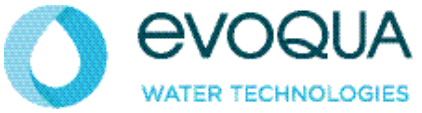

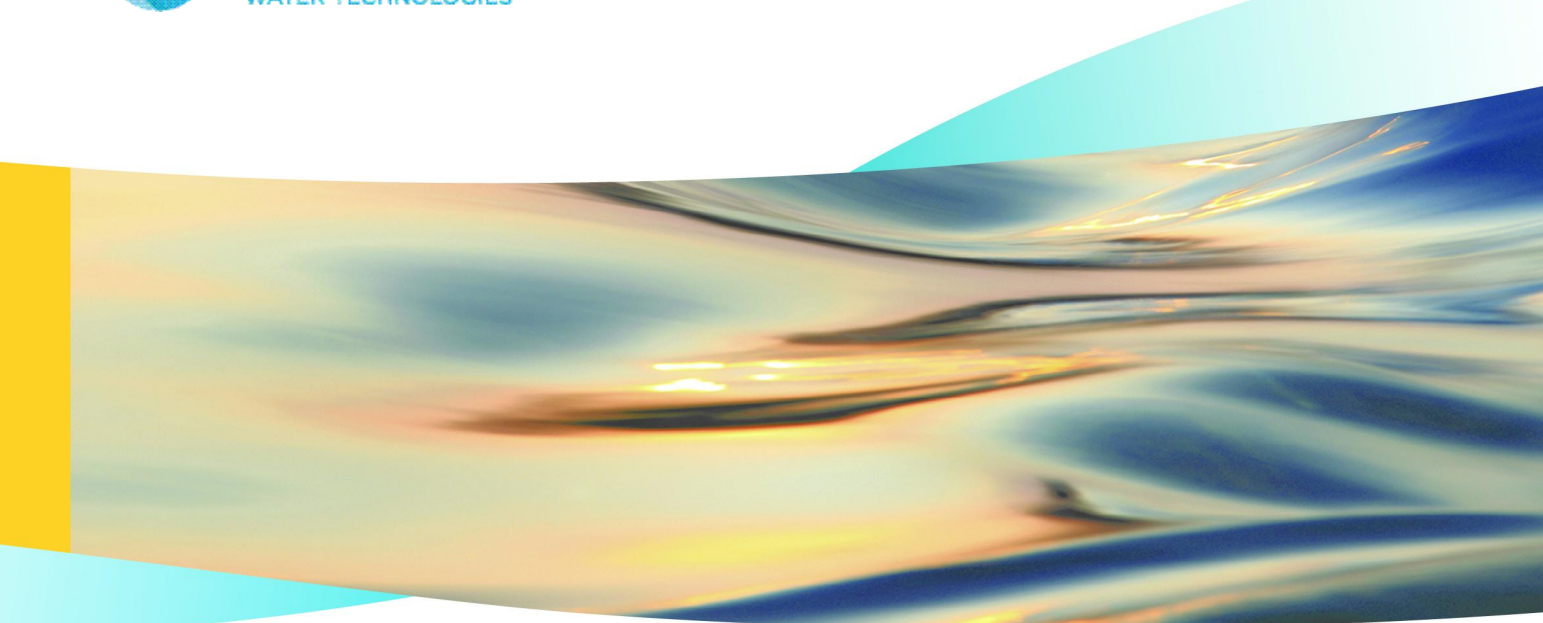

# WALLACE & TIERNAN<sup>®</sup> ELECTROLYTIC CHLORINATOR OSEC-B2

**INSTRUCTION MANUAL** 

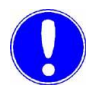

# Note

Original manual!

# Contents

| 1. | Introduction 7                          |                                                                                  |                                  |
|----|-----------------------------------------|----------------------------------------------------------------------------------|----------------------------------|
|    | 1.1<br>1.1.1                            | Documentation<br>Target groups                                                   | 7<br>7                           |
|    | 1.2                                     | Conventions                                                                      | 8                                |
| 2. | Safety                                  |                                                                                  | 9                                |
|    | 2.1                                     | Intended use                                                                     | 9                                |
|    | 2.2                                     | General safety instructions                                                      | 10                               |
|    | 2.3                                     | Safety instructions specific to the unit                                         | 11                               |
| 3. | Descrip                                 | tion                                                                             | 13                               |
|    | 3.1                                     | Description of the OSEC-B2                                                       | 13                               |
|    | 3.2<br>3.2.1<br>3.2.2                   | How it works<br>Electrolysis<br>Water softener                                   | 14<br>14<br>15                   |
|    | 3.3<br>3.3.1                            | View<br>View of OSEC B2-200                                                      | 16<br>16                         |
|    | 3.4                                     | Schematic diagram                                                                | 19                               |
|    | 3.5                                     | Schematic diagram NaCIO storage tank                                             | 20                               |
|    | 3.6                                     | OSEC-B2 scope of delivery                                                        | 21                               |
|    | 3.7<br>3.7.1<br>3.7.2                   | Technical data<br>General data<br>Performance-related data OSEC B2               | 22<br>22<br>23                   |
| 4. | Installa                                | tion                                                                             | 25                               |
|    | 4.1                                     | Transport, Storage                                                               | 25                               |
|    | 4.2                                     | Ambient conditions at the site                                                   | 26                               |
|    | 4.3<br>4.3.1<br>4.3.2<br>4.3.3<br>4.3.4 | Erection<br>OSEC-B1<br>Rectifier unit<br>Hypochlorite storage tank<br>Brine tank | 27<br>27<br>27<br>27<br>27<br>27 |
|    | 4.4                                     | Connecting the pipes                                                             | 28                               |

|    | 4.5                                                                        | Hydrogen venting                                                                                                    | 29                                     |
|----|----------------------------------------------------------------------------|----------------------------------------------------------------------------------------------------|----------------------------------------|
|    | 4.6                                                                        | Electrical connection                                                                                                    | 30                                     |
|    | 4.7<br>4.7.1<br>4.7.2<br>4.7.3<br>4.7.4<br>4.7.5<br>4.7.6<br>4.7.7         | Start-up<br>Preparation<br>Initial start-up routine<br>Setting up the optional accessories<br>Adjusting the brine dosing pump<br>Adjusting the operating water flow<br>Checking fan and air flow monitor<br>Checking that the unit is functioning correctly | 31<br>32<br>34<br>34<br>34<br>35<br>36 |
|    | 4.8                                                                        | Operator training and instruction                                                                                                    | 36                                     |
| 5. | Operati                                                                    | on                                                                                                    | 37                                     |
|    | 5.1<br>5.1.1<br>5.1.2                                                      | Operating the control unit<br>General information<br>Basic display                                                                                                    | 37<br>37<br>38                         |
|    | 5.2<br>5.2.1<br>5.2.2<br>5.2.3<br>5.2.4                                    | Menu navigation<br>Entering a password<br>Password logout<br>Cleaning the screen<br>Adjusting the brightness of the screen                                                                                                    | 39<br>40<br>41<br>41<br>41             |
|    | 5.3<br>5.3.1<br>5.3.2<br>5.3.3<br>5.3.4                                    | Switching preparation on and off<br>Starting automatic preparation<br>Starting or stopping preparation manually<br>Switching preparation off<br>External stop/release contact                                                                               | 42<br>42<br>43<br>43                   |
|    | 5.4                                                                        | Operation                                                                                                    | 43                                     |
|    | 5.5                                                                        | Automatic flushing                                                                                                    | 44                                     |
|    | 5.6                                                                        | Manual flushing                                                                                                    | 45                                     |
|    | 5.7                                                                        | Shut-down                                                                                                    | 46                                     |
|    | 5.8<br>5.8.1                                                               | Failures and troubleshooting<br>Alarm messages                                                                                                    | 47<br>47                               |
|    | 5.9                                                                        | Emergency operation                                                                                                    | 54                                     |
|    | 5.10<br>5.10.1<br>5.10.2<br>5.10.3<br>5.10.4<br>5.10.5<br>5.10.6<br>5.10.7 | Other displays in the operating menu<br>OSEC-B data display<br>Adjusting the cell current<br>Displaying the alarm buffer<br>Setting the clock<br>Language selection<br>Displaying digital inputs and outputs<br>Displaying the number of operating hours    | 55<br>55<br>56<br>57<br>57<br>58<br>58 |

|     | 5.11                                                      | Water softener                                                                                                    | 59                               |
|-----|-----------------------------------------------------------|----------------------------------------------------------------------------------------------------|----------------------------------|
|     | 5.12<br>5.12.1<br>5.12.2<br>5.12.3<br>5.12.4              | Maintenance by the operator<br>OSEC-B inspection and maintenance schedule<br>Cell cleaning<br>Replacing the operating water filter<br>Cleaning the brine filter                                                       | 60<br>61<br>62<br>64<br>64       |
| 6.  | Mainten                                                   | ance by specialists                                                                                                    | 65                               |
|     | 6.1                                                       | Maintenance of the OSEC                                                                                                    | 65                               |
|     | 6.2<br>6.2.1<br>6.2.2<br>6.2.3<br>6.2.4<br>6.2.5<br>6.2.6 | Manual operation<br>Fan<br>Operating water solenoid valve<br>Brine dosing pump<br>Motor valve below<br>Motorvalve top<br>Stopping manual operation                                                                    | 66<br>66<br>66<br>67<br>68<br>68 |
|     | 6.3<br>6.3.1<br>6.3.2<br>6.3.3<br>6.3.4<br>6.3.5          | Service menu<br>"Control preparation" menu<br>"Timer program" menu<br>"Alarms voltage" menu<br>"Control set points" menu<br>"Calibration flow" menu                                                                   | 69<br>70<br>71<br>72<br>73<br>74 |
|     | 6.4                                                       | Unit function monitoring                                                                                                    | 75                               |
|     | 6.5<br>6.5.1<br>6.5.2                                     | Water softener<br>Manually start regeneration<br>Replacing the water softener                                                                                                    | 77<br>77<br>78                   |
|     | 6.6<br>6.6.1<br>6.6.2<br>6.6.3<br>6.6.4                   | Maintenance kits<br>Maintenance kit OSEC-B2, annual (W3T351150)<br>Maintenance kit, 5 years (7,5 kg/h, W3T351201)<br>Maintenance kit , 5 years (10 kg/h, W3T351202)<br>Maintenance kit , 5 years (12 kg/h, W3T351203) | 80<br>82<br>83<br>84<br>85       |
| 7.  | Typical                                                   | installations                                                                                                    | 87                               |
| 8.  | Wiring diagrams                                           |                                                                                                    |                                  |
| 9.  | Declara                                                   | tion of conformity                                                                                                    | 113                              |
| 10. | Index                                                     |                                                                                                    | 115                              |

# 1. Introduction

# 1.1 Documentation

# 1.1.1 Target groups

This instruction manual is intended to provide assembly, operating, and maintenance personnel with the information they need for running and servicing the system.

This instruction manual is intended for the operating personnel. It contains important information which will enable the operator to run the system in a safe, reliable, trouble-free, and economical way. Carefully observing these instructions will help to avoid dangers, reduce repair costs and down times, improve the system's reliability, and prolong its service life.

The entitled "Installation and commissioning" and "Maintenance..." chapters are intended exclusively for instructed and authorized technicians. These sections contain important information on assembling, configuring, and commissioning the system and on maintenance and repair work.

All persons working with the system must have read and understood the instruction manual, in particular the safety instructions it contains.

Please consult the table of contents and the index to quickly find the information you require.

# 1.2 Conventions

*Notes* This Operating Manual contains a number of notes with different priorities marked with symbols.

| Picto-<br>gram | Note     | Meaning                                                                                                    |
|----------------|----------|----------------------------------------------------------------------------------------------------|
|                | Warning! | Risk to life and limb                                                                                                    |
|                | Warning! | Risk of explosion!<br>Smoking, flames, naked light,<br>welding and work that may generate<br>sparks is strictly prohibited.                                                                                              |
|                | Warning! | <ul> <li>Risk involving electric current.</li> <li>Switch the system OFF at the emergency stop switch,</li> <li>before you open the control cabinet,</li> <li>before starting any maintenance or repair work.</li> </ul> |
|                | Caution! | Failure to observe this instruction may result in damage to the system.                                                                                                    |
| 0              | Note     | These notes facilitate work with the system.                                                                                                    |

Safety

# 2.

# 2. Safety

# 2.1 Intended use

The OSEC-B2 chlorine electrolysis unit is intended for the generation of sodium hypochlorite by electrolysis of salt water. Any other or additional use is not in accordance with its intended purpose.

The manufacturer does not accept any liability for any resulting damage in such cases.

The operational safety of the device is only guaranteed if it is used in accordance with its intended application. The unit may only be used in accordance with its intended purpose as defined in the order and under the operational conditions stated in the technical specifications.

Compliance with the intended use also includes reading this operating manual and observing all the instructions it contains. Furthermore, all inspection and maintenance work must be performed at the prescribed intervals.

The operator bears full and sole responsibility if this device is put to any use which does not comply strictly and exclusively with this intended use.

# 2.2 General safety instructions

|                                           | The manufacturer places great emphasis on safety when working<br>on or with the unit. This was already taken into account in the<br>design of the system and by the integration of safety features.                                                                                                    |
|-------------------------------------------|----------------------------------------------------------------------------------------------------|
| Safety instructions                       | The safety instructions in this documentation must always be observed. These do not affect the validity of any additional national or company safety instructions.                                                                                                    |
| Safety instructions printed on the system | All safety instructions attached to the unit itself must be observed.<br>They must always be complete and easily legible.                                                                                                    |
| State of the art                          | The unit has been constructed in accordance with state-of-the-art<br>technology and the accepted safety regulations. However, if the<br>unit is used by persons who have not been adequately instructed,<br>risks to life and limb of such persons or third parties and damage<br>to the unit itself or to other property cannot be ruled out. Work not<br>described in this operating manual may only be performed by<br>authorized personnel. |
| Personnel                                 | The operator of the overall system must ensure that only<br>authorized and qualified specialized personnel are permitted to<br>work with and on the unit within their defined scope of authority.<br>"Authorized technical personnel" refers to trained technicians<br>employed by the operator, manufacturer or, if applicable, the<br>service partner. Only qualified electricians may perform work on<br>electrical components.              |
| Spare parts / components                  | Trouble-free operation of the unit is only guaranteed if original<br>spare parts and components are used in precisely the combination<br>described in this operating manual. Failure to observe this<br>instruction may incur the risk of malfunction or damage to the unit.                                                                                                    |
| Modifications and extensions              | Never attempt to perform any modifications, extensions or conversions on the unit that could have an adverse affect on safety.                                                                                                    |
| Electrical power                          | During normal operation, the electrical cabinets must remain closed.                                                                                                    |
|                                           | Before starting any assembly, inspection, maintenance, or repair<br>work, the unit must be switched off at the emergency stop switch<br>and the switch must be secured against reactivation.                                                                                                    |
|                                           | Connect all cables in accordance with the wiring diagram.                                                                                                    |
| Disposal                                  | Ensure safe and environmentally-friendly disposal of agents and replaced parts.                                                                                                    |

# 2.3 Safety instructions specific to the unit

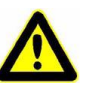

# Warning

Sodium hypochlorite is corrosive.

If hydrochloric acid comes into contact with sodium hypochlorite, dangerous chlorine gas is released!

Put on safety goggles, protective clothing, rubber boots and gloves!

Avoid contact with concentrated hydrochloric acid or hydrochloric acid vapors!

Keep a fully functional eye wash to hand! Rinse any splashes in the eyes out immediately with copious amounts of water and seek medical attention without delay and wash any splashes off the skin with plenty of water.

Wash away any residue with plenty of water!

When diluting, never pour water into concentrated acid, always pour acid into water!

All containers or equipment which comes into contact with acid must be kept strictly separated from containers or equipment containing sodium hypochlorite.

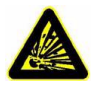

## Warning

Risk of hydrogen explosion!

The hydrogen produced while the unit is running is diluted to a safe concentration (<1.25%) using a fan and is released to the atmosphere via a vent pipe.

Do not block, modify or damage this vent pipe. Smoking and naked light are strictly prohibited in the plant room and in the vicinity of the hypochlorite tank!

This system may only be installed and serviced by technically qualified individuals who are familiar with the content of the operating manuals for this system, the operating instructions and the regulations relating to the handling chlorine.

The operators must be given instruction on using the unit safely. Everyone involved in operating the unit must be aware of the locally applicable operating and emergency procedures as well as the safety regulations.

# 3. Description

# 3.1 Description of the OSEC-B2

The OSEC-B2 chlorine electrolysis system is designed for the onsite production of sodium hypochlorite solution (NaClO) from diluted brine and direct current.

The sodium hypochlorite is produced at nominal solution concentration of 6 g/l chlorine.

Approximately 4 kWh of electrical energy and 3,5 kg of salt (NaCl) are required for the production of 1 kg of equivalent chlorine.

The OSEC-B2 chlorine electrolysis system consists primarily of the following:

- 2 electrolyser cells with electrode channel
- Internal control cabinet for controlling and monitoring the entire sodium hypochlorite generating system, including the level controller for the external hypochlorite storage tank.
- Fully automatic water softener
- Automatic hydrochloric acid cleaning system, consisting of a 110 I PVC tank and an electric circulating pump
- Level monitoring device in the electrolyser cell that switches the unit off if the electrodes are not covered by electrolyte.
- Temperature monitoring of the electrolyte that switches the unit off if the temperature is too high or too low.
- Fittings for the dilution water inlet, adjustment, display and monitoring.
- Brine dosing pump with flowmeter and flow check.

The components listed above are mounted on a compact frame at the factory, with all piping and wiring connected.

The rectifier is installed in a separate equipment cabinet. The rectifier is described in a separate manual.

The brine solution is produced from salt (NaCl) in a separate brine tank.

The hypochlorite solution produced (NaClO) is stored in a separate storage tank and from there transferred to the points of application.

The fan and air flow monitor for the dilution of the produced hydrogen gas is mounted on the NaClO tank.

# 3.2 How it works

## 3.2.1 Electrolysis

Concentrated brine (26,5%) produced in the brine tank is fed to the electrolyser cell by the dosing pump and diluted with the completely softened water before entering the cell at the rate 1:15. The brine flowing into the electrolyser cell has a salt concentration of 19,5 g/l.

Once the electrolyser cell is completely filled with electrolyte the level monitoring device switches the rectifier on.

The NaCl dissolved in the salt water dissociates into its constituent ions: Na<sup>+</sup> and Cl<sup>-</sup>. These ions are discharged by applying a voltage.

The following chemical reactions take place in the electrolyser cell when the sodium chloride solution is electrolyzed:

|   | octro |       |
|---|-------|-------|
|   | euno  | 12212 |
| _ |       | .,    |

| 2 Na <sup>+</sup>             | + 2 Cl <sup>-</sup> | >>>>>> | 2 Na                         | + Cl2                                      |
|-------------------------------|---------------------|--------|------------------------------|--------------------------------------------|
| Sodium cation                 | Chloride anion      |        | Sodium                       | Chlorine                                   |
| 2 Na                          | + 2 H2O             | >>>>>> | 2 NaOH                       | + H2                                       |
| Sodium                        | Water               |        | Sodium hydroxide             | Hydrogen                                   |
| 2 NaOH<br>Sodium<br>hydroxide | + 2 Cl<br>Chlorine  | >>>>>> | NaClO<br>Sodium hypochlorite | + NaCl + H2O<br>Sodium chloride +<br>water |

During electrolysis, chlorine is produced at the positive electrode (the anode) and sodium at the negative electrode (the cathode). The highly reactive sodium immediately reacts with the water, forming sodium hydroxide (caustic soda) and hydrogen, which is released as a gas.

The chloride anion produced at the anode reacts with the sodium hydroxide (NaOH) forming sodium hypochlorite (NaClO), sodium chloride (NaCl) and water (H2O).

The amount of chemical that reacts at each electrode (M) is directly proportional to the amount of electrical charge used Q and is thus the product of the current (I) and the time (t).

M~lxt

The hydrogen produced during this reaction is diluted to a safe concentration (<1.25%) using a fan and is released to the atmosphere via a vent pipe.

If the fan fails an air flow monitor switches the unit off immediately. The hydrogen dilution fan runs continuously while the unit is on and continues to run for a further 60 minutes after the unit is switched off.

The sodium hypochlorite solution produced is stored in a storage tank. Dosing is effected using dosing pumps that are governed by the chlorine demand.

Every time the sodium hypochlorite generating system is switched off the electrolyser cell is automatically flushed (see chapter 5.5 for details).

If the unit shuts down automatically during operation due to a failure it may restart automatically after a delay of approx. 3 minutes. If there are two failures within a single filling cycle of the storage tank the electrolyser cell is automatically flushed and the unit then remains off (see section 5.8 for details).

If the unit shuts down due to a power failure the unit resumes preparation as soon as power has been restored automatically in the same mode as it was in immediately before the power failure. For example, if a flushing cycle was currently underway the flushing cycle continues.

## 3.2.2 Water softener

To prevent calcification in the electrolyser cell, the water passes through a water softener.

The water softener produces completely softened water from drinking water. The double water softener works without electricity, is quantity-controlled, and runs fully automatically in parallel mode and is suitable for softening water with a hardness of up to 40° dH.

Automatic regeneration is usage-based.

Conversion kits for softening water for a hardness of  $40^{\circ}$  to  $60^{\circ}$  are available as an optional extra.

# 3.3 View

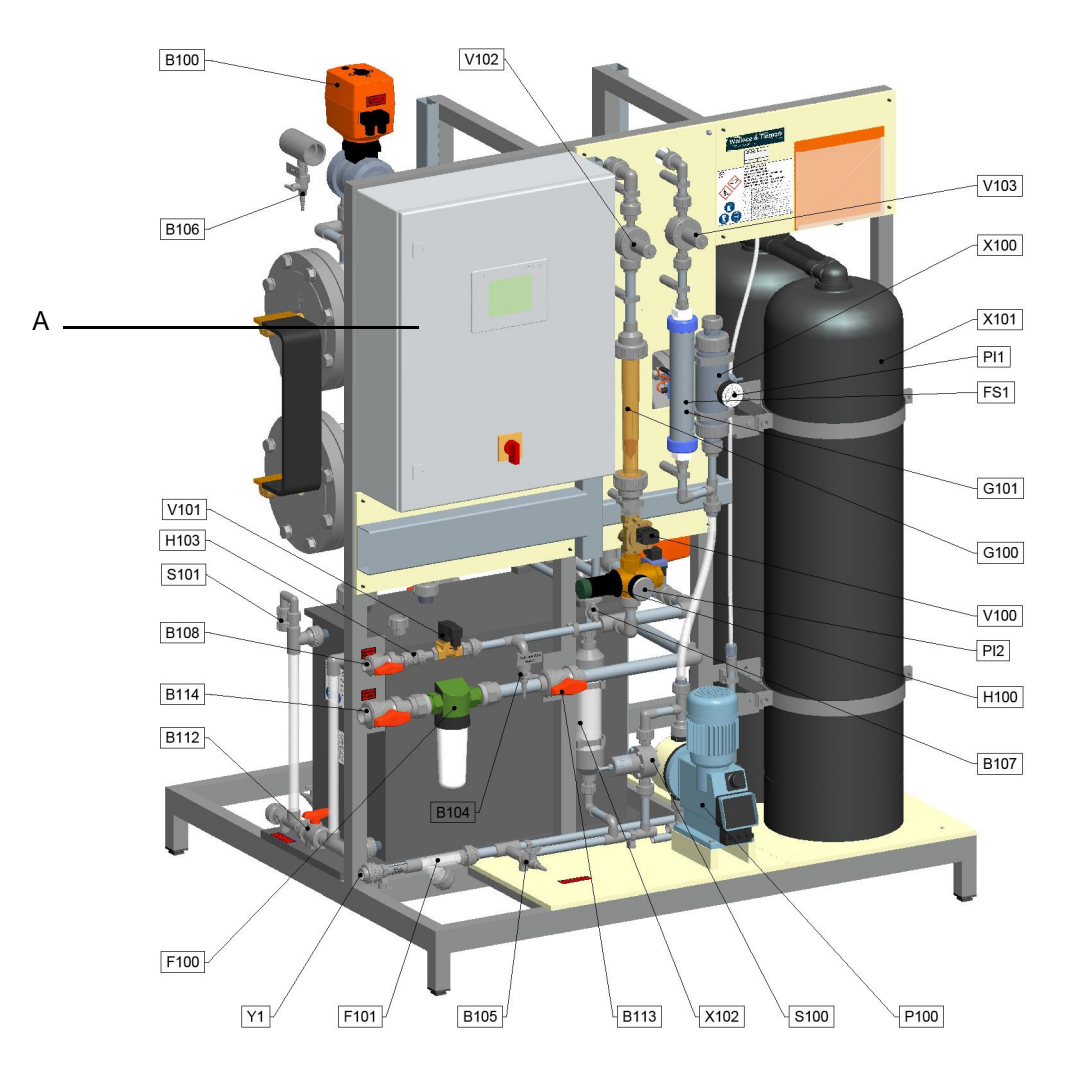

3.3.1 View of OSEC B2-200

Ventilation, rectifier cabinet and power cables not shown.

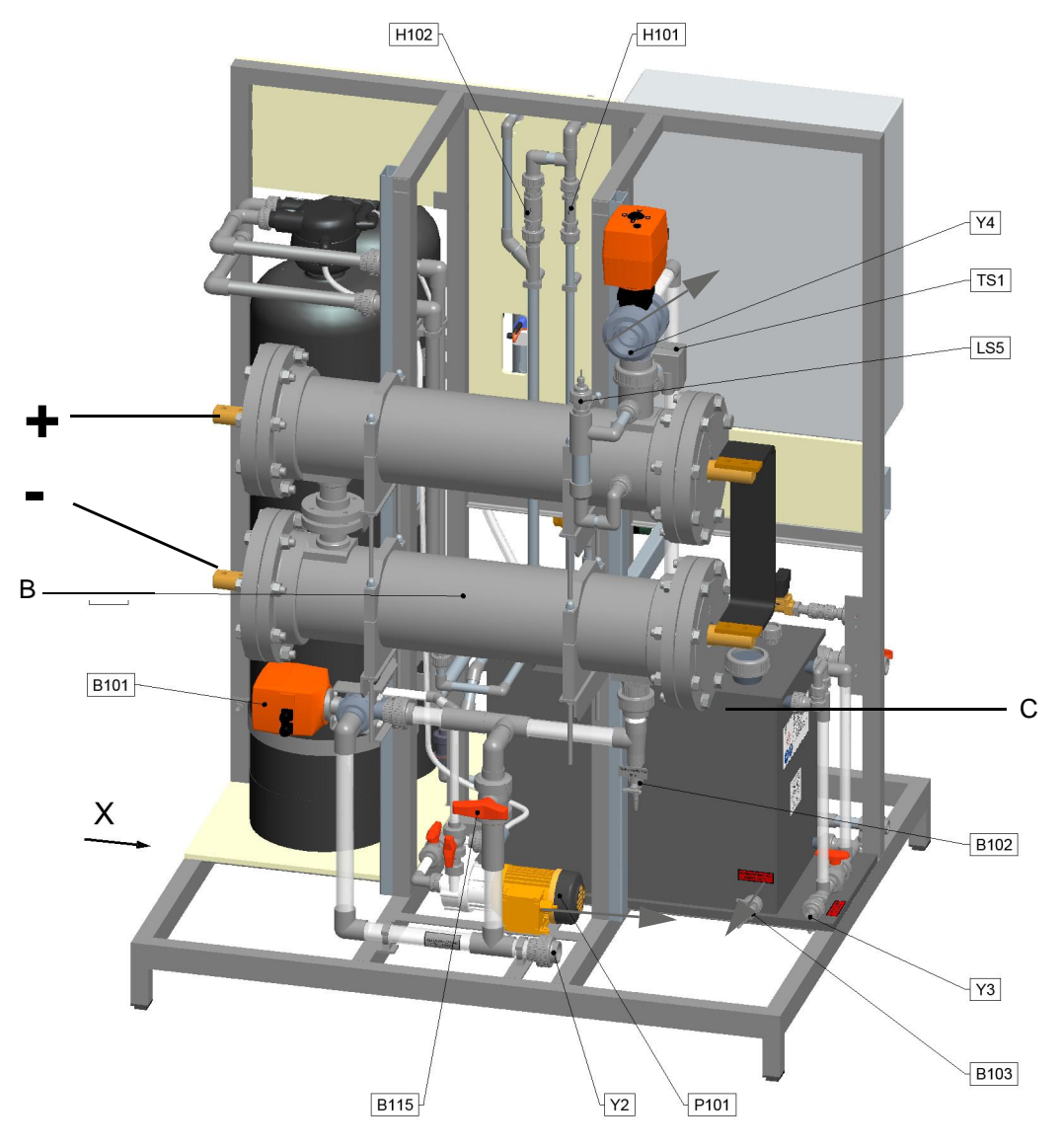

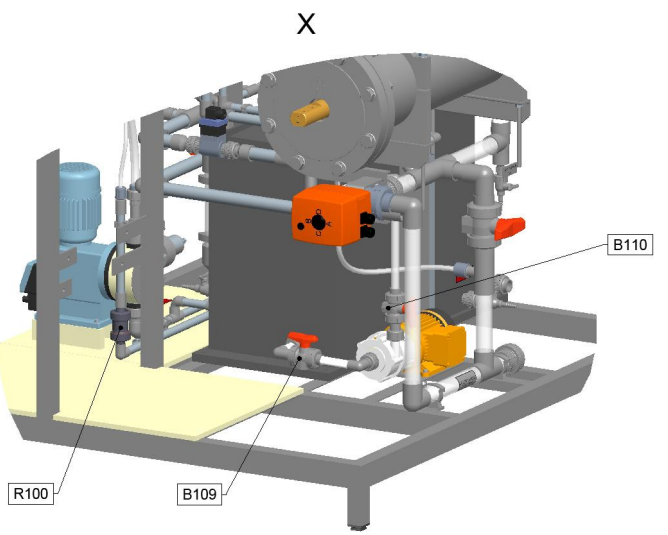

- A Control panel with main switch
- B Electrolyser cell
- C Acid storage tank
- B100 Upper motor valve production/acid cleaning
- B101 Lower motor valve drain/acid cleaning
- B102 Diluted brine sample tap
- B103 Hydrochloric acid sample tap
- B104 Softened water sample tap
- B105 Concentrated brine sample tap
- B106 NaClO solution sample tap
- B107 Ventilation pulsation damper X102
- B108 Operating water to the brine tank stop cock
- B109 Stop cock acid line
- B110 Stop cock acid line
- B112 Stop cock acid drain
- B113 Operating water stop cock
- B114 Operating water inlet stop cock
- B115 Manual drain stop cock for electrolyser cell
- F100 Operating water filter
- F101 Brine filter
- FT1 Softened water flow transmitter
- G100 Dilution water flowmeter
- G101+FS1 Concentrated brine flowmeter with limit switch
- H100+PI2 Dilution water pressure reducing valve with pressure gauge
- H101 Flow control valve
- H102 Flow control valve
- H103 Flow control valve softened water to the brine tank
- LS5 Level switch MAX with sight glass
- P100 Brine dosing pump
- P101 Acid circulating pump
- R100 Check valve at water softener inlet
- S100 Pressure retention valve
- S101 Hypochlorite solution storage tank vent valve
- TS1 Thermoswitch
- V100 Solenoid valve operating water/dilution water
- V101 Solenoid valve operating water to the brine tank
- V102 Pressure retention valve dilution water
- V103 Pressure retention valve brine
- X100+PI1 Pulsation damper brine with pressure gauge X101 Water softener
- X101 Water Soliener
- X102 Pulsation damper brine Y1 Brine from the brine tank
- Y2 Drain electrolyser cells
- Y3 Acid drain
- Y4 Outlet NaClO solution

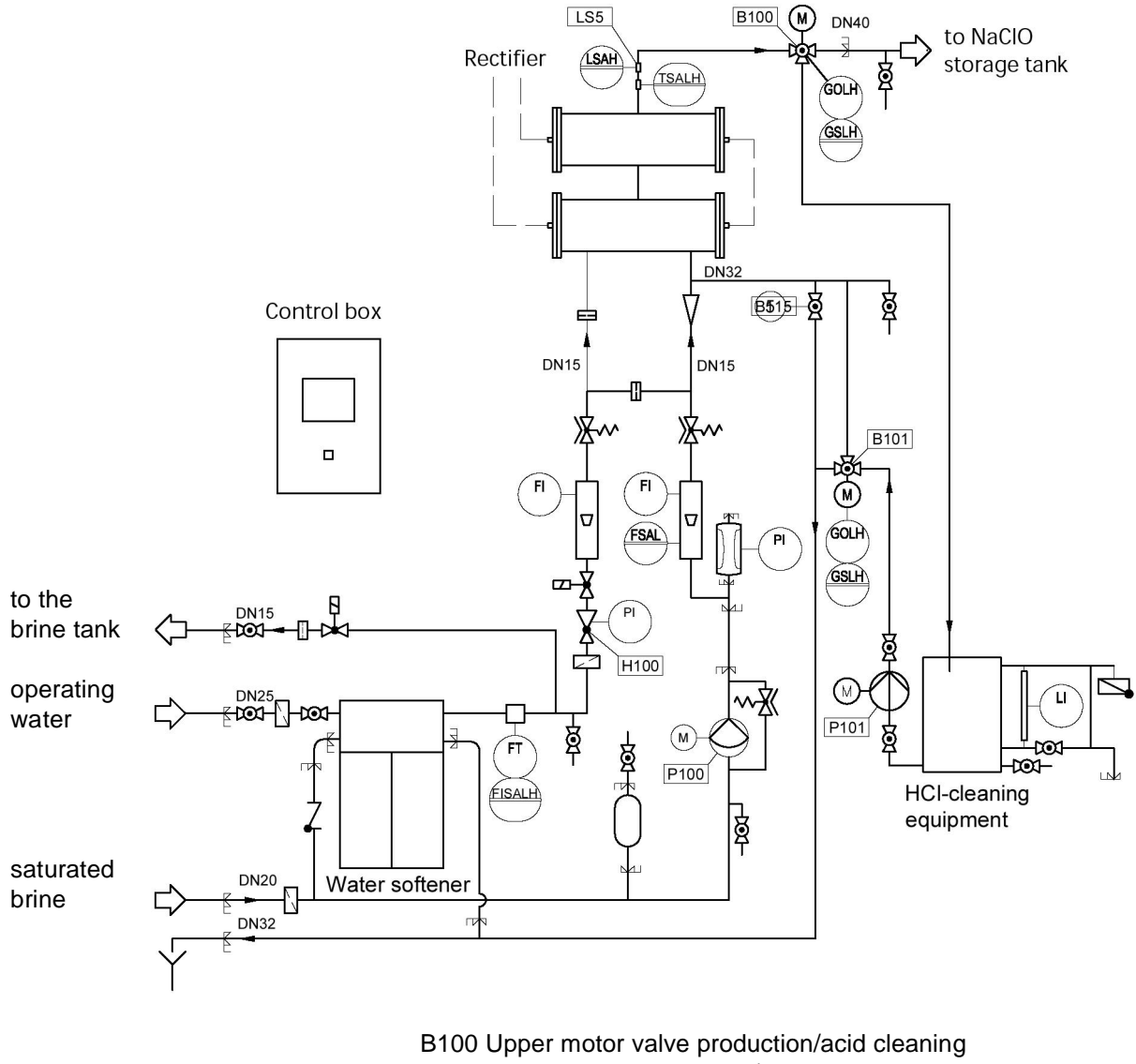

#### 3.4 Schematic diagram

B101 Lower motor valve drain/acid cleaning

- B112 Stop cock acid drain
- B115 Manual drain stop cock for electrolyser cell
- LS5 Sight glass and level switch
- P100 Brine metering pump
- P101 HCl circulating pump

| LSAH   | Level switch alarm HIGH                  |
|--------|------------------------------------------|
| TSALH  | Temperature switch alarm LOW/HIGH        |
| GOLH   | Gear position indicator                  |
| GSLH   | Gear position switch                     |
| FSAL   | Flow switch alarm LOW                    |
| FISALH | Flowmeter, limit switch, alarm LOW/ HIGH |
| FT     | Flow transmitter                         |
| PI     | Pressure indicator                       |
| FI     | Flow indicator                           |
|        |                                          |

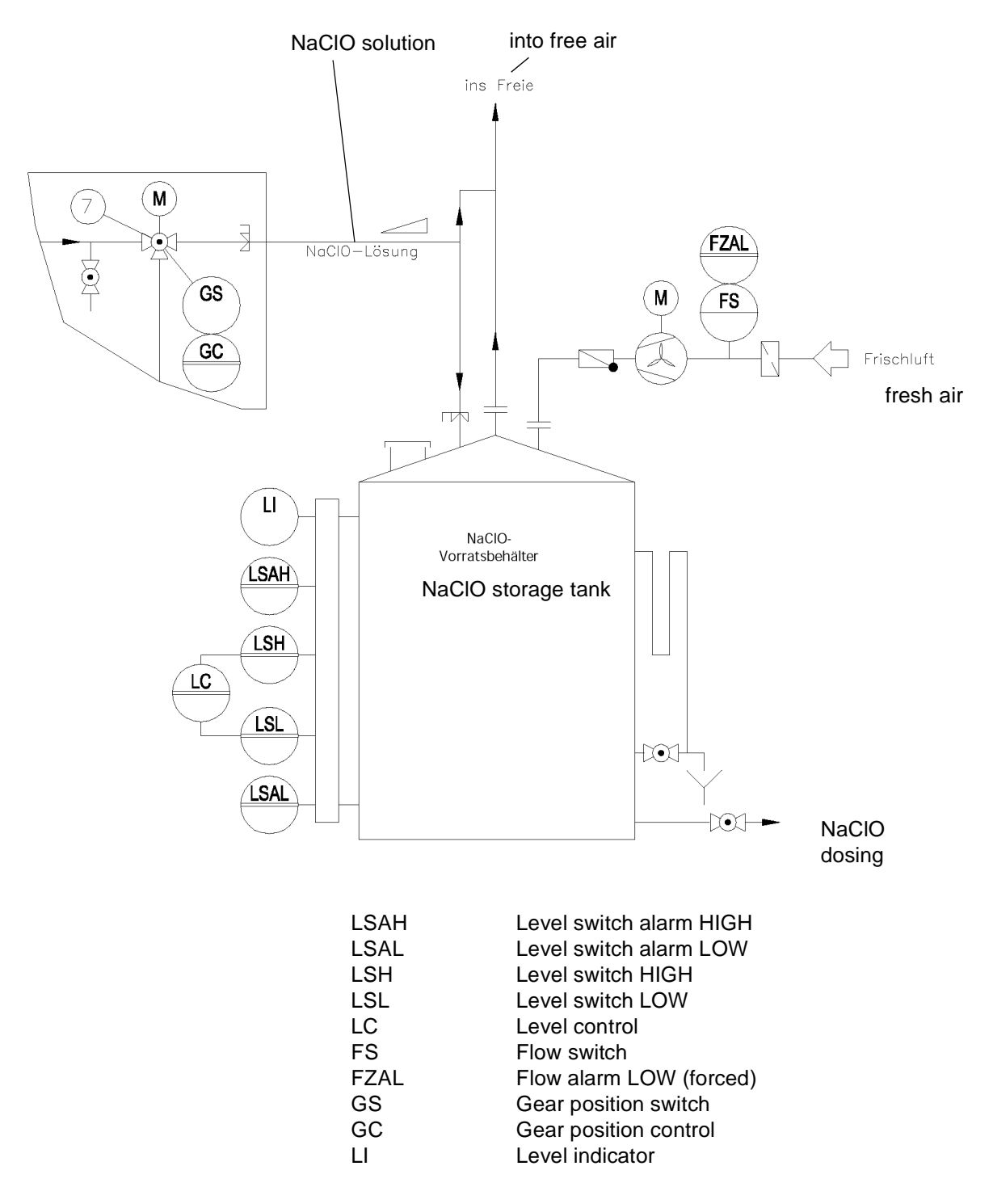

# 3.5 Schematic diagram NaCIO storage tank

OSEC-B2: The fan of the hydrogen degassing unit is mounted on top of the NaClO storage tank.

The outlet pipe from the upper motor valve (B100) to the NaClO solution storage tank must have a continuous upward gradient.

# 3.6 OSEC-B2 scope of delivery

See also the drawings in chapters 3.4 and as well as the drawing of the specific unit in question.

- Compact frame with all piping and wiring connected:
  - Electrolyser cells with electrode channel
  - Internal control cabinet with system controls.
  - Automatic hydrochloric acid cleaning system
  - Automatic water softener
  - Fittings for the brine inlet, adjustment, display and monitoring.
- Rectifier installed in a separate equipment cabinet
- Separate NaCIO storage tank (optional)
- Separate brine tank
- Hydrogen dilution fan
- Booster pump (optional)
- Hypochlorite solution dosing device (optional)
- Drip tray

# 3.7 Technical data

# 3.7.1 General data

| Chlorine concentration in the sodium hypochlorite solution | approx. 6 g/l active chlorine                                                                                                    |
|------------------------------------------------------------|----------------------------------------------------------------------------------------------------|
| Operating water temperature                                | 10 - 25°C                                                                                                    |
| Operating water pressure                                   | 3.5 - 8 bar (g)                                                                                                    |
| Water hardness                                             | max. 40°dH.<br>max. 60°dH when the corresponding kit is<br>installed                                                                                                    |
| Salt quality                                               | calcium sulphate0,14 % max.magnesium sulphate0,02 % max.magnesium chloride0,01 % max.sodium chloride99,81 % min.not dissolved particles0,01 % max.content of manganese not detectable |

| OSEC-B2-200 L/G                                                               | W3T348745                                                                                                    | W3T348746                       | W3T348747 |
|-------------------------------------------------------------------------------|----------------------------------------------------------------------------------------------------|---------------------------------|-----------|
| Chlorine production                                                           | 7,5 kg/h                                                                                                    | 10 kg/h                         | 12 kg/h   |
| Number of electrode pairs                                                     | 2x 80                                                                                                    | 2x 108                          | 2x 128    |
| Anode current DC max.                                                         | 1110                                                                                                    | 1495                            | 1770      |
| Electrolyser cell operating voltage                                           |                                                                                                    | 2x14 Volt DC                    |           |
| Brine flow in I/h                                                             | 80                                                                                                    | 108                             | 128       |
| Operating water flow in I/h                                                   | 1200                                                                                                    | 1620                            | 1920      |
| Connecting cable<br>rectifier to the electrolyser cell<br>standard length 4 m | 1000 mm <sup>2</sup>                                                                                                    | 1260 mm <sup>2</sup>            | 1500 mm²  |
| Acid tank                                                                     |                                                                                                    | 110 I                           |           |
| Connections                                                                   | Operating water inlet: d32<br>Brine inlet: d25<br>NaCIO solution outlet: d63<br>Cell drain: d40<br>HCI drain: d25<br>to the brine tank: d20 |                                 |           |
| Dimensions (W x D x H) in mm                                                  | 15                                                                                                    | 500 x 1300 x 195                | 50        |
| OSEC weight empty,<br>(without rectifier)                                     |                                                                                                    | ca. 625 kg                      |           |
| Ambient temperature max.                                                      |                                                                                                    | OSEC-B2: 40°C<br>rectifier 45°C |           |
| Humidity                                                                      |                                                                                                    | not condensing                  |           |

# 3.7.2 Performance-related data OSEC B2

See separate operating manual for data of the rectifier.

# 4. Installation

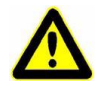

## Warning

To ensure safe operation and to avoid the risk of severe personal injury:

This system may only be installed and serviced by technically qualified individuals who are familiar with the content of the operating manuals for this system, the operating instructions and the regulations relating to the handling of the chemicals concerned.

# 4.1 Transport, Storage

- The unit is tested at the factory. There may therefore still be a small amount of water in the unit (not applicable if delivered in the winter). It is therefore very important to protect the unit from freezing during transportation, storage and, of course, during operation.
- Use suitable lifting gear to transport the unit.
   Do not use a forf lifter (danger of tilting).
   Follow the safety instructions on the packaging.
- When unpacking the unit, check the scope of delivery against the bill of materials or delivery note included. Complaints regarding the completeness of the shipment will only be accepted within three weeks of delivery.

# 4.2 Ambient conditions at the site

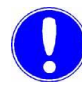

#### Please note

The position and equipment in the plant room must meet the requirements of the applicable national and regional regulations.

See also the operating manual for the rectifier and the drawings in chapter 7.

- The entire chlorine electrolysis system is mounted on a frame. The rectifier, the brine tank and the hypochlorite solution storage tank are separate.
- The unit is designed for indoor installation and must be protected against freezing.
- The unit should be installed in a location that provides sufficient accessibility to allow operation and maintenance.
- The room temperature must not exceed 35°C.
- The room in which it is installed must have a floor drain with an odor trap.
- The floor must be sufficiently level and strong enough to bear the weight of the chlorine electrolysis system, the rectifier cabinet and the hypochlorite solution storage tank.
- The plant room must be dry and be able to be locked, and must be capable of being well ventilated. The ventilation opening must be near to the ceiling to allow venting of any hydrogen that may be released.

# 4.3 Erection

# 4.3.1 OSEC-B1

- The unit must be erected in a position which allows at least 1 m clearance on either side to permit removal of the electrolyser cell.
- The unit must be easily accessible from the front.
- Secure the unit against tipping.

## 4.3.2 Rectifier unit

Refer to the project drawings and the drawings in chapter 7.

## 4.3.3 Hypochlorite storage tank

 Place the hypochlorite storage tank on an even, level, and stable floor or foundation. The maximum level in the tank may not be higher than the solution outlet at the OSEC-B. Follow the instructions of the tank manufacturer.

## 4.3.4 Brine tank

- Install the brine tank so that there is a free flow towards the electrolyser unit (pressure min. 0,5 m head of water and max. 1,2 m, referred to the base of the OSEC unit, pay regard to the filling level).
- Install a stop valve at the outlet to the electrolyser unit.

# 4.4 Connecting the pipes

|                              | Cc<br>dra | onnect the pipes to the unit in accordance with the assembly awing of the specific unit and the drawings in chapter 7.                                                                                                    |
|------------------------------|-----------|----------------------------------------------------------------------------------------------------|
| Operating water supply pipe: | 1         | Connect the operating water supply pipe to the OSEC-B unit.<br>Adhere to the specified inlet pressure (3.5 - 8 bar) and the<br>specified water quality.<br>See also the technical data.                                                                       |
| Hypochlorite outlet pipe     | 2         | The hypochlorite outlet pipe from the "top" motor valve to the<br>hypochlorite solution storage tank must be installed with a<br>continuous upward gradient.<br>Any hydrogen released must be able to rise towards the<br>hypochlorite solution storage tank. |
| Drain pipes:                 | 3         | The HCl drain pipe (at the bottom of the OSEC-B frame) and<br>the cell drain pipe (directly above it) must be drained<br>separately to prevent backflow from one pipe into the other<br>(which could result in chlorine gas being released).                  |

Δ

# 4.5 Hydrogen venting

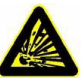

## Warning

| Risk of hydrogen explosion!<br>The hydrogen produced while the unit is running is diluted to a safe<br>concentration (<1.25%) using a fan and is released to the<br>atmosphere via a vent pipe.<br>Do not block, modify or damage this vent pipe.<br>Smoking and naked light are strictly prohibited in the plant room<br>and in the vicinity of the hypochlorite tank!                                                                                                    |  |  |  |
|----------------------------------------------------------------------------------------------------|--|--|--|
| The hydrogen ventilation unit, which consists of a fan with a check valve, must be installed on the hypochlorite solution storage tank in such a way that the flow of air passes through the tank and into the vent pipe.<br>Refer to chapter 7.                                                                                                    |  |  |  |
| Install the vent pipe in such a way that it is as short as possible<br>and has a continuous upward gradient without any sags.<br>Maximum length: 60 m<br>Min. cross-section along entire length: 100 mm.<br>Lay in such a way that it is protected from damage.<br>No other connections are permitted.<br>The vent pipe must not end inside a building or in the<br>immediate vicinity of areas where there is a fire hazard, e.g.<br>naked light or fire.<br>The vent opening must be above roof height or at least 3 m<br>above ground level and must not be accessible to the public. |  |  |  |
| Affix a warning sign to the opening warning of the risk of fire and sparks.                                                                                                    |  |  |  |
| Fit a coarsely meshed grille to the intake and exhaust nozzles to prevent debris from entering the system.                                                                                                    |  |  |  |
|                                                                                                    |  |  |  |

*Ventilation duct* **5** Install the air flow monitor in the ventilation duct leading to the fan (at least 1 m before the fan).

Orientation of the sensor elements in the air flow.

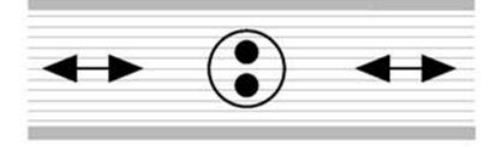

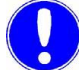

## Please note

To prevent the plant room from cooling down too much (especially in the winter time) the air supply for dilution of the hydrogen should be from outdoors.

The layout of the fan, ventilation and vent pipe must be agreed with Evoqua.

# 4.6 Electrical connection

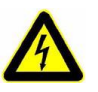

## Warning

Electrical hazard! Work on the unit's electrical equipment may only be carried out by authorized electricians! Follow the safety regulations.

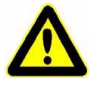

## Attention

The polarity of the electrodes must be observed. Otherwise the electrodes will be damaged.

- 1 Connect the unit in accordance with the connection diagram and the separate operating manual for the rectifier.
- Use the connecting cables or bus bars provided to connect the electrolyser cell to the rectifier.
   Observe the polarity of the electrolyser cell when connecting it. This is indicated by markings on the cell flanges and on the copper contact bolts.

Check the switching points on the double thermostat in the level and temperature control unit (on the outlet from the electrolyser cell) and adjust if necessary. Settings:

$$T1 = 5^{\circ}C$$

 $T2 = 50^{\circ}C$ 

# 4.7 Start-up

See also:

- Schematic diagram (see chapter 3.4)
- Operation of the touch panel see chapter 5.1.
- Rectifier unit operating manual

## 4.7.1 Preparation

After the actual unit has been set up:

- 1 Fill the brine tank with salt to 2/3 of the height.
- **2** Close the sample taps.
- 3 Check the stop valves:

| Marking | Line                                             | State  |
|---------|--------------------------------------------------|--------|
| B108    | Water to the brine tank                          | open   |
| B109    | Stop valve acid line                             | closed |
| B110    | Stop valve acid line                             | closed |
| B112    | Acid drain                                       | closed |
| B113    | Stop valve operating water                       | open   |
| B114    | Stop valve operating water                       | open   |
| B115    | Stop valve manual drain of the electrolyser cell | closed |

- 4 Switch unit on at the rectifier main switch and then switch the unit on on the OSEC-B control cabinet.
- 5 The unit is primarily operated using the "SIMATIC S7" touch panel control unit, referred to below as the "TP". Leave the main switch "ON" until start-up is continued.

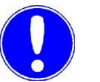

#### Please note

The plant can only run at full capacity if there is always enough saturated brine in the brine tank. After the brine tank has been filled with salt and softened water, it will take at least one day until enough salt has dissolved. Stirring will accelerate the solution. During operation add enough salt so that always undissolved salt is visible in the brine tank above the water level.

## 4.7.2 Initial start-up routine

All of the unit's drives, motor valves and sensors are factory tested to ensure that they fully functional and correctly adjusted.

To check the sensors and drives installed on site, run the initial start-up routine using the text displayed on the TP. If initial start-up is not completed, all of the unit's functions are blocked.

When the unit is switched on at the main switch for the first time, the following text is displayed on the TP.

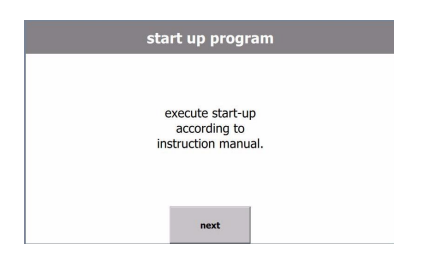

1 To continue start-up, press button "next".

| start up program |
|------------------|
| fill brine tank  |
| next             |

- Determine the outlet water hardness (sample tap B104) with the measuring kit.
   This value must be 0 or 1°dH if the system is ok.
- **3** Start the automatic filling of the brine tank.
- 4 Touch "next".

| start up program                                       |
|--------------------------------------------------------|
| check vent pipe,<br>fan and measure airflow at outlet. |
| airflow sensor: 0                                      |
| Fan<br>OFF "                                           |
| on off                                                 |
| next                                                   |

|                 | start                | up pr             | ogra     | am                    |         |  |
|-----------------|----------------------|-------------------|----------|-----------------------|---------|--|
| set lev<br>tanl | el switc<br>k and ch | hes or<br>heck th | Na<br>Na | CIO stora<br>unction. | ge      |  |
|                 |                      |                   | level    | switches              |         |  |
| F               | resent:              | 0                 | 0        | 0                     | 0       |  |
| at emp          | rated:<br>oty tank   | 1<br>HH           | 1<br>H   | 0<br>L                | 0<br>LL |  |
|                 |                      | next              |          |                       |         |  |

- 5 Check the vent pipe to ensure that it has been laid correctly (with a positive gradient).
- 6 As soon as the fan and the air flow monitor are connected to the control cabinet they can be tested to ensure they are functioning correctly using the display.

Press "on"/"off" to test the fan:

Switching state of the air flow monitor

- 1=Air flow OK (only if the fan is running)
- 0=No air flow (only if the fan is not running)
- 7 If the fan and the air flow monitor are working properly, press "next".
- 8 As soon as all 4 of the level switches have been connected to the control cabinet they can be tested to ensure they are functioning correctly.
  - HH=Overfilled
  - H=MAX
  - L=MIN
  - LL=EMPTY

The "present" line indicates the current switching state of the level switch.

- 1=Contact ON
- 0=Contact OFF

The "rated" line indicates the intended state when the tank is empty.

- 9 If the level switches are working properly, press "next".
- **10** Press "terminate" to end the start-up routine. The unit's basic functions are now active and the service menu is displayed.
- 11 Press "Back" to return to the basic display.

If there are any failures the alarm message indicator is displayed and the alarm messages are displayed. See chapter 5.8.

| start uj<br>cor                | p program<br>nplete         |  |
|--------------------------------|-----------------------------|--|
| repeat                         | terminate                   |  |
| SERVI                          | CE MENU                     |  |
| program control<br>preparation | program control<br>softener |  |
| timer program                  | alarms voltage              |  |
| control set points             | timer softener              |  |
| calibration flow               | setup<br>option             |  |
|                                |                             |  |

start up program

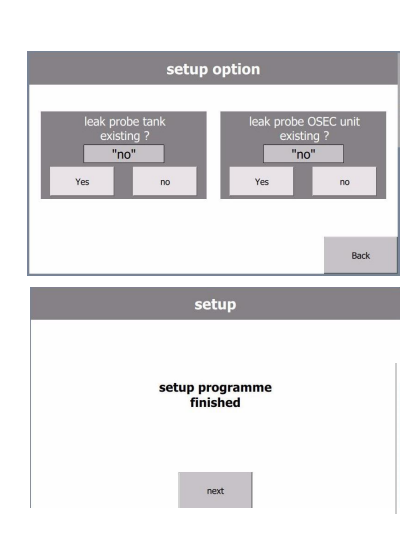

# 4.7.3 Setting up the optional accessories

If the unit is fitted with a booster pump or a leak detector for the hypochlorite tank or the OSEC-B plant, the leak monitoring function needs to be activated.

- 1 Press "Menu" then "Service menu"
- 2 Press "Setup options".
- 3 Activate the appropriate leak sensor.
- 4 Press "back".
- 5 This concludes setup. Press "next".
- 6 Test the (optional) leak sensors: Cause the leak sensors to trip. An alarm must be set off.

## 4.7.4 Adjusting the brine dosing pump

|                    |                      | motorvalve top >> STOP << | _        |
|--------------------|----------------------|---------------------------|----------|
| Manual             | Cleaning             | Prepearaton               | stop     |
|                    | motorval<br>>> ST    | ve below<br>OP <<         | ]        |
| Empty              | Close<br>Prepearaton | Cleaning                  | stop     |
| Valve<br>Operating | Brine                | Fan                       | MANUAL o |

- 1 Touch "OSEC-B Data". The default settings are displayed. Take note of the "flow brine" value.
- 2 Open the brine inlet. Touch "Manual" and "Brine Pump". The brine pump starts.
- Adjust the brine flow at the pump P100 to the value indicated in the menu "OSEC-B Data". The present brine flow is displayed at the brine flowmeter G101.
- 4 Adjust the limit switch FS1 at the brine flowmeter at half of the adjusted flow.
- 5 Stop the brine pump by touching "MANUAL off".

## 4.7.5 Adjusting the operating water flow

- 1 Touch "Manual" and "Valve Operating water". The solenoid valve operating water V100 opens.
- **2** Adjust the dilution water flow at the pressure reducing valve H100.

The present operating water flow is displayed at the flowmeter G100 (also refer to the technical data enclosed or displayed in the menu "OSEC data").

3 Stop the operating water flow by touching "Manual OFF".

## 4.7.6 Checking fan and air flow monitor

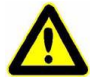

The safety of the unit depends on reliable monitoring of the hydrogen ventilation. The air flow monitor should therefore be checked with great care.

Check that it responds correctly when switched on and off and when the air flow is blocked several times. Repeat the test after one hour.

1 Press "Manual".

Attention

- 2 Press "Fan". The fan starts running.
- 3 Check the sensor for tight fit, tighten if necessary.
- 4 Turn the adjusting screw at the sensor with the small screwdriver (supplied with the sensor) until the LED lights green. Then turn back slowly to the switching point from green to red. Turn back ½ turn into the green range.
- 5 Stop the fan by touching "Fan" again.Within ca. 15 sec. the LED must turn red. If the time is longer turn the screw slightly back towards the red range.
- 6 Switch the fan on and off to check the adjustment.
- 7 Wait at least 2 min. after having switched-off the fan to stop the air flow and switch on the fan. Within ca. 30 sec. the LED must turn green (at 40 sec. the plant would switch-off and display alarm). If the time is longer turn the screw back. If a fault occurs, refer to chapter 5.8.
- 8 Switch the fan off and on to check the adjustment.
- **9** Hold a cardboard or similar in front of the air intake to stop the air flow. Within 35 sec. the LED must turn red.
- 10 Remove the cardboard.Within 35 sec. the LED must turn green.Otherwise repeat the adjustments of the points 5) to 9).
- **11** Switch off the fan by touching "Fan" again.

## 4.7.7 Checking that the unit is functioning correctly

- 1 Switch preparation on (see also chapter 5.3.1).
- As soon as the electrolyser cell is full and the rectifier has switched itself on: Check the electrolysis current and voltage. See chapter for the rated electrolysis current 5.10.1.
- 3 Check the hydrogen ventilation (chapter 4.7.6).
- 4 Check the external enabling signals (optional).
- 5 While the unit is running, check the temperature of the cell cable connecting terminals. The connecting terminals must not get hot. The voltage at the terminals is not dangerous. If they do get hot:Switch off both main switches.

Tighten the contacts, if necessary clean them.

## 4.8 Operator training and instruction

Provide the operator with training and instruction on the basis of the operating manual, and in particular the chapters on safety, operation and failures.

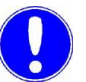

#### Please note

The operator of the overall system must ensure that only authorized and qualified specialized personnel are permitted to work with and on the chlorine electrolysis unit within their defined scope of authority.

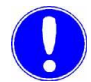

#### Please note

All operators of the chlorine electrolysis unit must have read and understood the operating manual, in particular the safety instructions.
# 5. Operation

# 5.1 Operating the control unit

## 5.1.1 General information

- The control unit is operated by touching the marked buttons shown on the screen (touch panel).
- This can be done using a finger or the stylus supplied.
- Never touch the touch panel screen with a sharp or pointed object.
- Only touch one point on the screen at a time, otherwise you may accidentally trigger operations unintentionally.
- The buttons are indicated in the operating manual by being enclosed in quotation marks, e.g. "Menu".
- Some buttons are only displayed if the appropriate option is installed.

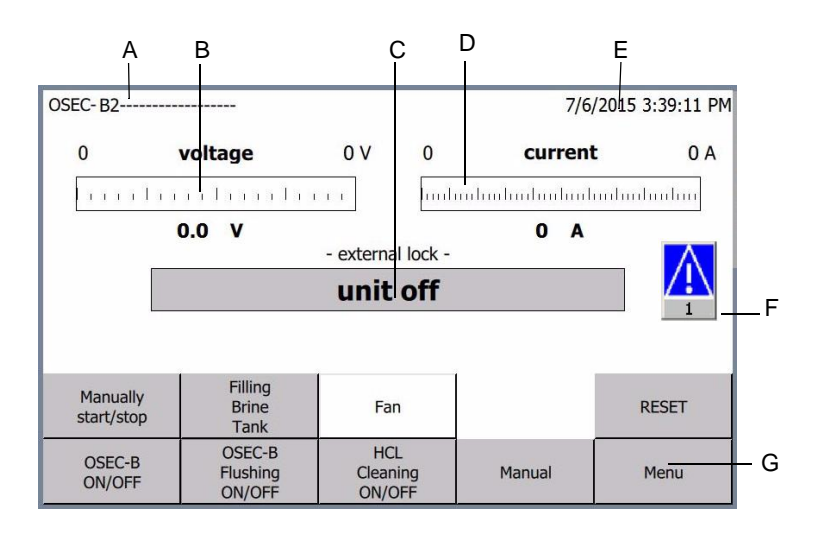

#### 5.1.2 Basic display

- A System type
- B Cell voltage display
- C Operating state display
- D Cell current display
- E Display of present date and time
- F Display of any failures, showing the number of failures currently pending
- G Menu selection buttons

*Buttons* The buttons are used to start functions and to switch between the menus and displays.

Some of the buttons have a switching function. The switching status is indicated as follows:

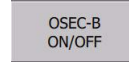

Button grey: Switching status "OFF" Press the button to start preparation.

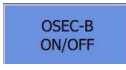

Button blue: Switching status "ON" Press the button to stop preparation.

#### Please note

The rest of the displays are shown and described in the appropriate chapters.

# 5.2 Menu navigation

When the "Menu" button is pressed, the following screen is displayed.

| MENU                               |                                                                                                    |                    |                |  |  |
|------------------------------------|----------------------------------------------------------------------------------------------------|--------------------|----------------|--|--|
|                                    |                                                                                                    |                    |                |  |  |
|                                    | Password<br>log out                                                                                    | Password<br>log in | operating menu |  |  |
| Display inactive<br>"clean screen" |                                                                                                    |                    | service menu   |  |  |
| 2                                  | Brightness display         factory menu           20%         40%         60%         80%         100% |                    |                |  |  |
| Qurrent                            |                                                                                                    |                    |                |  |  |
| password I                         | password level Back                                                                                    |                    |                |  |  |

- From this menu, you can access the other menu windows.
- A different password is required for each of the menus. The password prompt is displayed automatically when the appropriate menu is selected or you attempt to enter any data.

| OPERATING MENU | <ul> <li>No password is required to operate the unit.</li> </ul>                                               |
|----------------|----------------------------------------------------------------------------------------------------|
|                | <ul> <li>The operator password 0940 is only required if you wish to<br/>change values or settings.</li> </ul>  |
| SERVICE MENU   | <ul> <li>This menu is used for the settings of the unit and for adjusting<br/>the sequence control.</li> </ul> |
|                | <ul> <li>Access only for instructed installation and maintenance<br/>personnel.</li> </ul>                     |
| FACTORY MENU   | SETUP of the unit.                                                                                             |
|                | <ul> <li>Only for start up program at the factory.</li> </ul>                                                  |

# 5.2.1 Entering a password

A password is requested whenever an entry protected by a password is to be made.

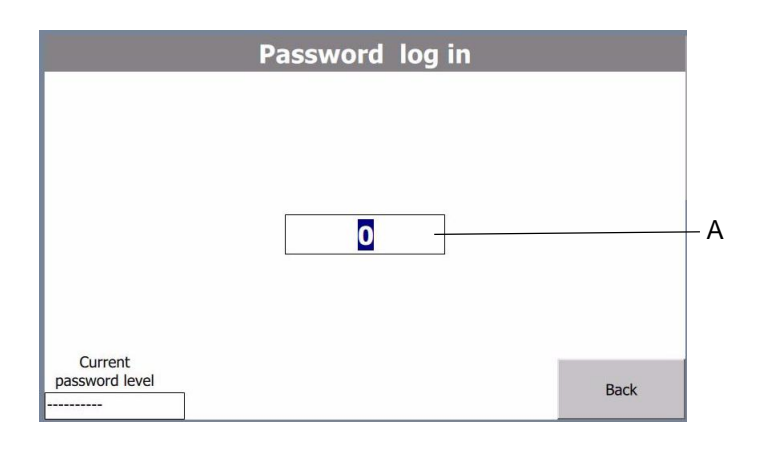

Press button "A".

The window displays a keyboard.

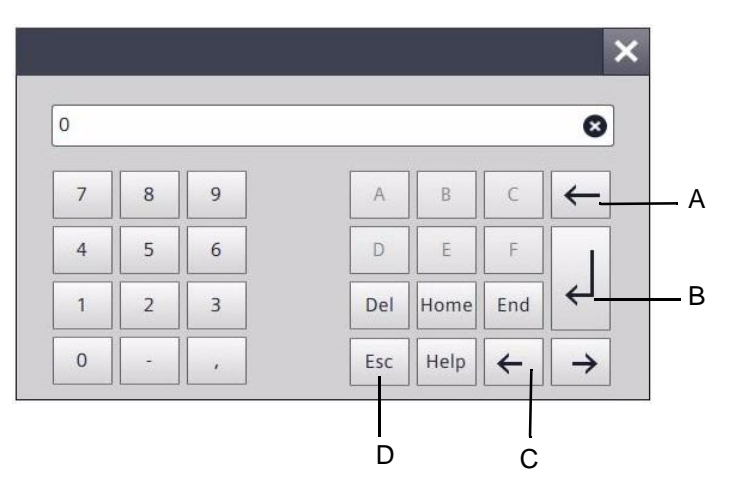

- A BSP, Backspace, delete the last character (to the left of the cursor)
- B RETURN, confirm the password entered
- C Move cursor left/right
- D ESC, leave the keyboard without storage
- 5 Enter the password using this keyboard and then press

RETURN  $\leftarrow$  to confirm. Then press "Back".

The password level attained is displayed under "Current password level":

- Operator: Operator level
- Service: Service level
- Works: Works/factory level

If no buttons are pressed for 20 minutes the password needs to be entered again.

#### 5.2.2 Password logout

1 Press "Password log out" (see 5.2). Access is then blocked again.

## 5.2.3 Cleaning the screen

To clean the screen:

- 1 Press "Menu".
- 2 Press "Display inactive "clean screen".
- **3** Then wipe the screen's plastic film using only a soft, damp cloth.

After the indicated time has passed, the screen will return to its pressure-sensitive mode.

## 5.2.4 Adjusting the brightness of the screen

- 1 Press "Menu".
- 2 According to the need press "Brightness display 20% ... 100%.
- 3 Press "Back".

# 5.3 Switching preparation on and off

Requirements:

- The unit must have been correctly installed and started up.
- The brine and operating water flow rate must be correctly adjusted.
- The air flow monitor must be correctly adjusted.
- Sufficient saturated brine in the brine tank.

#### 5.3.1 Starting automatic preparation

1 Press button "OSEC-B ON/OFF".

The unit starts preparing product (unless the hypochlorite storage tank is full).

The ventilation fan starts. The required air flow rate must be established before hypochlorite preparation can begin. Next, the operating water valve opens and the brine dosing pump (N) starts. The electrolyser cell fills with diluted brine. As soon as the electrolyser cell is full the electrolysis current starts. The hypochlorite solution produced flows into the hypochlorite solution storage tank.

The unit stops automatically as soon as the hypochlorite solution storage tank is full. The electrolyser cell is then flushed automatically.

As soon as the level in the hypochlorite solution storage tank reaches MIN preparation starts again automatically.

## 5.3.2 Starting or stopping preparation manually

The unit can be started or stopped using this function when running in automatic mode.

1 Press button "Manually Start/Stop".

Once the button has been pressed, the following screen is displayed:

2 "Start":

Press button"Start" to start preparation, assuming that the level in the storage tank is below MAX.

3 "Stop":

Press button"Stop" to stop preparation, assuming that the level in the storage tank is above MIN.

Press button "back" to return to the normal operating mode on the display.

As soon as the level in the hypochlorite solution storage tank reaches MIN or MAX the unit reverts to automatic mode.

| C-B2                   |                          |                              |        | 7/6/2      | 015 3:39:11 |
|------------------------|--------------------------|------------------------------|--------|------------|-------------|
| 0                      | voltage                  | 0 V                          | 0      | current    | 0           |
| 1111                   | liiiiliiiil              |                              | huduud | ահովուհահո | dundundun   |
|                        | 0.0 V                    |                              |        | 0 A        |             |
|                        |                          | <ul> <li>external</li> </ul> | lock - |            | _           |
|                        |                          | unit                         | off    |            |             |
|                        |                          |                              |        |            |             |
| Manually<br>start/stop | Filling<br>Brine<br>Tank | Fan                          |        | - 1        | RESET       |
| OSEC P                 | OSEC-B<br>Flushing       | HCL<br>Cleani                | ng     | Manual     | Menu        |

| М     | anual operatio | n    |
|-------|----------------|------|
| Start | Stop           | back |

## 5.3.3 Switching preparation off

*automatically:* The unit stops automatically as soon as the hypochlorite solution storage tank is full. The electrolyser cell is then flushed automatically.

As soon as the level in the hypochlorite solution storage tank reaches MIN preparation starts again automatically.

*manually:* **1** Press "OSEC-B ON/OFF" to stop preparation. Preparation stops and the electrolyser cell is flushed automatically.

Press "OSEC-B ON/OFF" to start preparation again.

#### 5.3.4 External stop/release contact

The control unit of the OSEC-B2 provides a digital input for external blocking/release of the sodium hypochlorite preparation. This allows the operator to turn off the preparation of sodium hypochlorite from a control room. This is possible in every operating state and is shown on the display.

If the chlorine electrolysis system is currently in preparation mode, preparation is interrupted, the system switches to the operating state "Preparation stop" and the electrodes are flushed. The system is still in automatic operation. However, the preparation of sodium hypochlorite will not start.

When the stop signal is cancelled, preparation will start as soon as the MIN level in the storage tank is reached.

# 5.4 Operation

If the unit was started up correctly it should operate fully automatically.

The maintenance work required to ensure trouble-free operation is outlined in the inspection and maintenance schedule.

- As soon as the power supply has been restored the unit resumes operation in the same mode as it was in immediately before the power failure.
- After a power failure while preparation was running the electrolyser cell is first flushed before preparation resumes as soon as the level in the storage tank falls below MIN.

What to do after a power failure:

# 5.5 Automatic flushing

The flushing cycle starts automatically when preparation is switched off.

How long a filling and draining cycle takes depends on various factors including the size of the electrolyser cell and is only given as an estimate here.

Each step of the flushing cycle is displayed on the text display.

The flushing cycle runs through the following steps:

- The operating water solenoid valve V100 opens or remains open, the brine dosing pump P100 and the transformer/ rectifier are switched off. The hypochlorite solution in the electrolyser cell is displaced by water and flushed into the hypochlorite solution storage tank.
- The operating water solenoid valve V100 closes again after several minutes (depending on the size of the unit).
- Wait for 30 seconds.
- The lower motor valve B101 moves to the "EMPTY" position
- The electrolyser cells are emptied.
- The lower motor valve closes after 450 seconds.
- The operating water solenoid valve opens and the electrolyser cells fill (1st rinse).
- The operating water solenoid valve closes once the Max. level in the electrolyser cells is reached (once the "Cell level MAX." (LS5) is triggered) or once it has been filling for max. 4 - 25 min.
- The lower motor valve moves to the "EMPTY" position. The electrolyser cells are emptied.
- The lower motor valve closes after 450 seconds.
- After waiting for another 60 minutes the fan is switched off.

5

| 0                                      | SEC-B flushir | ng   |  |  |
|----------------------------------------|---------------|------|--|--|
| cell<br>fill                           | cell<br>empty | back |  |  |
| OSEC-B fl<br>cell em<br>cell filli     | END           |      |  |  |
| OSEC-B flushing<br>cell is emptied END |               |      |  |  |

# 5.6 Manual flushing

To flush the electrolyser cell manually:

- 1 Press "OSEC-B flushing". Once the button has been pressed, the following screen is displayed:
- 2 Press button"cell fill". Once the button has been pressed the electrolyser cells are automatically filled with salt water until the "Cell MIN" level switch is reached. Filling can be stopped by pressing "END".
- 3 Press "cell empty".
  - Once the button has been pressed the electrolyser cell is emptied automatically. Emptying can be stopped by pressing "END". The remaining time is displayed on the display. Once it has finished the lower motor valve B101 closes again.

Once the filling or emptying process has finished, "OSEC-B flushing" is displayed again.

# 5.7 Shut-down

- 1 Before shutting the unit down for a prolonged period (more than 4 weeks), clean the electrolyser cell with hydrochloric acid (see chapter 5.12.2).
- 2 Shut off the main switches,

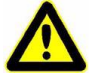

#### Caution!

The two tanks of the softener are filled with water. To prevent damage to the plant protect the plant from frost!

5

# 5.8 Failures and troubleshooting

#### 5.8.1 Alarm messages

Incoming alarm messages are displayed on the touch panel as follows: (For example: FAILURE airflow).

| FAILURE |             |           |        |                                                  |  |
|---------|-------------|-----------|--------|--------------------------------------------------|--|
| No.     | Time        | Date      | Status | Text                                             |  |
| 13      | 10:12:31 AM | 6/26/2015 | K      | FAILURE airflow or motor circuit breake<br>r fan |  |
|         |             |           |        | ₽                                                |  |

The alarm message indicator flashes. The number indicates the number of failures currently pending. You can move the alarm message indicator around the display with your finger.

Once the failure has been acknowledged by pressing the button on the window in which the alarm message was displayed the message disappears again. The alarm message indicator remains visible, but stops flashing.

Press the alarm message indicator to display the list of the pending alarm messages.

|     |             |           |        |                                        | ×      |
|-----|-------------|-----------|--------|----------------------------------------|--------|
| No. | Time        | Date      | Status | Text                                   |        |
| 13  | 10:12:31 AM | 6/26/2015 | KQ     | FAILURE airflow or motor circuit r fan | breake |
|     |             |           |        |                                        |        |
|     |             |           |        |                                        |        |

Wipe up or down to scroll through the list of the pending error messages.

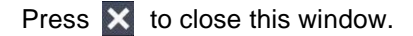

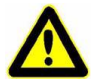

#### Warning

To avoid injury or damage to the system:

Switch preparation off and wait for the flushing to be completed before performing any repairs or disassembling the unit. Always switch OFF at both main switches!

Work on the unit's electrical equipment may only be carried out by qualified and authorized electricians!

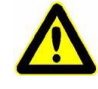

#### Warning

Sodium hypochlorite is corrosive. If hydrochloric acid comes into contact with sodium hypochlorite, dangerous chlorine gas is released!

Before disassembling any part of the unit:

Put on safety goggles, protective clothing, rubber boots and gloves!

Avoid contact with concentrated hydrochloric acid or hydrochloric acid vapors!

Keep a fully functional eye wash to hand! Rinse any splashes in the eyes out immediately with copious amounts of water and seek medical attention without delay and wash any splashes off the skin with plenty of water.

Wash away any residue with plenty of water!

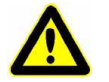

#### Warning

Sodium hypochlorite solution may squirt out! Before removing the level switch empty the cell until the level switch is no longer covered.

| No. *) | Alarm message                               | Possible cause                                      | Solution                                                                                                    |
|--------|---------------------------------------------|-----------------------------------------------------|----------------------------------------------------------------------------------------------------|
| 009    | FAILURE<br>Operating water flow rate<br>low | Flow rate incorrect                                 | Correct the pressure reducing valve H100                                                                                        |
|        |                                             | Operating water supply pipe shut off or blocked     | check                                                                                                    |
|        |                                             | Pipe or fittings blocked                            | clean                                                                                                    |
|        |                                             | Calibration of the impeller flowmeter incorrect     | calibrate (refer to 6.3.5)                                                                                                    |
|        |                                             | Impeller flowmeter defective                        | repair or replace                                                                                                    |
| 022    | FAILURE<br>Bring flow low                   | Dosing pump P100 misadjusted                        | check and adjust                                                                                                    |
|        | Brine flow low                              | Brine tank empty                                    | check the filling line                                                                                                    |
|        |                                             | Piping, strainer or valves blocked                  | clean                                                                                                    |
|        |                                             | Limit switch FS1 at the flowmeter G101 misadjusted  | adjust                                                                                                    |
|        |                                             | Limit switch FS1 at the flowmeter G101 defective    | repair or replace                                                                                                    |
| 021 F  | FAILURE<br>Cell voltage high/high           | Brine flow rate too low or stopped                  | check and adjust                                                                                                    |
|        |                                             | Operating water flow too high                       | check and adjust                                                                                                    |
|        |                                             | Limescale deposits in<br>electrolyser cells         | Clean with hydrochloric acid.<br>Check the hardness of the<br>softened water (sample tap<br>B104).<br>Check the water softener. |
|        |                                             | Water softener defective                            | Repair the water softener (specialist only)                                                                                     |
| 016    | FAILURE<br>Cell level min                   | Manually operated "Empty cell" valve B115 is open   | close                                                                                                    |
|        |                                             | Leakage from the fittings or the electrolyser cells | repair                                                                                                    |
|        |                                             | Level switch LS5 faulty                             | repair or replace                                                                                                    |

\*) Number of the alarm message displayed

Response to failures 009, 021, 022, 016:

- Unit is switched off.
- After approx. 3 minutes the unit restarts automatically. If the alarm message repeats the unit switches itself off again, the flushing cycle starts and a common alarm is displayed. Once the flushing cycle has finished the unit can be restarted by pressing RESET.

| No. | Alarm message                                              | Possible cause                                                                                                    | Solution                                                             |
|-----|------------------------------------------------------------|----------------------------------------------------------------------------------------------------|----------------------------------------------------------------------|
| 008 | FAILURE<br>Cell temperature                                | Operating water temperature too low                                                                                | Heat the operating water                                             |
|     |                                                            | Operating water or brine flow rate incorrect                                                                       | check and adjust                                                     |
|     |                                                            | Outlet temperature too high<br>(par exemple dilution water<br>temperature too high,<br>deposits on the electrodes) | Check the cause and repair,<br>if necessary perform acid<br>cleaning |
|     |                                                            | Sensor faulty, set incorrectly                                                                                     | repair or replace, adjust                                            |
| 013 | FAILURE                                                    | Fan failure                                                                                                    | repair or replace                                                    |
|     | circuit breaker fan                                        | Ventilation duct blocked                                                                                           | clean                                                                |
|     |                                                            | Ventilation duct interrupted                                                                                       | Check the ventilation duct and repair                                |
|     |                                                            | Air flow monitor misaligned or failed                                                                              | adjust, repair or replace<br>Refer to 4.7.6                          |
|     |                                                            | Fan motor faulty                                                                                                   | Check fan motor, repair                                              |
|     |                                                            | Motor protecting switch setting incorrect                                                                          | check, correct setting                                               |
| 012 | FAILURE<br>Plausibility level probes<br>NaCIO storage tank | Switching status of the level probes at the NaClO storage tank wrong                                               | Check the switching status                                           |
| 014 | FAILURE<br>Water meter defective no<br>pulses              | Impeller flowmeter defective                                                                                       | repair or replace                                                    |
| 018 | FAILURE<br>Measuring circuit cell<br>voltage               | Miniature fuse on the fuse terminal faulty                                                                         | Determine cause, replace<br>fuse                                     |
|     |                                                            | Broken wire in the voltage measuring circuit                                                                       | Check the measuring circuit                                          |
| 017 | FAILURE<br>Rectifier unit                                  | Fault signal from the rectifier unit                                                                               | Refer to the rectifier manual                                        |
|     |                                                            | Broken wire at the contact to the rectifier                                                                        | repair                                                               |
| 004 | FAILURE<br>NaClO tank leak                                 | Storage tank leak monitor tripped                                                                                  | Check the storage tank for leaks                                     |
| 010 | FAILURE<br>OSEC unit leak                                  | OSEC-B unit leak monitor tripped                                                                                   | Check the OSEC-B unit for leaks                                      |

Response to failures 008, 013, 012, 014, 017, 018, 004, 010:

• The unit switches itself off, the flushing cycle starts and a common alarm is displayed. Once the flushing cycle has finished the unit can be restarted by pressing RESET.

| No.                                | Alarm message | Possible cause                                                                                 | Solution                                                              |
|------------------------------------|---------------|------------------------------------------------------------------------------------------------|-----------------------------------------------------------------------|
| 005 FAILURE<br>NaCIO tank overflow |               | MAX level switch setting too<br>close to the switching point of<br>the "Overflow" level switch | Adjust the level switch                                               |
|                                    |               | MAX level switch failure                                                                       | Check the level switch and the controller                             |
|                                    |               | Operating water valve does not close                                                           | Check the controller,<br>repair or replace the solenoid<br>valve V100 |

| Response        | ٠ | The unit switches itself off, the flushing cycle starts and a |
|-----------------|---|---------------------------------------------------------------|
| to failure 005: |   | common alarm is displayed. Once the flushing cycle has        |
|                 |   | finished the unit can be restarted by pressing RESET.         |

| No. | Alarm message                                      | Possible cause                                          | Solution                          |
|-----|----------------------------------------------------|---------------------------------------------------------|-----------------------------------|
| 002 | FAILURE<br>Level switch cell contact<br>not open   | Cell level switch blocked or faulty                     | loosen or replace                 |
|     |                                                    | Cell outlet blocked, cell<br>cannot be drained          | Check the cell outlet and unblock |
| 003 | FAILURE<br>Level switch cell contact<br>not closed | Electrolyser cell level switch<br>LS5 blocked or faulty | loosen or replace                 |
|     |                                                    | Leakage from the electrolyser cells or fittings         | repair                            |
|     |                                                    | Manually operated "Empty cell" valve B115 is open       | close                             |

Response to failure 002, 003: • The unit gets stuck on the current step in the cycle during flushing or cleaning.

- Common alarm.
- Once the failure has been corrected, press RESET.

| No.        | Alarm message                                 | Possible cause                                         | Solution                                                                                                   |
|------------|-----------------------------------------------|--------------------------------------------------------|----------------------------------------------------------------------------------------------------|
| 006<br>007 | FAILURE<br>Motor valve run time<br>bottom/top | Motor valve drive faulty                               | repair or replace                                                                                          |
|            |                                               | Motor valve position switch drive faulty or misaligned | repair or readjust<br>(Only to be performed by<br>Evoqua customer service or<br>an authorized electrician) |

Response to failure 006 and 007:

• The unit gets stuck on the current step in the cycle.

- Common alarm.
- Once the failure has been corrected, press "RESET".

| No. | Alarm message                        | Possible cause                                   | Solution                               |
|-----|--------------------------------------|--------------------------------------------------|----------------------------------------|
| 011 | FAILURE<br>Operating water flow high | Pressure reducing valve misadjusted or defective | check and adjust<br>repair or replace  |
| 019 | FAILURE<br>Cell voltage MIN          | Brine flow rate too high                         | check the dosing pump and adjust       |
|     |                                      | Operating water flow too low                     | check and adjust                       |
|     |                                      | "Current" set point too low                      | Check setting and correct if necessary |
| 020 | FAILURE<br>Cell voltage MAX          | Brine flow rate too low or stopped               | check the dosing pump and adjust       |
|     |                                      | Operating water flow too high                    | check and adjust                       |
|     |                                      | Limescale deposits in<br>electrolyser cell       | Clean with hydrochloric acid           |

Response to failures 011, 019 and 020: • The system will not switch off.

• A common alarm is displayed.

| No. | Alarm message                                              | Possible cause                                                   | Solution                                            |
|-----|------------------------------------------------------------|------------------------------------------------------------------|-----------------------------------------------------|
| 026 | FAILURE<br>airflow sensor indicating<br>OK when fan is off | Air flow sensor misadjusted<br>or defective                      | adust (refer to 4.7.6),<br>repair or replace        |
| 027 | FAILURE<br>level switch, cell unit<br>locked               | Level switch of the<br>electrolyser cell blocked or<br>defective | Loosen the level switch (open and close) or replace |

*Response to failures 026 and* 027: • Preparation cannot be started as long as the failure is not remedied.

# 5.9 Emergency operation

using commercially available sodium hypochlorite solution.

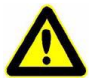

#### Warning

Sodium hypochlorite solution is corrosive. When handling commercial sodium hypochlorite solution always wear safety goggles and rubber gloves. Observe the manufacturer's instructions.

- 1 Switch off the sodium hypochlorite dosing mechanism.
- 2 Pour a measured amount of softened water into the hypochlorite storage tank.
- 3 Add the appropriate amount of commercial hypochlorite solution, for example with a drum pump: 24 liters of softened water and
  1 liter of commercial sodium hypochlorite solution (150 g/l of chlorine = approx. 12%) give
  25 liters of softened hypochlorite solution at the COECO P

25 liters of sodium hypochlorite solution at the OSEC-B concentration of 6 g/l chlorine).

**4** Switch the hypochlorite dosing back on after approx. 5 minutes.

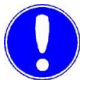

#### Please note

If no softened water is available:

Since sodium hypochlorite solution (NaClO) is strongly alkaline (pH > 9.5) it will cause precipitation of hardeners when mixed with tap water. This may cause problems by blocking the dosing lines, filters or valves.

To avoid this, add 0.15 g of sodium tripolyphosphate (order No. W3T171314) per liter of dilution water per degree of German hardness (total water hardness, °dGH).

Add the sodium tripolyphosphate to the dilution water and stir to dissolve before pouring it into the sodium hypochlorite solution.

# 5.10 Other displays in the operating menu

|                           | OPERATIN                       | G MENU       |      |
|---------------------------|--------------------------------|--------------|------|
|                           | OSEC/B data                    | cell current |      |
|                           | alarm buffer                   | Date / Time  |      |
|                           | language                       | DI / DO      |      |
| c                         | operating hours                |              |      |
| Current<br>password level | version:<br>date:<br>software: |              | Back |

Select by pressing "Menu" then "operating menu"

## 5.10.1 OSEC-B data display

1 Press button "OSEC-B data".

This menu allows you to check the unit's default settings such as the salt water flow rate, cell current and operating voltage of the electrolyser cell as well as the current salt water flow rate.

| OSEC/B da                | ata     |      |
|--------------------------|---------|------|
| current:                 | 0 A     |      |
| voltage cell 1:          | 0.0V    |      |
| voltage cell 2:          | 0.0V    |      |
| voltage cells complete:  | 0.0V    |      |
| flow water:              | 0 l/h   |      |
| flow brine:              | 0.0 l/h |      |
| chlorine production:     | 0g/h    |      |
| operating water present: | 0 l/h   |      |
|                          |         | Back |

2 Press "Back" to return to the operating menu.

## 5.10.2 Adjusting the cell current

- 1 Press button "cell current".
- 2 Enter the operator password

The current cell current is displayed.

To reduce the cell current, press the box in which the current is displayed and enter the desired value.

Press "ENTER" to save.

Press "Back" to close the window.

| set point curre   | ent        |
|-------------------|------------|
| 0 current         | 0 A        |
| set point current | 0 A<br>0 A |
|                   | Back       |

## 5.10.3 Displaying the alarm buffer

1 Press button "alarm buffer".

The messages in the alarm buffer are displayed, giving the date, time the fault occurred and its status (come, gone, acknowledged).

#### Example:

| No. | Time        | Date      | Status | Text                                        |
|-----|-------------|-----------|--------|---------------------------------------------|
| 15  | 10:15:30 AM | 6/26/2015 | KQG    | FAILURE fill cell                           |
| 13  | 10:15:30 AM | 6/26/2015 | KQG    | FAILURE airflow or motor circuit breake fan |
| 13  | 10:15:23 AM | 6/26/2015 | КQ     | FAILURE airflow or motor circuit breake fan |
| 15  | 10:15:22 AM | 6/26/2015 | KQ     | FAILURE fill cell                           |
|     |             |           |        |                                             |
|     |             |           |        | Back                                        |

K: Message received (come).

- G: Message is gone
- Q: Message acknowledged.

Swipe across the touch panel to scroll through the list of failures. Press "Back" to close the window.

## 5.10.4 Setting the clock

1 Press button "Date / Time".

For the alarm buffer to be displayed correctly the clock needs to be right.

| Date / Time              |          |
|--------------------------|----------|
| 4/7/2015 1:38:32 PM      |          |
| set 1/1/1999 12:00:00 PM | <i>F</i> |
|                          | Back     |

- 2 Press the box "A" to set the date and time. A keyboard is displayed.
- 3 Use this keyboard to enter the date and time in the following format: dd/mm/uuuu bhimining

dd/mm/yyyy hh:min:sec

- 4 Press ← to confirm. The display reverts to the window shown above.
- Fress button "set". The clock is then set.
   Updating the date and time in the box at the top of the window may take up to 10 seconds.
   The clock does not automatically switch between summertime and wintertime.

#### 5.10.5 Language selection

Here you can select the language used for the corresponding buttons on the touch panel.

1 Press button "language".

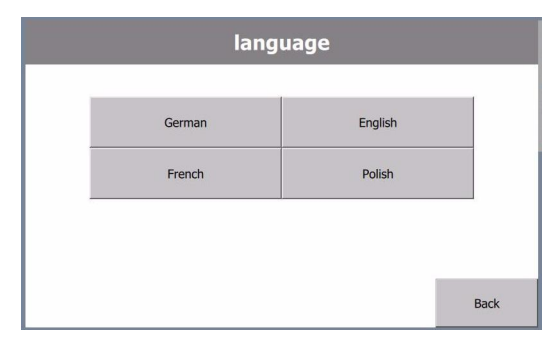

- 2 Press the button for the language you wish to select.
- 3 Press "Back".

# 5.10.6 Displaying digital inputs and outputs

1 Press "DI / DO".

This menu is used to monitor the inputs, outputs and alarm inputs of the control.

- 3 x 8 inputs
- 2 x 8 outputs

| D                | 0I/DO    |      |
|------------------|----------|------|
|                  |          |      |
| DI 124.7 - 124.0 | 00000000 |      |
| DI 125.7 - 125.0 | 00000000 |      |
| DI 126.7 - 126.0 | 00000000 |      |
| DO 124.7 - 124.0 | 00000000 |      |
| DO 125.7 - 125.0 | 0000000  |      |
|                  |          | Back |

# 5.10.7 Displaying the number of operating hours

1 Press "operating hours".

The operating hours are displayed

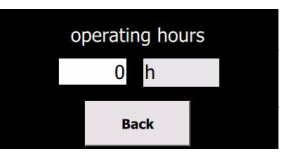

# 5.11 Water softener

The water softener operates automatically. The regeneration cycle is started after a preset throughput volume.

# 5.12 Maintenance by the operator

| Period/<br>Interval    | Maintenan<br>ce level* | Ň     | ork to be performed                                                                                                    | Resources                        | <u>А</u>   | Not<br>OK | Corrected |  |
|------------------------|------------------------|-------|----------------------------------------------------------------------------------------------------|----------------------------------|------------|-----------|-----------|--|
| Daily                  | ~                      | •     | Visual check of the system for possible leaks<br>and of the settings (flow rates, current, voltage)<br>to ensure that the unit is functioning correctly.                       |                                  |            |           |           |  |
| Weekly                 | -                      | • •   | Check water hardness of the softened water,<br>start regneration if necessary (6.5.1)<br>Check the flow meter and filter for debris or<br>contamination and clean if necessary |                                  |            |           |           |  |
| Monthly                | ←                      | • •   | Fan: Drain any condensation<br>(Unscrew the cap at the bottom of the fan<br>casing)<br>Check the free blow in the hydrogen exhaust<br>pipe, check for leaks                    |                                  |            |           |           |  |
| after 4<br>months each | -                      | • • • | Clean the electrolysis cell with HCl<br>Empty the pulsation damper X102<br>Check the pressure at the pulsation damper<br>X100: ca. 1 bar                                       |                                  |            |           |           |  |
| after 6<br>months each | -                      | •     | Clean the brine filter F101                                                                                                    |                                  |            |           |           |  |
| Annually               | 7                      | • •   | Replace the operating water filter cartridge F100<br>NaClO dosing pump maintenance<br>(See separate operating manual)                                                          |                                  |            |           |           |  |
| Maintenance I          | evel 2 must be         | erf   | formed by technicians specially trained by the manufacture                                                                                                    | ir or customer service technicia | ins of the | manufac   | turer.    |  |

# **OSEC-B** inspection and maintenance schedule

Before performing any other work, always contact specially trained customer services of the manufacturer.

Document all modifications and other work performed in the logbook!

# 5.12.1 OSEC-B inspection and maintenance schedule

5.

## 5.12.2 Cell cleaning

The electrolysis cell should be cleaned with 5% HCl solution

- at the latest after 4 months.
- If the unit is not going to be used for an extended period of time,
- If there is a marked increase in the cell voltage.

While it is being cleaned, which takes approx. 30 minutes, a 5% HCl solution is pumped around the system and through the electrolysis cells.

The HCl tank holds approx. 90-100 l.

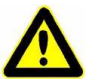

#### Warning

Risk of injury! Always follow the manufacturer's safety instructions when handling acid! Wear safety goggles and/or a full face shield, protective clothing and gloves!

The HCl cleaning program can be started at any time by touching "HCl Cleaning ON/OFF".

When started during operation, the OSEC continues until the NaCIO tank is filled. Then the cell is flushed and subsequently cleaned with HCI. After the cleaning, operation restarts as soon as the level in the NaCIO tank is down to LOW.

All the steps of the cleaning program as well as the remaining running time are displayed.

- Before starting the cleaning cycle, check the hydrochloric acid in the tank "C" and top up if necessary. The minimum level is 40 cm (= approx. 80 l). The test box supplied with the unit can be used to check the activity of the acid. Half fill the test tube with the acid you wish to test using the pipette provided (from tap B103). If the acid is still active, bubbles should be produced when a test tablet is dropped into the test tube. If the acid has been consumed, and is thus no longer active, no bubbles will be produced. If this is the case, dispose of the consumed acid safely and refill the tank with fresh 5%
- 2 Check that the taps and stop cocks B103, B109, B110 and B112 are closed.

hydrochloric acid.

5

Starting HCI cleaning

1 Press "HCI Cleaning ON/OFF" to start the cleaning program.

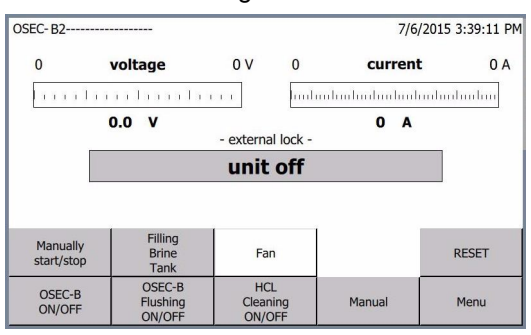

Wait for 240 seconds. During this time the lower motor valve B101 is in the "Empty" position so that any remaining water can drain from the electrolysis cells.

The top motor valve B100 moves to the "Cleaning" position. The lower motor valve B101moves to the "Cleaning" position. The HCl pump P101 starts. Cleaning takes 30 minutes.

(The 30 minute cleaning cycle can be aborted by pressing "stop" or can be extended by an additional 30 minutes by pressing "restart").

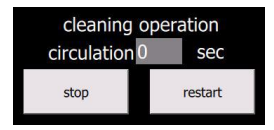

The HCI pump stops.

Wait for 600 seconds, during which time the HCl solution continues to flow back into the HCl tank.

The lower motor valve closes.

The operating water solenoid valve opens and the electrolyser cells fill with water (1st flush).

The operating water solenoid valve closes once the Max. level in the electrolyser cells is reached (once the "Cell level max." (LS5 is triggered) or once they have been filling for max. 4 - 25 min.

The top motor valve moves to the "preparation" position. The lower motor valve moves to the "Empty" position and the electrolyser cells are drained.

The lower motor valve closes after 240 seconds.

The operating water solenoid valve opens and the electrolyser cells fill with water (2nd rinse).

The operating water solenoid valve closes once the Max. level in the electrolyser cells is reached (LS5 is triggered) or once they have been filling for max. 10 - 25 min.).

The lower motor valve switches to the "Empty" position. After another 240 seconds the cleaning program ends.

## 5.12.3 Replacing the operating water filter

#### Every year or if necessary

Material required: Spare filter cartridge W2T517586

- 1 Stop production (press OSEC-B ON/OFF).
- 2 Wait for the flushing to stop.
- **3** Close the stop cocks B113 and B114.
- 4 Unscrew the filter F100.
- 5 Replace the filter cartridge and close the filter.
- 6 Open the stop cocks B114 and check for leaks.
- 7 Open the stop cock B113.
- 8 If necessary restart production.

#### 5.12.4 Cleaning the brine filter

#### Every 6 months

- 1 Stop production (press OSEC-B ON/OFF).
- 2 Close the brine line.
- 3 Place a bucket or similar under the brine filter F101.
- 4 Unscrew the filter tube.
- 5 Clean the filter tube and close the filter.
- 6 Open the stop cocks AD and check for leaks.
- 7 Open the brine line.
- 8 If necessary restart production.

# 6. Maintenance by specialists

See also the inspection and maintenance schedule.

We recommend concluding a service contract with Evoqua customer service for annual maintenance.

For the maintenance of the rectifier refer to the separate instruction manual.

# 6.1 Maintenance of the OSEC

Regular service of the system is part of the liability for defects. Level 2 maintenance must be carried out by Evoqua service personnel or by personnel that have been trained and authorized by Evoqua.

The parts required for the maintenance are included in the maintenance parts set.

Differents sets are required for the maintenance every year and every 5 years (refer to 6.6).

# 6.2 Manual operation

The manual operating mode is intended for performing setting and maintenance work on the motor valves and drives. This function is only active if the unit is not in automatic mode.

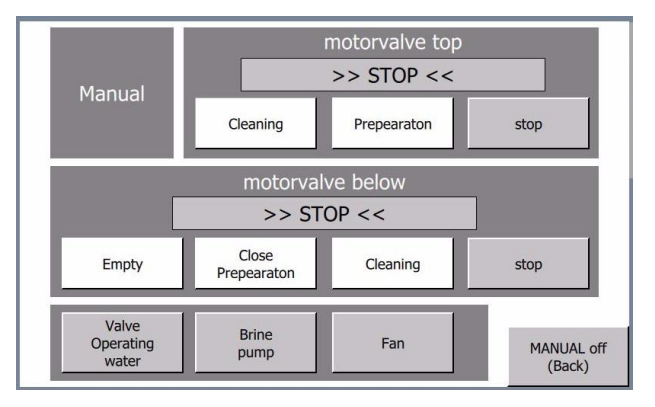

Press "MANUAL off (Back)" to hide the manual operating controls again. All of the systems that were switched on in Manual mode are then switched off.

#### 6.2.1 Fan

Press "Fan" to switch the fan on or off. Its operating state is indicated by the button changing color:

- Button grey: off
- Button blue: on

#### 6.2.2 Operating water solenoid valve

Press "Valve Operating water" to open or close the valve. Its operating state is indicated by the button changing color:

- Button grey: closed
- Button blue: open

#### 6.2.3 Brine dosing pump

Press "Brine pump" to switch the pump on or off. Its operating state is indicated by the button changing color:

- Button grey: stopped
- Button blue: on

## 6.2.4 Motor valve below

The manual operating options for the "Down" motor valve are then displayed.

|       | motorval             | ve below | _    |
|-------|----------------------|----------|------|
|       | >> ST                | OP <<    |      |
| Empty | Close<br>Preparation | Cleaning | stop |

| "Empty"                 | The motor valve moves to the Empty position                                       |
|-------------------------|-----------------------------------------------------------------------------------|
| "Close/Preparation"     | The motor valve moves to the Close/Preparation position                           |
| "Cleaning"              | The motor valve moves to the Cleaning position                                    |
| "stop"                  | The motor valve drive stops.                                                      |
|                         | The current position of the valve is displayed on the second line of the display: |
| >> stop <<              | The drive is stopped                                                              |
| < >                     | Drive running                                                                     |
| >> Empty <<             | Valve is in the Empty position                                                    |
| >> Cleaning <<          | Valve is in the Cleaning position                                                 |
| >> Close/Preparation << | Valve is in the Close/Preparation position                                        |

#### 6.2.5 Motorvalve top

The manual operating options for the upper motor valve are then displayed.

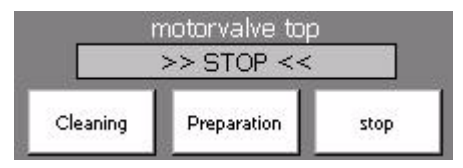

- *"Cleaning"* The motor valve moves to the Cleaning position
- "Preparation" The motor valve moves to the Preparation position
  - *"stop"* The motor valve drive stops.

The current position of the valve is displayed on the second line of the display:

- >> stop << The drive is stopped.
  - < ----- > The drive is running.
- >> Cleaning << Valve is in the Cleaning position
- >> Preparation << Valve is in the Preparation position

## 6.2.6 Stopping manual operation

Press "MANUAL off (Back)".

The display "Manual operation" is no longer shown.

All functions switched on in the manual function are switched off resp. closed.

6

# 6.3 Service menu

These functions can be used to intervene in the chlorine electrolysis unit's sequential control system (status operation). It also allows all of the timing parameters and limit values for operation of the unit to be changed.

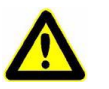

#### Attention

These service functions may only be performed by authorized personnel (service personnel of the manufacturer or service personnel trained and authorized by the manufacturer) familiar with how the unit functions, the operating procedure and the hazard involved.

No guarantee can be given for the correct functioning or safety of the unit if certain parameters are incorrectly configured.

Press "Menu" and "Service Menu". You will then be prompted to enter the service password.

| SERVICE MENU                   |                             |      |
|--------------------------------|-----------------------------|------|
| program control<br>preparation | program control<br>softener |      |
| timer program                  | alarms voltage              |      |
| control set points             | timer softener              |      |
| calibration flow               | setup<br>option             |      |
| start up program               | Current<br>password level   | Back |
|                                |                             |      |

To enter or change the settings on the screen, proceed as follows:

- 1 Select the parameter you wish to change.
- 2 Press the input box.
- **3** Enter the value using the numeric keypad.
- 4 Press RETURN to confirm and save.

## 6.3.1 "Control preparation" menu

This function can be used for single-step execution of the program.

This function is only intended for monitoring and for manual intervention in the program when performing configuration or maintenance work.

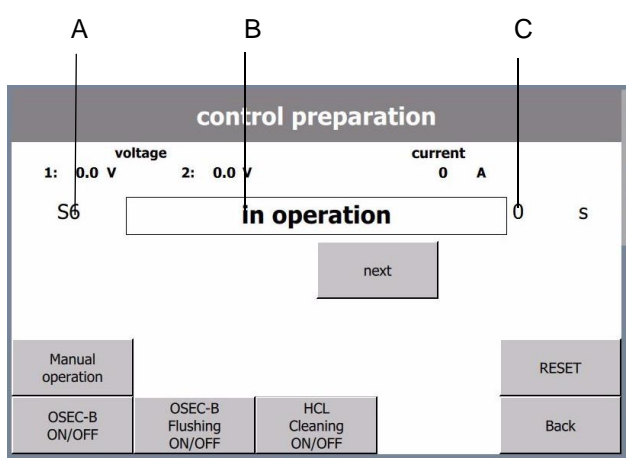

- A Current step number in the program.
- B Description of the current step (see also the next chapter)
- C For time-related functions: Display of the remaining time.
- Press "program control preparation".
   If it is possible to proceed within the current step of the program then the "next" button is displayed.
   Press "next" to proceed to the next step in the program.

# 6.3.2 "Timer program" menu

This function can be used to adjust the time settings for the program sequence.

|                                         | timer program                                                                                                    |  |
|-----------------------------------------|----------------------------------------------------------------------------------------------------|--|
|                                         | monit. filling cell       0 s       time HCl cleaning       0 s         time displacement       0 s       time HCl reflux       0 s         waiting time       0 s       time auto restart       0 s         after displacement       0 s       run-out time fan       0 s |  |
|                                         | Back                                                                                                    |  |
| Monitor<br>fill cell                    | Monitoring time for filling the electrolysis cell:<br>Value depends on the system capacity                                                                                                    |  |
| Time displacement                       | Displacement time of the contents of the cell (flushing):<br>Value depends on the system capacity                                                                                                    |  |
| Waiting time after displacement         | (flushing): Factory setting: 30 s                                                                                                    |  |
| Time to empty cell                      | The time taken to empty the cell (flushing):<br>Value depends on the system capacity                                                                                                    |  |
| Time HCI cleaning                       | The circulation time for HCI cleaning:<br>Factory setting: 1800 s                                                                                                    |  |
| Time HCl reflux<br>After cleaning       | The time taken for the HCI to flow back into the HCI tank from the electrolysis cell: Value depends on the system capacity                                                                                                    |  |
| Time auto restart<br>alarm deactivation | The time taken to restart the unit after an incident (1 x restart):<br>Factory setting: 180 s                                                                                                    |  |
| Run-out time fan                        | The time the ventilation fan continues turning for after preparation is switched off:<br>Factory setting: 3600 s                                                                                                    |  |

# 6.3.3 "Alarms voltage" menu

Limit value settings for voltage monitoring.

| alarms voltage                             |                                       |  |
|--------------------------------------------|---------------------------------------|--|
| Limit value 0.0 V                          | Limit value 0.0 V<br>cell overvoltage |  |
| cell voltage MIN<br>indication delayed 0 s | cell overvoltage 0 s                  |  |
| cell voltage MIN 0 s                       | monit. meascircuit 0.0 V              |  |
| Limit value 0.0 V                          |                                       |  |
| cell voltage MAX 0 s                       |                                       |  |
| cell voltage MAX 0 s                       |                                       |  |
|                                            | Back                                  |  |

| Limit value cell voltage MIN                     | Value depends on the system capacity                                                        |
|--------------------------------------------------|---------------------------------------------------------------------------------------------|
| Cell voltage MAX<br>alarm delayed                | Factory setting: 30 s                                                                       |
| Cell overvoltage<br>alarm delayed                | Factory setting: 300 s                                                                      |
| Limit value cell voltage MAX                     | Value depends on the system capacity                                                        |
| Cell voltage MAX<br>alarm delayed                | Factory setting: 30 s                                                                       |
| Cell overvoltage<br>alarm delayed                | Factory setting: 300 s                                                                      |
| Limit value cell overvoltage                     | Unit is switched off.<br>Value depends on the system capacity                               |
| Cell overvoltage<br>alarm delayed                | Factory setting: 3 s                                                                        |
| Limit value MIN/MIN<br>Voltage measuring circuit | Limit value minimum voltage for monitoring the measuring circuit:<br>Factory setting: 1.5 V |
# 6.3.4 "Control set points" menu

### Monitoring time settings:

|                                             | control set                                                            | points                                   |            |
|---------------------------------------------|------------------------------------------------------------------------|------------------------------------------|------------|
|                                             | Limit value 0I/h                                                       | brine flow MIN 0 s                       |            |
|                                             | operating water MIN<br>start alarm: delayed 0 s                        | cell MIN 0 s                             |            |
|                                             | operating water MIN 0 s                                                | air flow MIN<br>start alarm: delayed 0 s |            |
|                                             | Limit value 0 I/h                                                      | motorvalve below 0 s                     |            |
|                                             | operating water MAX 0 s                                                | motorvalve top 0 s                       |            |
|                                             | brine flow MIN 0 start alarm: delayed                                  |                                          |            |
|                                             |                                                                        | Back                                     |            |
| Limit value operating<br>water MIN          | Value depends on system siz                                            | e.                                       |            |
| Operating water MIN start<br>alarm: delayed | Startup delay for the flow MIN<br>valve:<br>Default value 10s          | l alarm after opening the                | e solenoid |
| Operating water MIN alarm delayed           | Alarm delay time for operatior<br>Default value 10s                    | n water flow MIN:                        |            |
| Limit value operating water<br>MAX:         | Value depends on system siz                                            | e.                                       |            |
| Operating water MAX alarm<br>delayed        | Alarm delay time for operatior<br>Default value 10s                    | n water flow MIN:                        |            |
| Brine flow MIN start alarm:<br>delayed      | Start delay time "brine flow M<br>pump:<br>Value depends on system siz | IN" alarm after start of tl<br>e.        | he brine   |
| Brine flow MIN contact off:<br>delayed      | Delay time for the cell level M<br>Default value 2 s                   | IN contact:                              |            |
| cell MIN contact off: delayed               | Delay time for the cell level M<br>Default value 2 s                   | IN contact:                              |            |
| air flow MIN start alarm: delayed           | Startup delay of airflow MIN a<br>Default value 60 s                   | larm after start of fan:                 |            |
| motorvalve below monitoring<br>time         | Running time monitor for the l<br>Default value 30s                    | pottom motor valve:                      |            |
| motorvalve top monitoring time              | Running time monitor for the<br>Default value 30s                      | upper motor valve:                       |            |

#### 6.3.5 "Calibration flow" menu

The operation water flow rate is measured by an impeller flowmeter.

This flowmeter has been calibrated at the factory. The following text describes in case calibration is needed (after replacing the sensor, for example).

Calibration requires shutting off the system first. The water softener must not be in a regeneration cycle.

- 1 Press "Service menu" and then "Calibration flow".
- 2 Press "Start calibration".
- **3** To open the operating water solenoid valve press "Valve operating water".
- **4** Use the pressure reducing valve (H100) and the rotameter (G100) to exactly adjust the flow to the displayed value.
- 5 When the flow is set to the displayed value press "Finished".
- 6 To perform calibration press "yes".
- **7** To close the operating water solenoid valve press "Valve operating water".
- 8 This concludes the calibration process. Press "Back" to return to the service menu.

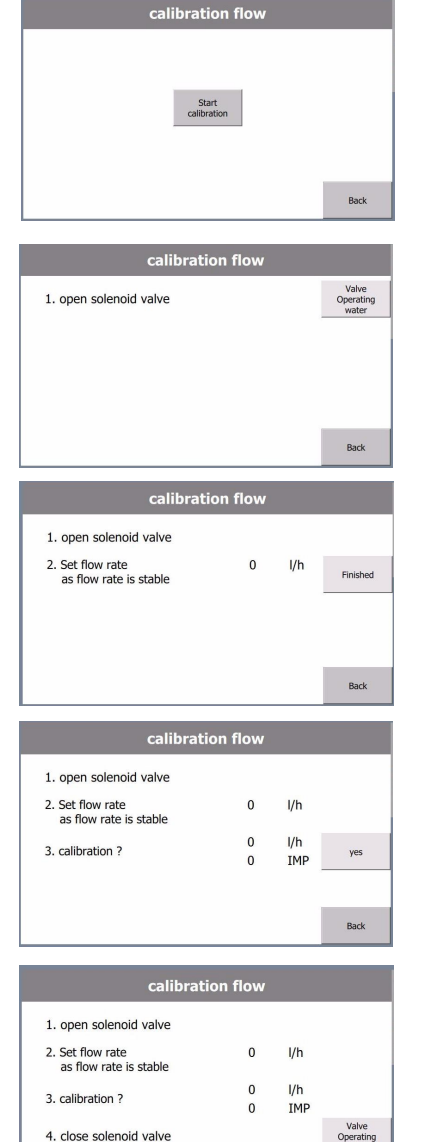

# 6.4 Unit function monitoring

Preparation is controlled by a sequential control system. (SIMATIC S7-GRAPH)

The detailed display on the touch panel allows the process of preparation, flushing and cleaning to be monitored.

It follows the functional sequence outlined below:

| Step   | Function                                                                                                    |
|--------|----------------------------------------------------------------------------------------------------|
|        | Preparation, flushing                                                                                                    |
| S1     | Preparation off                                                                                                    |
| S2     | Unit is in stand-by (ready to start)                                                                                                    |
|        | Once preparation has been started (by the level switch or by being switched on manually):                                                             |
| S3     | The motor valves top and below move to the "Preparation" position.                                                                                    |
| S4     | The ventilation fan is started                                                                                                    |
| S5     | The electrolysis cell is filled                                                                                                    |
| S6     | The rectifier fan is started. The unit starts generating product.                                                                                     |
|        | When preparation is switched off, the flushing program starts.                                                                                        |
| S7-9   | The contents of the cell are displaced into the target container.                                                                                     |
| S10-12 | The electrolysis cell is emptied                                                                                                    |
| S13    | The electrolysis cell is filled with water up to the electrolysis cell MIN level switch (flushing)                                                    |
| S14-15 | The electrolysis cell is emptied                                                                                                    |
| S16    | The flushing program ends. The sequential control system returns to S1 or S2.                                                                         |
|        | Cleaning                                                                                                    |
|        | The automatic cleaning cycle can start either from step S2 or by being preselected from S16.                                                          |
| S30    | The motor valves top and below move to the "Cleaning" position.                                                                                       |
| S31    | The HCl circulation pump starts. Dilute hydrochloric acid is pumped through the electrolysis cell. The circulation time can be shortened or extended. |
| S32    | The circulation pump stops. The acid remaining in the electrolysis cell flows back through the pump into the HCI tank.                                |
| S33    | The motor valves top and below return to the "Preparation" position.                                                                                  |

| Step   | Function                                                                                            |
|--------|----------------------------------------------------------------------------------------------------|
| S34    | The electrolysis cell is filled with water up to the electrolysis cell MIN level switch (1st flush) |
| S35-36 | The electrolysis cell is emptied (1st flush)                                                        |
| S37-38 | The electrolysis cell is filled with water up to the electrolysis cell MIN level switch (2nd flush) |
| S39-40 | The electrolysis cell is emptied (2nd flush)                                                        |
| S41    | The cleaning program ends. The sequential control system returns to S1 or S2.                       |

#### 6.5 Water softener

The double water softener works without electricity, is quantitycontrolled, runs fully automatically and is suitable for softening water with a hardness of up to 40° dH.

The regeneration process lasts about 90 minutes per cylinder.

If the hardness measurement shows that the softened water has a hardness above 1° d.H. regeneration must be started manually. If the dilution water hardness still remains above 1° d.H. even after regeneration, the water softener has to be replaced.

#### 6.5.1 Manually start regeneration

Proceed as follows:

- 1 Operating water must be open, saturated brine must be available.
- 2 Using a Phillips screwdriver, push down firmly on the softener valve screw (Philips screw) (D) in the middle of the control disc and slowly turn clockwise until the black indicator dot (F) has been advanced to the "5.00 o'clock" (Backwash) position (C).
- 3 Wait for the regeneration to be finished (ca. 90 minutes). During regeneration the water flow through the cylinder can be heard.

After regeneration the black indicator dot (F) has been advanced to the "6.00 o'clock" (Operation) position (E).

4 Using the Phillips screwdriver, push down firmly on the softener valve screw (D) in the middle of the control disc and slowly turn clockwise until the black indicator dot (F) has been advanced to the "11.00 o'clock" (Backwash) position (A).

 Wait for the regeneration of the other cylinder to be finished (ca. 90 minutes).
 After regeneration the black indicator dot (F) has been advanced to the "12.00 o'clock" (Operation) position (B).

- B Position "12.00 o'clock" (operating position)
- C Position "5.00 o'clock" (Backwash)
- D Softener valve screw
- E Position "6.00 o'clock" (operating position)
- F Black indicator dot

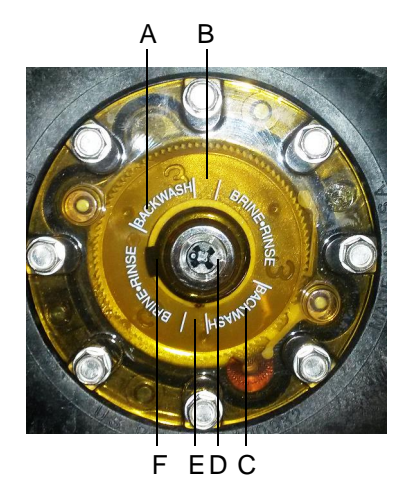

Water softener control disc (top view)

A Position "11.00 oʻclock" (Backwash)

#### 6.5.2 Replacing the water softener

If the hardness measurement shows that the softened water has a hardness above 1° d.H. regeneration must be started manually. If the dilution water hardness still remains above 1° d.H. even after regeneration, the water softener has to be replaced.

Replacing the water softener must be handled by qualified and authorized service specialists.

Before replacing the water softener shut off the OSEC-B2 at both main switches and stop the water supply.

#### Commissioning the new water softener

Before commissioning both cylinders of the softener must be purged and flushed.

Proceed as follows:

- Loosen the outlet pipe "softened water" and fix a ball valve (D25) to the outlet with a hose at the other end leading to a gully. Keep the ball valve closed.
- **2** To purge the cylinder 1:
- Using a Phillips screwdriver, push down firmly on the softener valve screw (Philips screw) (D) in the middle of the control disc and slowly turn clockwise until the black indicator dot (F) has been advanced to the "5.00 o'clock" (Backwash) position (C).
- Open the operating water inlet. The cylinder 1 fills with water. Air and water escape through the regeneration hose (I).
   Wait until only water flows out of the regeneration hose (I). Cylinder 1 is now purged.
- Purge cylinder 2 in the same way. Keep the ball valve closed. Turn the black indicator dot to position "11.00 o'clock" (Backwash, A). Continue as above.
- A Position "11.00 oʻclock" (Backwash cylinder 2)
- B Position "12.00 o'clock" (operating position)
- C Position "5.00 o'clock" (Backwash cylinder 1)
- D Softener valve screw
- E Position "6.00 o'clock" (operating position)
- F Black indicator dot
- G Outlet softened water
- H Inlet raw water
- I Regeneration hose
- J Brine hose

Purge the softener:

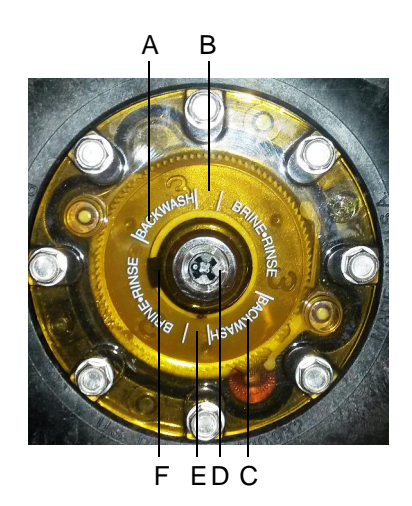

Water softener control disc

(top view)

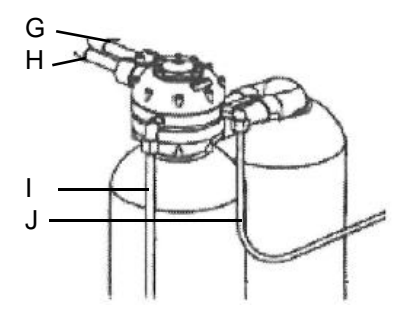

Flush the softener:

 Flush cylinder 1: After having finished purging turn the black indicator dot (F) to the "6.00 o'clock" (Operation) position (E). After about 2 minutes water should stop coming out of the regeneration hose (I). If water doesn't stop, push down firmly on the softener valve screw (D) several times.
 Stop the operating water supply.
 Open the ball valve at the softened water outlet to let the flushing water flow into the gully.

- 4 Open the operating water supply.
- 5 Let the water flow until clear water flows out of the softened water outlet (about 10 minutes).Flushing of cylinder 1 is now finished.
- 6 Flush cylinder 2 in the same way. Turn the black indicator dot (F) to the "12.00 o'clock" (Operation) position (B).
- 7 Stop the operating water supply.
- 8 Remove the ball valve at the softened water outlet. Reconnect the tube to the softened water outlet.
- 9 Open the operating water supply.
- 10 Check the water pressure.
- 11 Check the water hardness.

#### 6.6 Maintenance kits

| OSEC-B2                    | W3T348745<br>7,5 kg/h chlorine | W3T348746<br>10 kg/h chlorine | W3T348747<br>12 kg/h chlorine |
|----------------------------|--------------------------------|-------------------------------|-------------------------------|
| for annual<br>maintenance  | W3T151150                      | W3T151150                     | W3T151150                     |
| maintenance for 5<br>years | W3T151201                      | W3T151202                     | W3T151203                     |

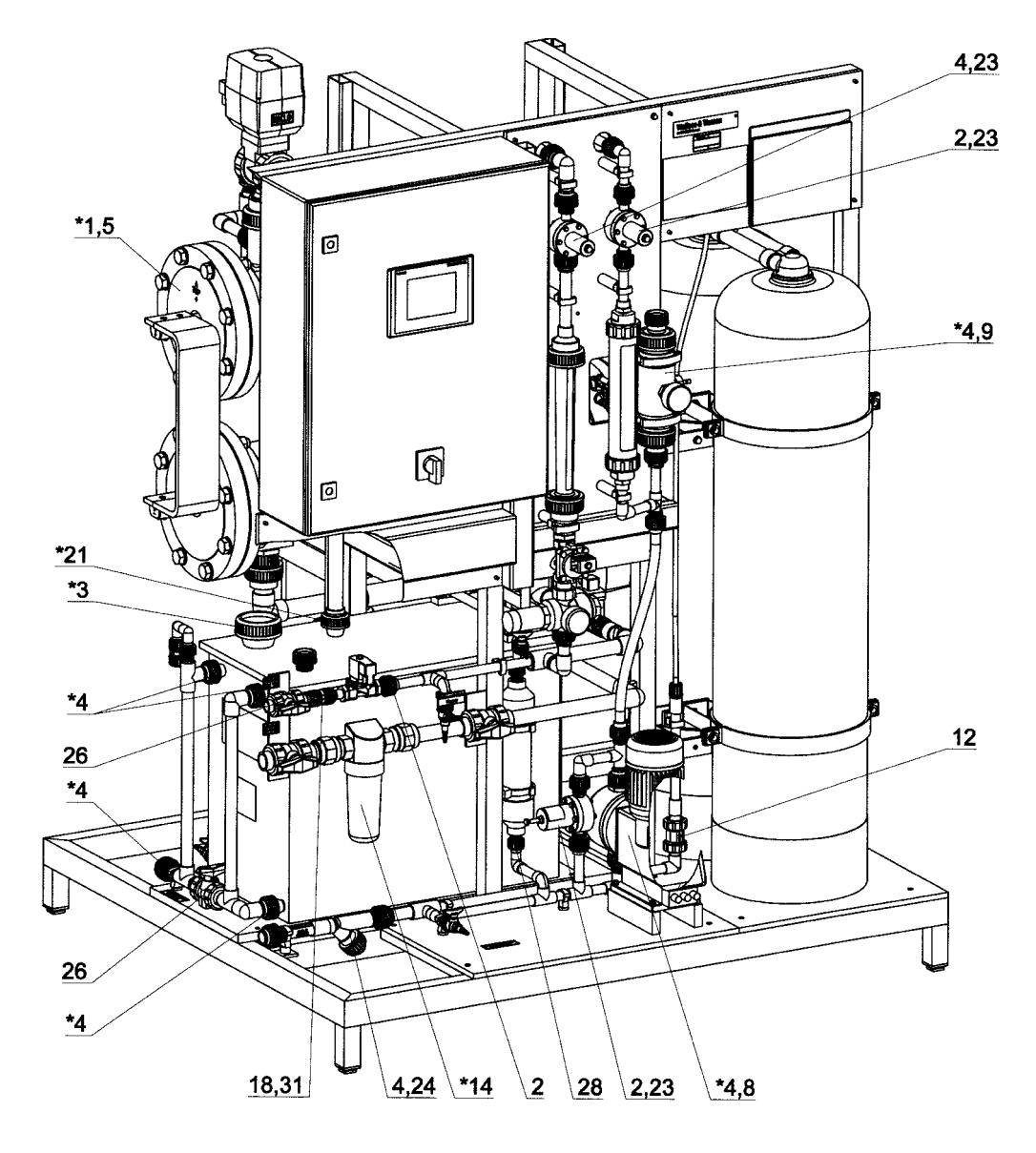

<sup>\*)</sup> replace every year Replace all other parts of the maintenance kits every 5 years.

\*15 4,17 2,16

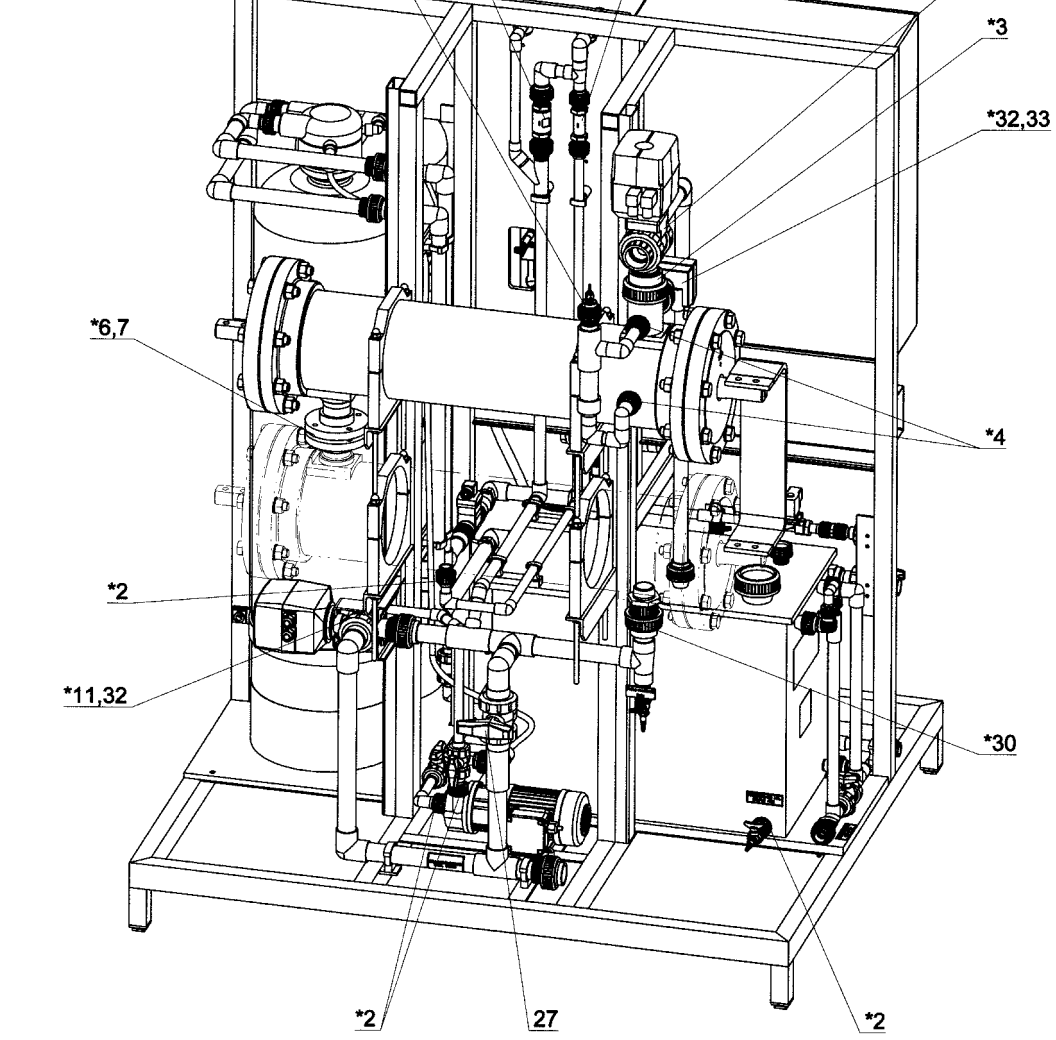

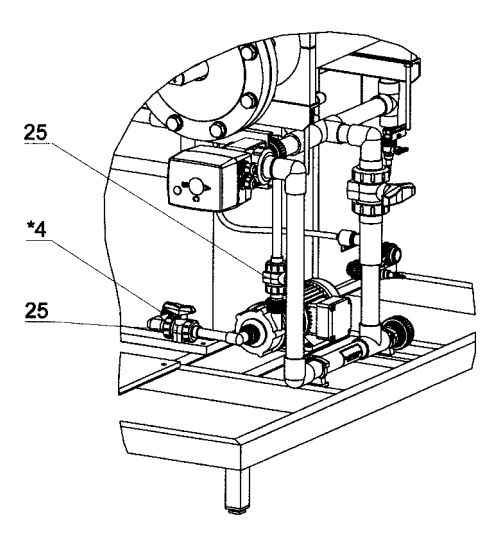

\*10

### 6.6.1 Maintenance kit OSEC-B2, annual (W3T351150)

| Pos. | part no.  | Description      |                          | Qty.  |
|------|-----------|------------------|--------------------------|-------|
| 1    | W3T168944 | O-ring           | d42,52x2,62/FPM          | 8 ea. |
| 2    | W3T172724 | O-ring           | d20,22x3,53/FPM          | 4 ea. |
| 3    | W3T169199 | O-ring           | d59,69x5,33/FPM          | 2 ea. |
| 4    | W3T173010 | O-rng            | d28,17x3,53/FPM          | 9 ea. |
| 5    | W3T167087 | Flat gasket      | FPM; D275xd204x3         | 4 ea. |
| 6    | W3T171997 | O-ring           | d53,57x3,53/FPM          | 4 ea. |
| 7    | W3T169196 | Flat gasket      |                          | 1 ea. |
| 8    | W3T164345 | Service kit      | Series C; 120l/h; PVFPKE | 1 ea. |
| 9    | W3T160716 | Tubular diapragm | PDS250 Hypalon           | 1 ea. |
| 10   | W3T350911 | Sealing kit      | Type 543V; d40;FPM       | 1 ea. |
| 11   | W3T350912 | Sealing kit      | Type 543V; d50; FPM      | 1 ea. |
| 14   | W2T517586 | Filter cartridge | 80µm; FS1-1/4            | 1 ea. |
| 15   | W3T168863 | O-ring           | d12x3/FPM                | 1 ea. |
| 21   | W3T172725 | O-ring           | d32,92x3,53/FPM          | 1 ea. |
| 30   | W3T169199 | O-ring           | d59,69x5,33/FPM          | 1 ea. |
| 32   | W3T173047 | O-ring           | d40,64x5,33/FPM          | 2 ea. |
| 33   | W3T168857 | O-ring           | d17,3x2,4/FPM            | 2 ea. |
| 40   | W3T165054 | Test box         | CILLIT-SEK               | 1 ea. |

### (7,5/10/12 kg/h)

40

W3T165054

Test box

| Pos. | part no.  | Description        |                                | Qt | у.  |
|------|-----------|--------------------|--------------------------------|----|-----|
| 1    | W3T168944 | O-ring             | d42,52x2,62/FPM                | 8  | ea. |
| 2    | W3T172724 | O-ring             | d20,22x3,53/FPM                | 13 | ea. |
| 3    | W3T169199 | O-ring             | d59,69x5,33/FPM                | 2  | ea. |
| 4    | W3T173010 | O-ring             | d28,17x3,53/FPM                | 19 | ea. |
| 5    | W3T167087 | Gasket             | FPM; D275xd204x3               | 4  | ea. |
| 6    | W3T171997 | O-Ring             | d53,57x3,53/FPM                | 4  | ea. |
| 7    | W3T169196 | Gasket             |                                | 1  | ea. |
| 8    | W3T164345 | Service kit        | Series C; 120l/h; PVFPKE       | 1  | ea. |
| 9    | W3T160716 | Tubular diapragm   | PDS250 Hypalon                 | 1  | ea. |
| 10   | W3T350911 | Sealing kit        | Type 543V;d40;FPM              | 1  | ea. |
| 11   | W3T350912 | Sealing kit        | Type 543V;d50;FPM              | 1  | ea. |
| 12   | W2T552515 | Central part       | vvType;d16/20;PVC/FPM          | 1  | ea. |
| 14   | W2T517586 | Filter cartridge   | 80µm; FS1-1/4                  | 1  | ea. |
| 15   | W3T163929 | Level switch       | PVC/PVDF; L=150 mm; 5 m blue   | 1  | ea. |
| 16   | W3T346694 | Flow control valve | 3,5l/min; PVC/NBR; 1/2"        | 1  | ea. |
| 17   | W3T346533 | Flow control valve | 18I/min; PVC/NBR; G3/4         | 1  | ea. |
| 18   | W3T321615 | Flow control valve | 4,0l/min;PVC/NBR;1/4"          | 1  | ea. |
| 21   | W3T172725 | O-ring             | d32,92x3,53/FPM                | 3  | ea. |
| 23   | W3T171199 | Diaphragm          | D50x3,5/PTFE/EPDM              | 3  | ea. |
| 24   | W3T169108 | Filter screen      | 305; d25; 0,5mm; PVC-U;<br>red | 1  | ea. |
| 25   | W2T504819 | Sealing kit        | type 546;d16/20;FPM            | 3  | ea. |
| 26   | W2T504820 | Sealing kit        | type 546;d25;FPM               | 1  | ea. |
| 27   | W2T504822 | Sealing kit        | type 546;d40;FPM               | 1  | ea. |
| 30   | W3T169194 | O-ring             | d46,99x5,33/FPM                | 3  | ea. |
| 31   | W3T169066 | O-ring             | d12,37x2,62/FPM                | 2  | ea. |
| 32   | W3T173047 | O-ring             | d40,64x5,33/FPM                | 2  | ea. |
| 33   | W3T168857 | O-ring             | d17.3x2.4/FPM                  | 2  | ea. |

CILLIT-SEK

# 6.6.2 Maintenance kit, 5 years (7,5 kg/h, W3T351201)

1 ea.

| Pos. | part no.  | Description        |                             | Qt | у.  |
|------|-----------|--------------------|-----------------------------|----|-----|
| 1    | W3T168944 | O-ring             | d42,52x2,62/FPM             | 8  | ea. |
| 2    | W3T172724 | O-ring             | d20,22x3,53/FPM             | 13 | ea. |
| 3    | W3T169199 | O-ring             | d59,69x5,33/FPM             | 2  | ea. |
| 4    | W3T173010 | O-ring             | d28,17x3,53/FPM             | 19 | ea. |
| 5    | W3T167087 | Flat gasket        | FPM; D275xd204x3            | 4  | ea. |
| 6    | W3T171997 | O-ring             | d53,57x3,53/FPM             | 4  | ea. |
| 7    | W3T169196 | Service kit        |                             | 1  | ea. |
| 8    | W3T164345 | Service kit        | Serié C; 120l/h; PVFPKE     | 1  | ea. |
| 9    | W3T160716 | Tubular diapragm   | PDS250 Hypalon              | 1  | ea. |
| 10   | W3T350911 | Sealing kit        | type 543V;d40;FPM           | 1  | ea. |
| 11   | W3T350912 | Sealing kit        | type 543V;d50;FPM           | 1  | ea. |
| 12   | W2T552515 | Central part       | type 561; d16/20; PVC/FPM   | 1  | ea. |
| 14   | W2T517586 | Filter cartridge   | 80µm; FS1-1/4               | 1  | ea. |
|      |           |                    |                             |    | ea. |
| 15   | W3T163929 | Level switch       | PVC/PVDF; L=150 mm; 5m blue | 1  | ea. |
| 16   | W3T269141 | Flow control valve | 4,5l/min; PVC/NBR; 1/2"     | 1  | ea. |
| 17   | W3T346534 | Flow control valve | 23I/min; PVC/NBR;G3/4       | 1  | ea. |
| 18   | W3T321615 | Flow control valve | 4,0l/min; PVC/NBR;1/4"      | 1  | ea. |
| 21   | W3T172725 | O-ring             | d32,92x3,53/FPM             | 3  | ea. |
| 23   | W3T171199 | Diaphragm          | D50x3,5/PTFE/EPDM           | 3  | ea. |
| 24   | W3T169108 | Filter screen 305  | d25; 0,5mm; PVC-U; red      | 1  | ea. |
| 25   | W2T504819 | Sealing kit        | type 546;d16/20;FPM         | 3  | ea. |
| 26   | W2T504820 | Sealing kit        | type 546;d25;FPM            | 1  | ea. |
| 27   | W2T504822 | Sealing kit        | type 546;d40;FPM            | 1  | ea. |
| 30   | W3T169194 | O-ring             | d46,99x5,33/FPM             | 3  | ea. |
| 31   | W3T169066 | O-ring             | d12,37x2,62/FPM             | 2  | ea. |
| 32   | W3T173047 | O-ring             | d40,64x5,33/FPM             | 2  | ea. |
| 33   | W3T168857 | O-ring             | d17,3x2,4/FPM               | 2  | ea. |
| 40   | W3T165054 | Test box           | CILLIT-SEK                  | 1  | ea. |

#### Maintenance kit , 5 years (10 kg/h, W3T351202) 6.6.3

40

W3T165054

Test box

| Pos. | part no.  | Description        |                               | Qt | y.  |
|------|-----------|--------------------|-------------------------------|----|-----|
| 1    | W3T168944 | O-ring             | d42,52x2,62/FPM               | 8  | ea. |
| 2    | W3T172724 | O-ring             | d20,22x3,53/FPM               | 13 | ea. |
| 3    | W3T169199 | O-ring             | d59,69x5,33/FPM               | 2  | ea. |
| 4    | W3T173010 | O-ring             | d28,17x3,53/FPM               | 19 | ea. |
| 5    | W3T167087 | Flat gasket        | FPM; D275xd204x3;             | 4  | ea. |
| 6    | W3T171997 | O-ring             | d53,57x3,53/FPM               | 4  | ea. |
| 7    | W3T169196 | Flat gasket        |                               | 1  | ea. |
| 8    | W3T164345 | Service kit        | Serie C; 120l/h; PVFPKE       | 1  | ea. |
| 9    | W3T160716 | Tubular diapragm   | PDS250 Hypalon                | 1  | ea. |
| 10   | W3T350911 | Sealing kit        | Typ 543V; d40; FPM            | 1  | ea. |
| 11   | W3T350912 | Sealing kit        | Typ 543V; d50; FPM            | 1  | ea. |
| 12   | W2T552515 | Central part       | Typ 561; d16/20; PVC/FPM      | 1  | ea. |
| 14   | W2T517586 | Filter cartridge   | 80µm; FS1-1/4                 | 1  | ea. |
| 15   | W3T163929 | Level switch       | PVC/PVDF; L=150mm; 5m blue    | 1  | ea. |
| 16   | W3T346695 | Flow control valve | 5,5l/min; PVC/NBR; 1/2"       | 1  | ea. |
| 17   | W3T346535 | Flow control valve | 28I/min; PVC/NBR; G3/4        | 1  | ea. |
| 18   | W3T321615 | Flow control valve | 4,0l/min; PVC/NBR; 1/4"       | 1  | ea. |
| 21   | W3T172725 | O-ring             | d32,92x3,53/FPM               | 3  | ea. |
| 23   | W3T171199 | Diaphragm          | D50x3,5/PTFE/EPDM             | 3  | ea. |
| 24   | W3T169108 | Filter screen      | 305; d25;0,5mm; PVC-U;<br>red | 1  | ea. |
| 25   | W2T504819 | Sealing kit        | Typ 546; d16/20; FPM          | 3  | ea. |
| 26   | W2T504820 | Sealing kit        | Typ 546; d25; FPM             | 1  | ea. |
| 27   | W2T504822 | Sealing kit        | Typ 546; d40; FPM             | 1  | ea. |
| 30   | W3T169194 | O-ring             | d46,99x5,33/FPM               | 3  | ea. |
| 31   | W3T169066 | O-ring             | d12,37x2,62/FPM               | 2  | ea. |
| 32   | W3T173047 | O-ring             | d40,64x5,33/FPM               | 2  | ea. |
| 33   | W3T168857 | O-Ring             | d17,3x2,4/FPM                 | 2  | ea. |

CILLIT-SEK

# 6.6.4 Maintenance kit , 5 years (12 kg/h, W3T351203)

1 ea.

# 7. Typical installations

Exemples with air cooled rectifier

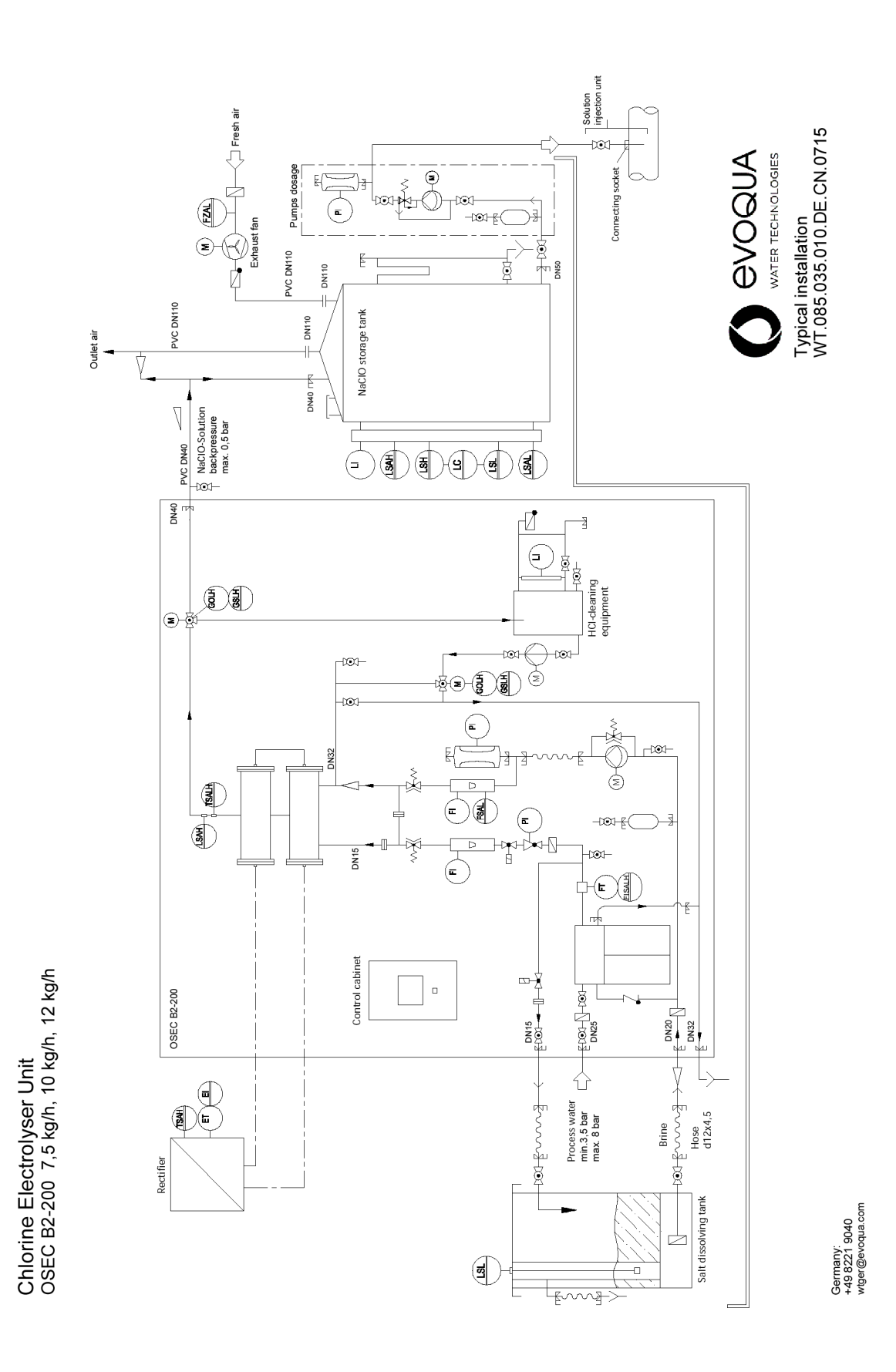

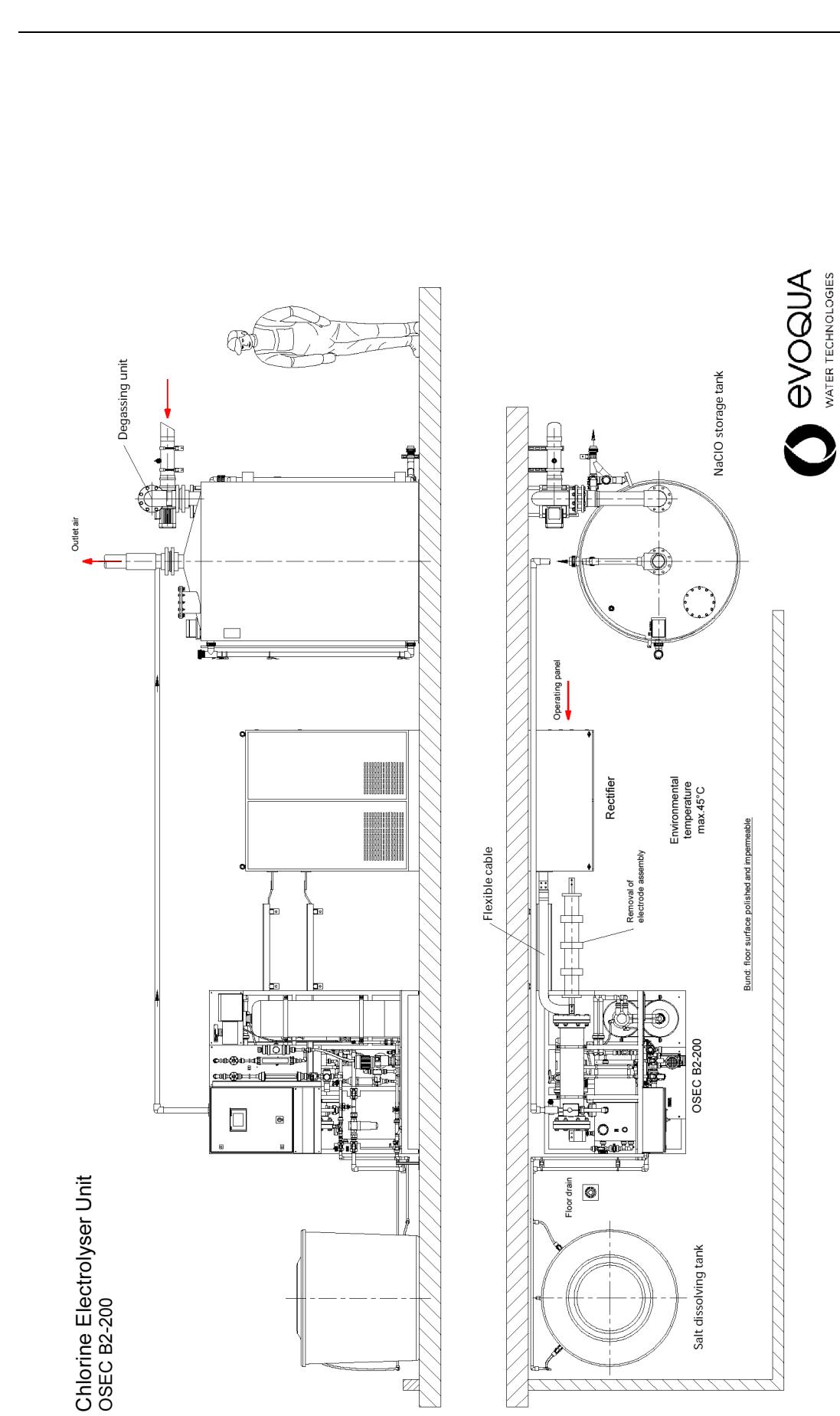

 $\mathbb{Z}$ 

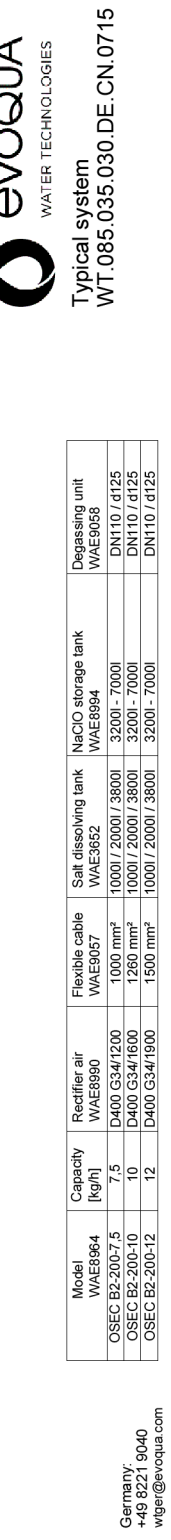

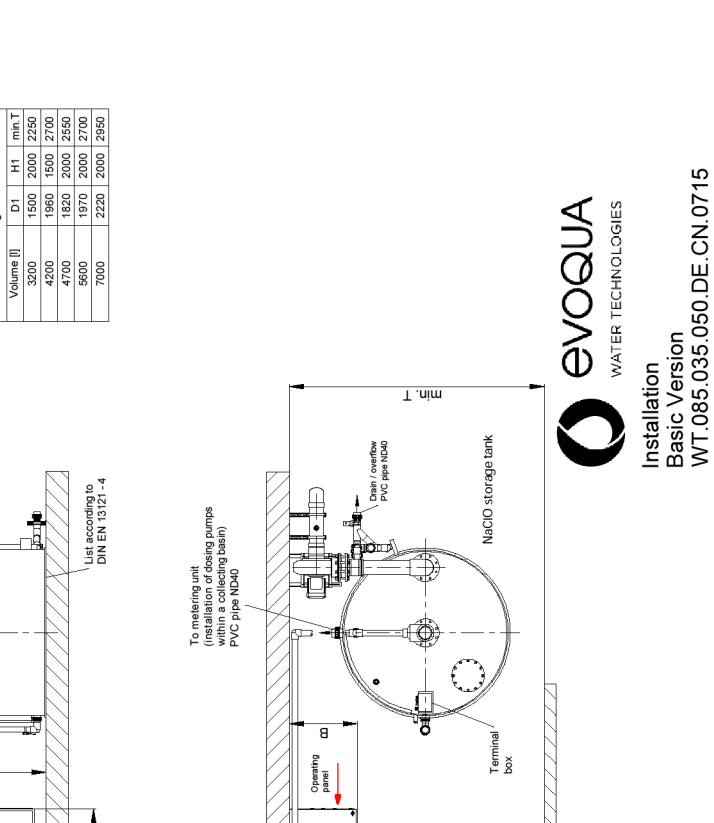

Bund: floor surface polished and impemeable

OSEC B2-200 Power supply: 3/NPE AC 400/230 V, 50/60 Hz Operating weight: ca. 650 kg

008.nim

Salt dissolving tank

ø

1300

dah Ø

D2 1260 1670 2350

NaCIO storage tank

600 800

OSEC B2-200 7,5 kg/h 10 kg/h 12 kg/h

Air rectifier

an-D S.

Ð

Water barrier shown in a 90° angle view

Dimension [mm]

Degassing unit Air flow monitor

1 1

Level indication with 4 limit switc

Flexible cable

Filling PVC pipe ND 15

ZН

Operating water connection according to DIN 1988-T4 Potable water quality Temperature: 8 - 20° PVC pipe ND25 Pressure: 3.5 - 8 bar g

Degassing unit

Degassing outlet:
 - above roof or at least 3 m above ground.
 - to be protected by insect screen.

Outlet air

Ð 

Install gas-tight degassing pipe in a continous upward gradient plastic pipe ND110, d125

PVC pipe ND40 for sodium hypochlorite install in a upstream gradient backpressure max. 0,5 bar

Salt dissolving tank

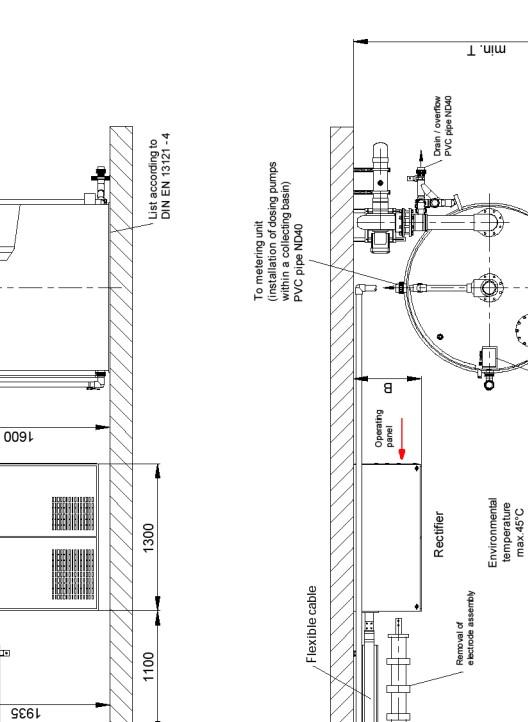

1500

700

Ø D2

1

Ø

Withdrawal PVC pipe ND 15

Stringent requirements to the installation area according to DIN 18202

Withdrawal PVC hose 10x3

120

Overflow PVC hose 19x4

Filling PVC hose 10x3

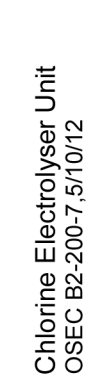

Germany: +49 8221 9040 wtger@evoqua.com

WT.085.060.100.DE.IM 0717

# 8. Wiring diagrams

| Project:                                                                                                    | OSEC-B2                                                      |                      |                                                                |                                        |                   |
|----------------------------------------------------------------------------------------------------|--------------------------------------------------------------|----------------------|----------------------------------------------------------------|----------------------------------------|-------------------|
| order number:                                                                                                    |                                                              |                      | Remark:                                                        |                                        |                   |
| Customer:                                                                                                    |                                                              |                      | wiring diagramm DE<br>wiring diagramm EN<br>wiring diagramm FR | E: WAE9010<br>\: WAE9011<br>\: WAE9012 |                   |
| Date:                                                                                                    | VVAE3011<br>19.06.2015                                       |                      | 5                                                              |                                        |                   |
| Plant:                                                                                                    | =A1                                                          |                      |                                                                |                                        |                   |
| Place:                                                                                                    | +S1                                                          |                      |                                                                |                                        |                   |
| Description:                                                                                                    |                                                              |                      |                                                                |                                        |                   |
| Chlorine Electrolyser<br>OSEC-B2                                                                                                    |                                                              |                      |                                                                |                                        |                   |
| 2 Electrolysis cells                                                                                                    |                                                              |                      |                                                                |                                        |                   |
|                                                                                                    |                                                              |                      |                                                                |                                        |                   |
| 1          1906.15         BTG         Date         19.06.2015         Design Center         CE           2         LAES402         013.17         BTG         Drawn         PB         Prod./Sates         CE           3         LAES467         29.06.17         BTG         Date         Date         Date           3         LAES467         29.06.17         BTG         Date         Date         Sates         Sates           ssue         Revision         Date         Name         Nome         Nome         Sates         Sates | ER O COQUA Evoqua<br>water rechenologies GmbH<br>ograd Red f | Cover page<br>OSEC-B | Project<br>OSEC-B2<br>order number                             | =A1<br>brawing number<br>WAE9011       | Sheet 1<br>21 Pa. |

| -                  |                                                                                                    |                                                                                                    | Ľ        | a                                  | α                             |          |
|--------------------|----------------------------------------------------------------------------------------------------|----------------------------------------------------------------------------------------------------|----------|------------------------------------|-------------------------------|----------|
|                    |                                                                                                    | -                                                                                                    |          | Plant: =                           | A1                            |          |
| Conte              | lts                                                                                                    |                                                                                                    |          | Place: +                           | S1                            |          |
| <sup>A</sup> Sheet | Description                                                                                                    |                                                                                                    | Issue    | Date                               | Document type                 | A        |
| -                  | Cover page OSEC-B                                                                                                    |                                                                                                    | 0        | 29.06.17                           | Cover page                    |          |
| e                  | Main power supply OSEC-B                                                                                                    |                                                                                                    | ю        | 29.06.17                           | wiring diagram                |          |
| 4                  | power supply DC24V OSEC-B                                                                                                    |                                                                                                    | 3        | 29.06.17                           | wiring diagram                |          |
| 5                  | Level switch NaClO Tank OSEC-B                                                                                                    |                                                                                                    | ю        | 29.06.17                           | wiring diagram                |          |
| в 6                | Motorized ball valve below OSEC-B                                                                                                    |                                                                                                    | e        | 29.06.17                           | wiring diagram                | 8        |
| 7                  | Motorized ball valve above OSEC-B                                                                                                    |                                                                                                    | 3        | 29.06.17                           | wiring diagram                |          |
| 8                  | temperature Cell(s) Air flow monitor OSEC-B                                                                                                    |                                                                                                    | ю        | 29.06.17                           | wiring diagram                |          |
| 6                  | Cell(s) MIN Brine pump OSEC-B                                                                                                    |                                                                                                    | 3        | 29.06.17                           | wiring diagram                |          |
| 10                 | Operating water flow rate Brine tank OSEC-B                                                                                                    |                                                                                                    | 3        | 29.06.17                           | wiring diagram                |          |
| 11                 | Spare OSEC-B                                                                                                    |                                                                                                    | e        | 29.06.17                           | wiring diagram                |          |
| د<br>12            | voltage-free contact OSEC-B                                                                                                    |                                                                                                    | ю        | 29.06.17                           | wiring diagram                |          |
| 13                 | Electrolysis cells Rectifier unit OSEC-B                                                                                                    |                                                                                                    | ю        | 29.06.17                           | wiring diagram                |          |
| 14                 | SPS S7-300 OSEC-B                                                                                                    |                                                                                                    | 3        | 29.06.17                           | wiring diagram                |          |
| 15                 | Panel control cabinet OSEC-B                                                                                                    |                                                                                                    | 3        | 29.06.17                           | Design control panel          |          |
| 16                 | Panel gland plate OSEC-B                                                                                                    |                                                                                                    | n        | 29.06.17                           | Design control panel          |          |
| D 17               | Cable list OSEC-B                                                                                                    |                                                                                                    | 3        | 29.06.17                           | Cable list                    | ٥        |
| 18                 | Cable list OSEC-B                                                                                                    |                                                                                                    | ю        | 29.06.17                           | Cable list                    |          |
| 19                 | bill of materials OSEC-B                                                                                                    |                                                                                                    | n        | 29.06.17                           | bill of materials             |          |
| 20                 | bill of materials OSEC-B                                                                                                    |                                                                                                    | ю        | 29.06.17                           | bill of materials             |          |
| 21                 | bill of materials OSEC-B                                                                                                    |                                                                                                    | r        | 29.06.17                           | bill of materials             |          |
| ш                  |                                                                                                    |                                                                                                    |          |                                    |                               | ш        |
|                    |                                                                                                    |                                                                                                    |          |                                    |                               |          |
|                    |                                                                                                    |                                                                                                    |          |                                    |                               |          |
|                    |                                                                                                    |                                                                                                    |          |                                    |                               |          |
| F 1                | 19.06.15         BTG         Date         19.06.2015         Design Center         GEF           01.03.17         BTG         Drawn         PB         Prod / Sates         GER           29.06.17         BTG         Drawn         PB         Drawn         PB | O     O     O     O     O     O     A     A  A  A  A  A  A  A  A  A  A  A  A  A  A  A  A  A  A  A  A  A  A  A  A  A  A  A  A  A  A  A  A  A  A  A  A  A  A  A  A  A  A  A  A  A  A  A  A  A  A  A  A  A  A  A  A  A  A  A  A  A  A  A  A  A  A  A  A  A  A  A  A  A  A  A  A  A   A   A   A   A   A   A   A   A   A   A | Contents | Project<br>OSEC-B2<br>order number | E=A1<br>+S1<br>Drawing number |          |
| Issue Revision     | Date Name Norm                                                                                                    | Original Repl. f Repl. by                                                                                                    | OSEC-B   |                                    | WAĚ9011 21                    | Pa<br>Ba |
| -                  | 2                                                                                                    | 4                                                                                                    | 5        | . 9                                | 7 . 8                         | ן        |

OSEC-B2

8.

93

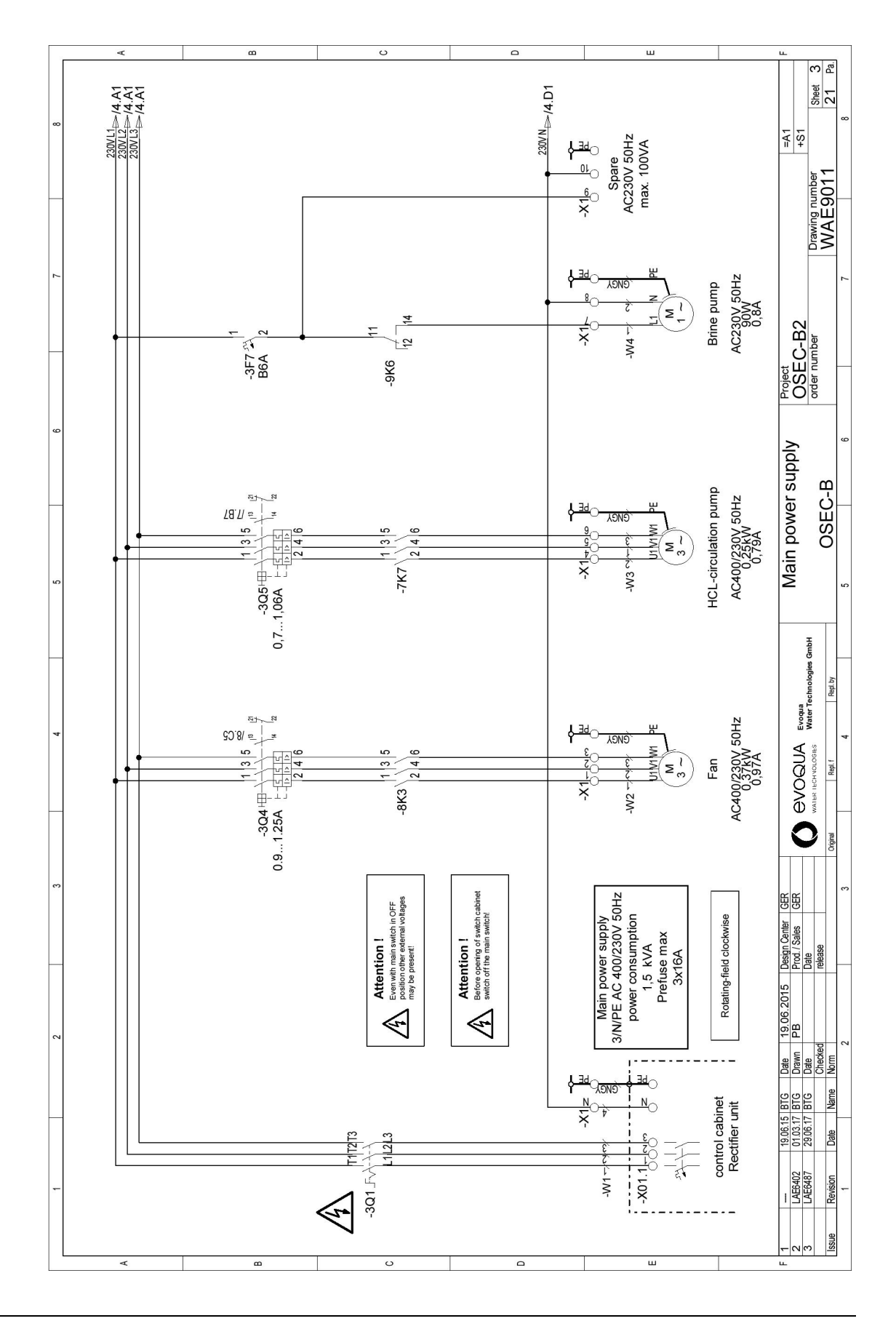

WT.085.060.100.DE.IM 0717

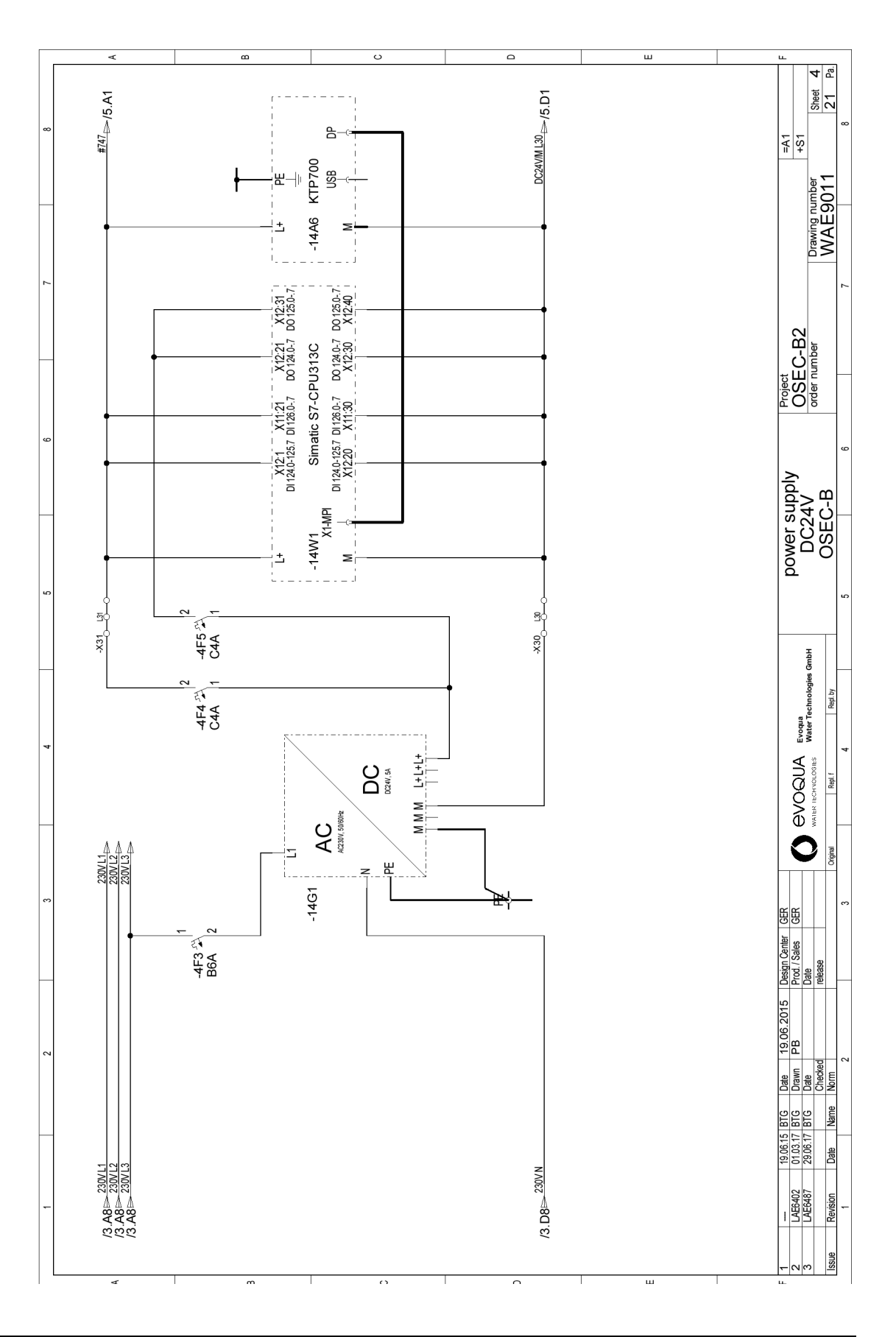

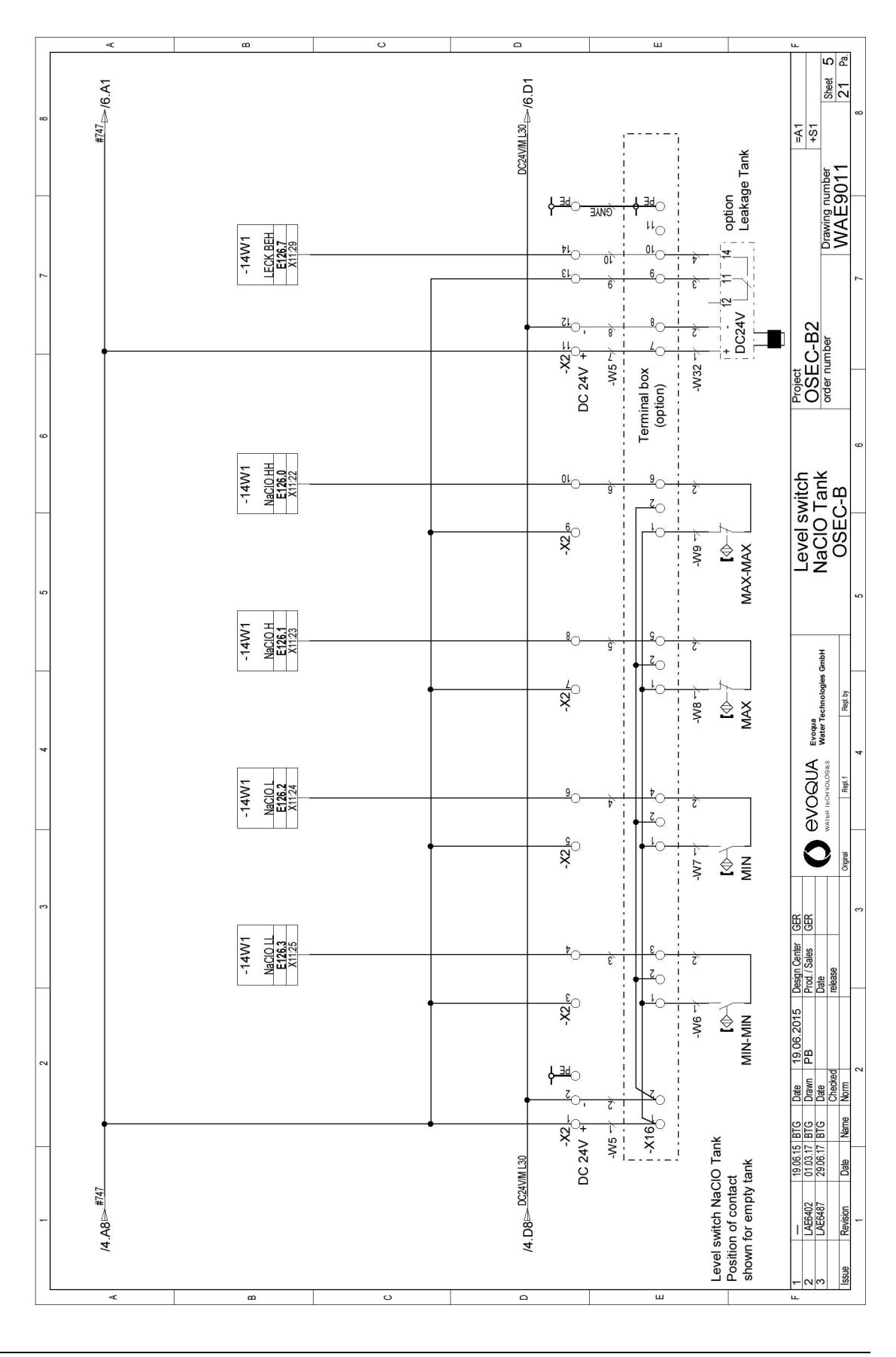

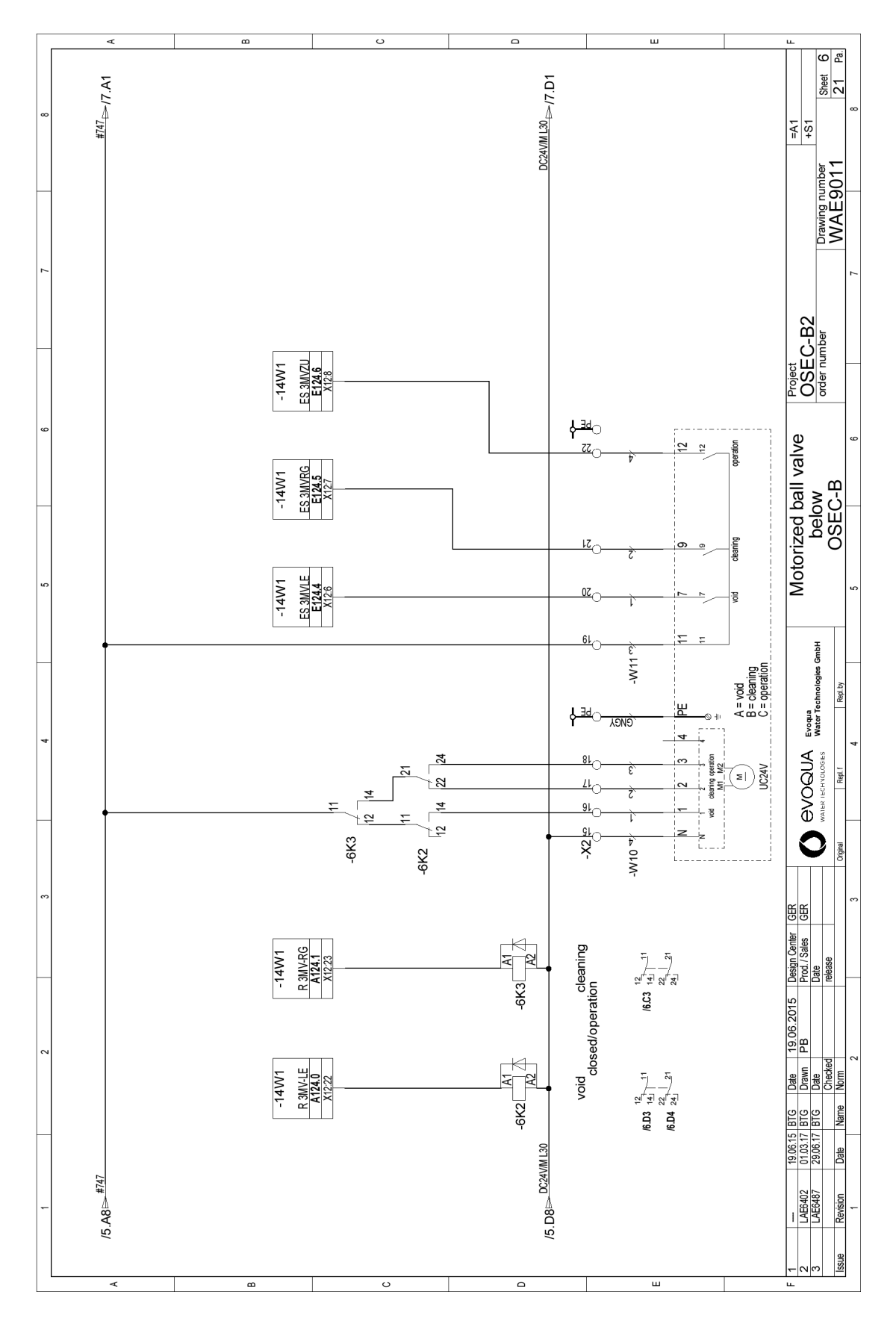

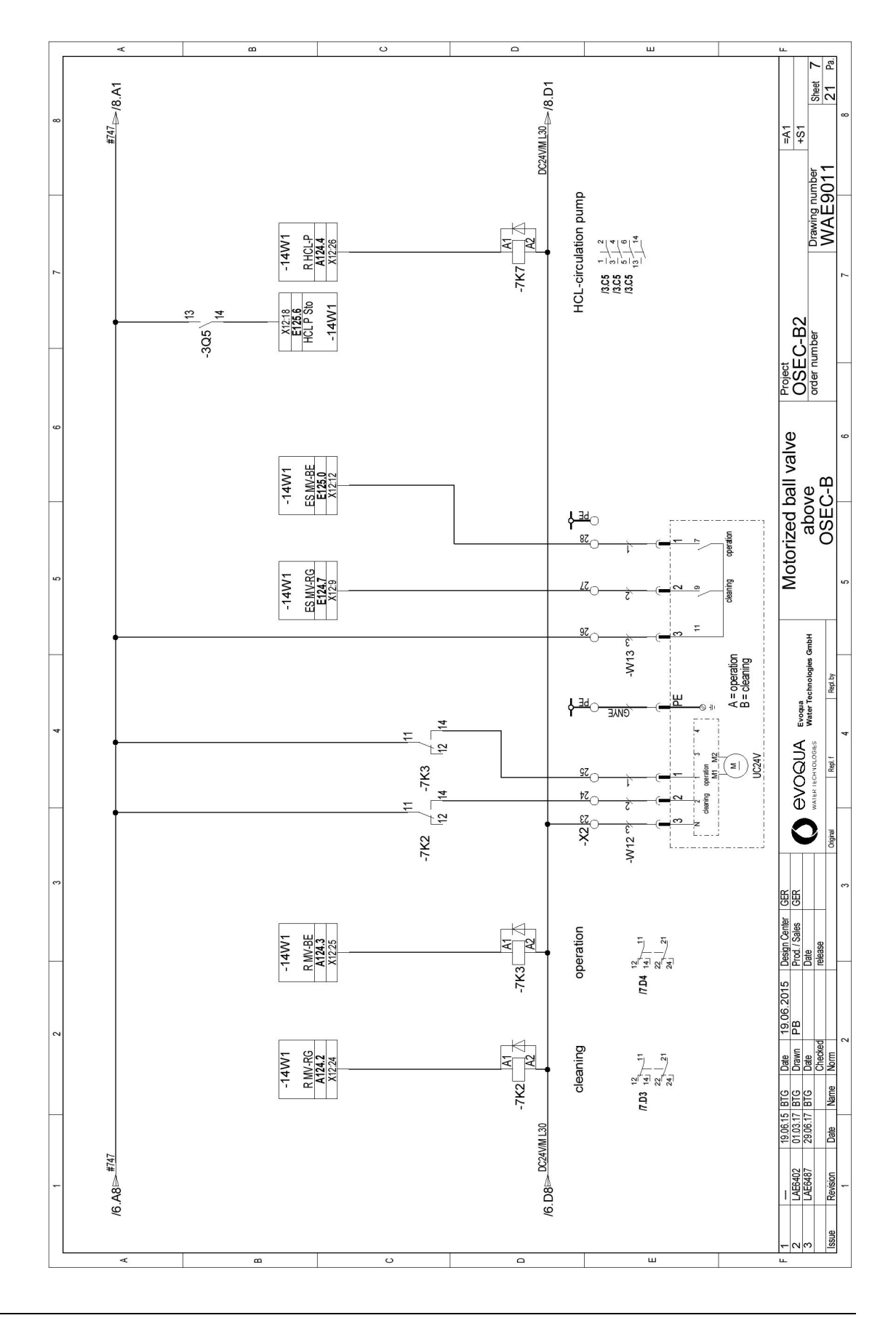

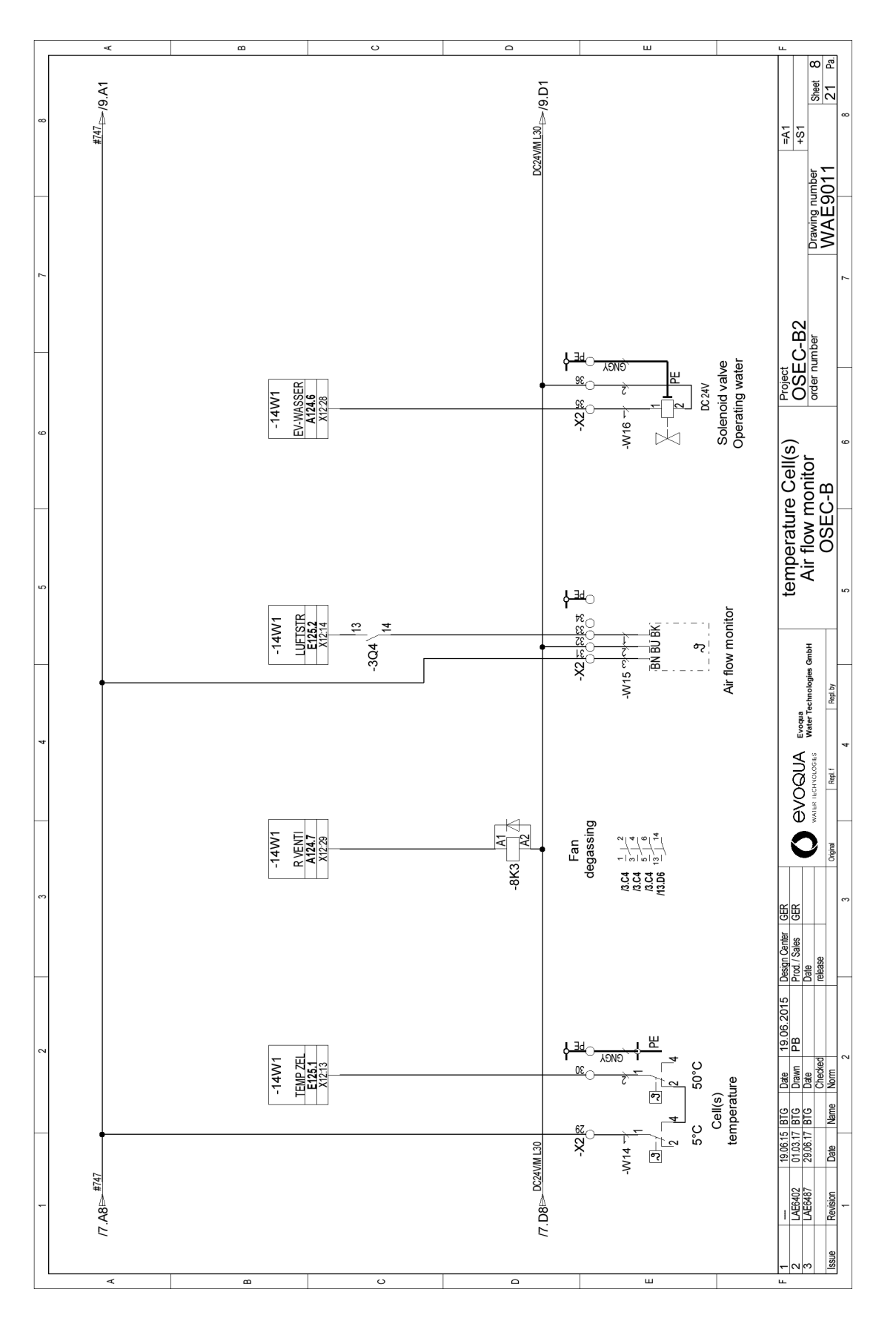

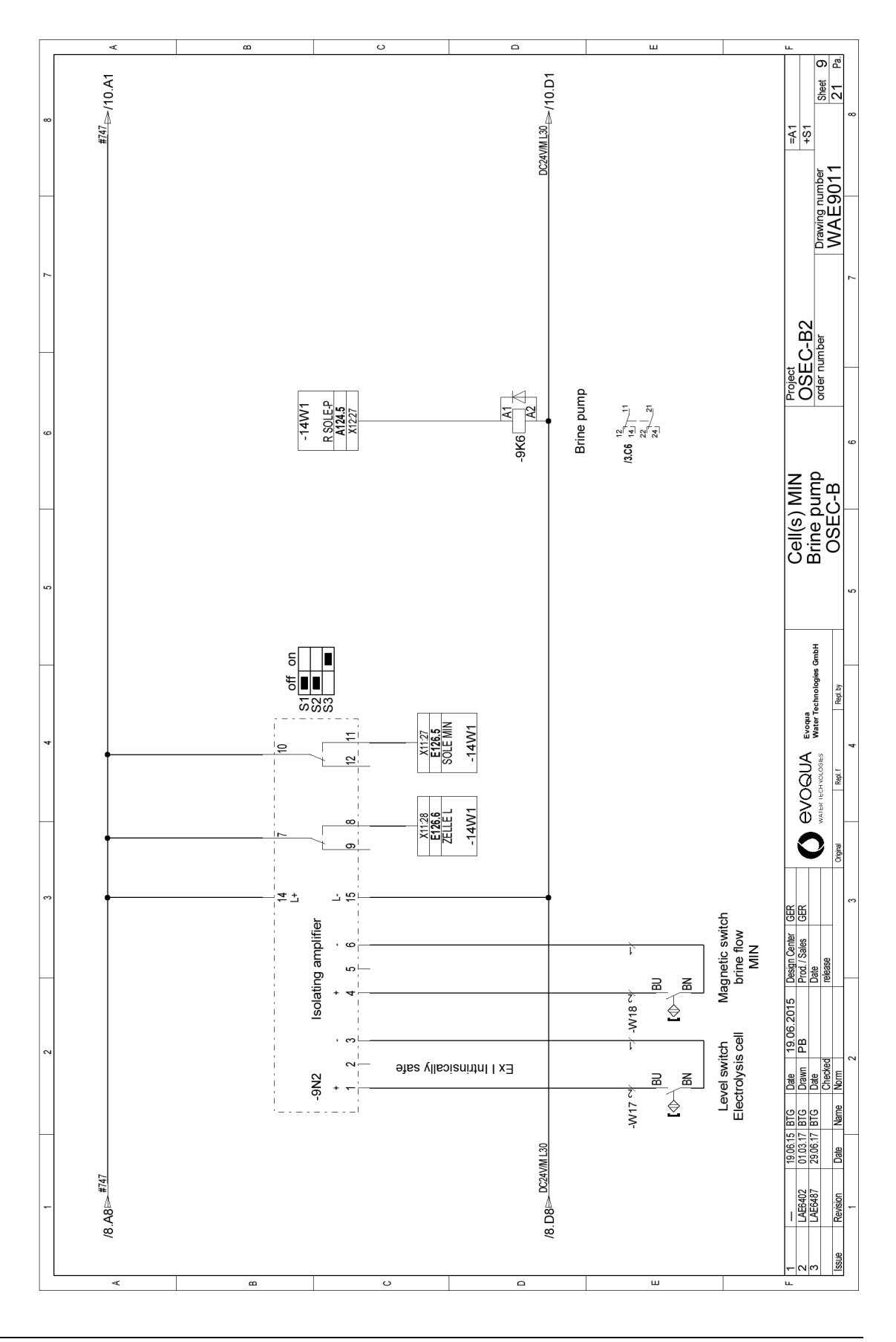

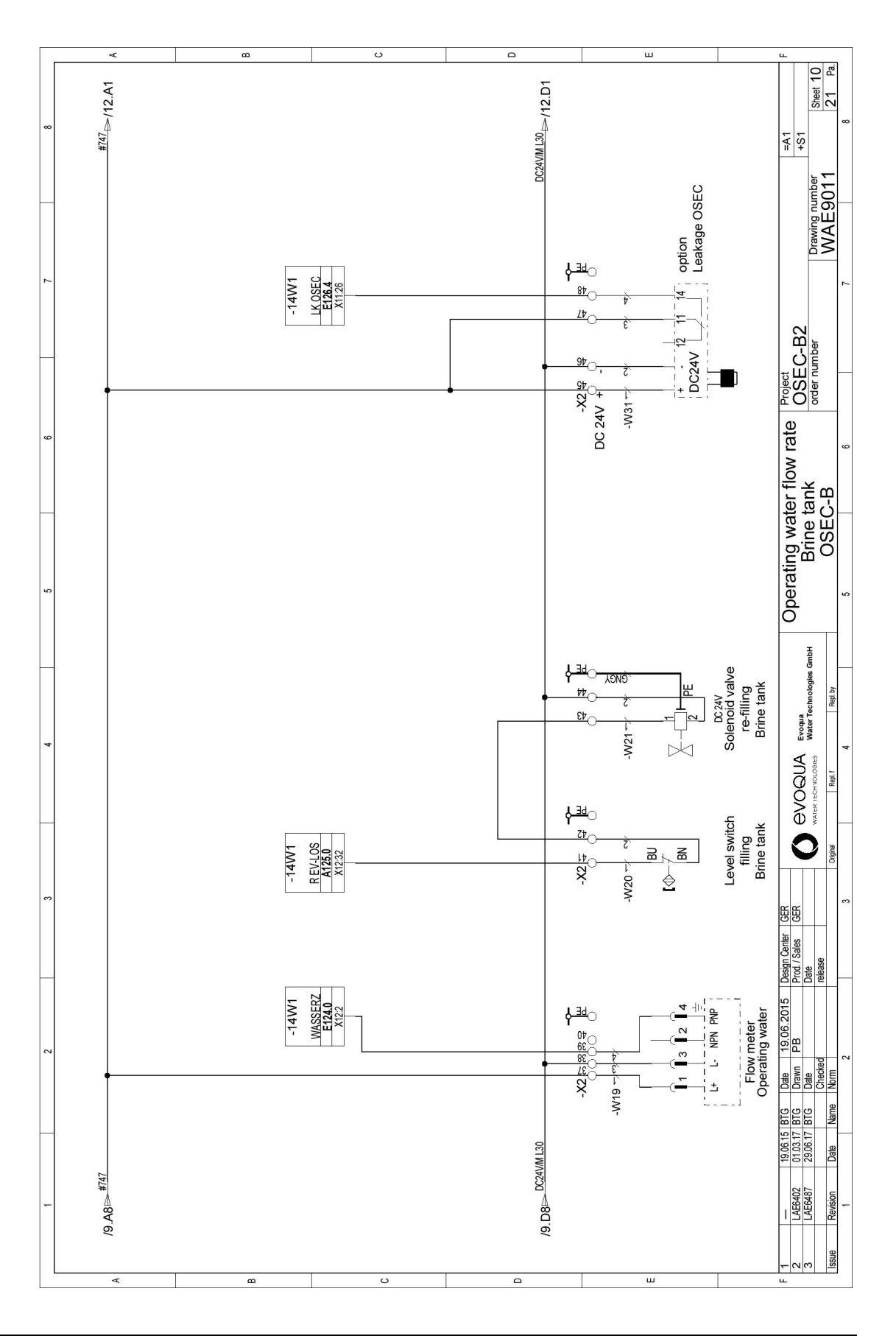

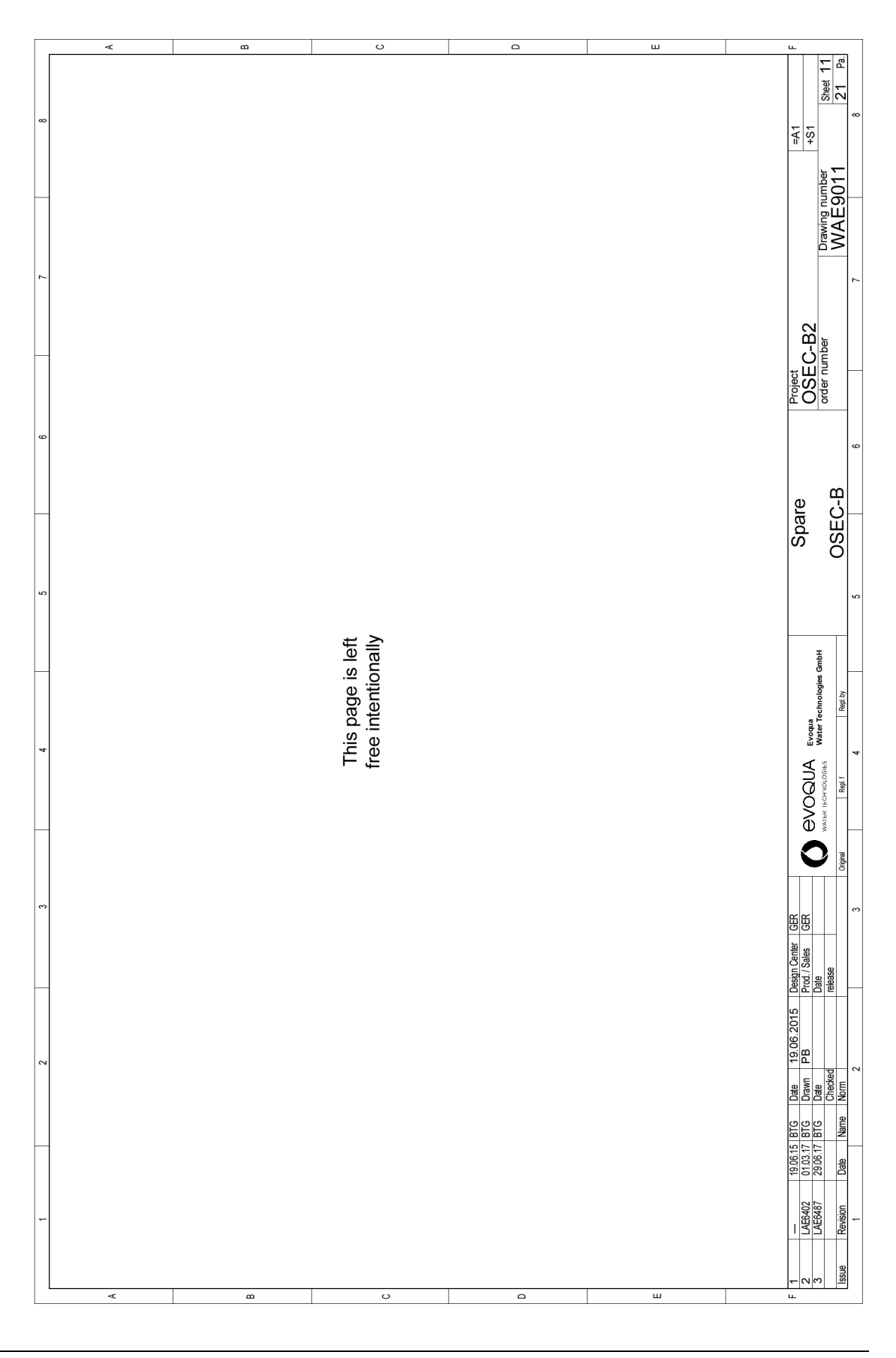

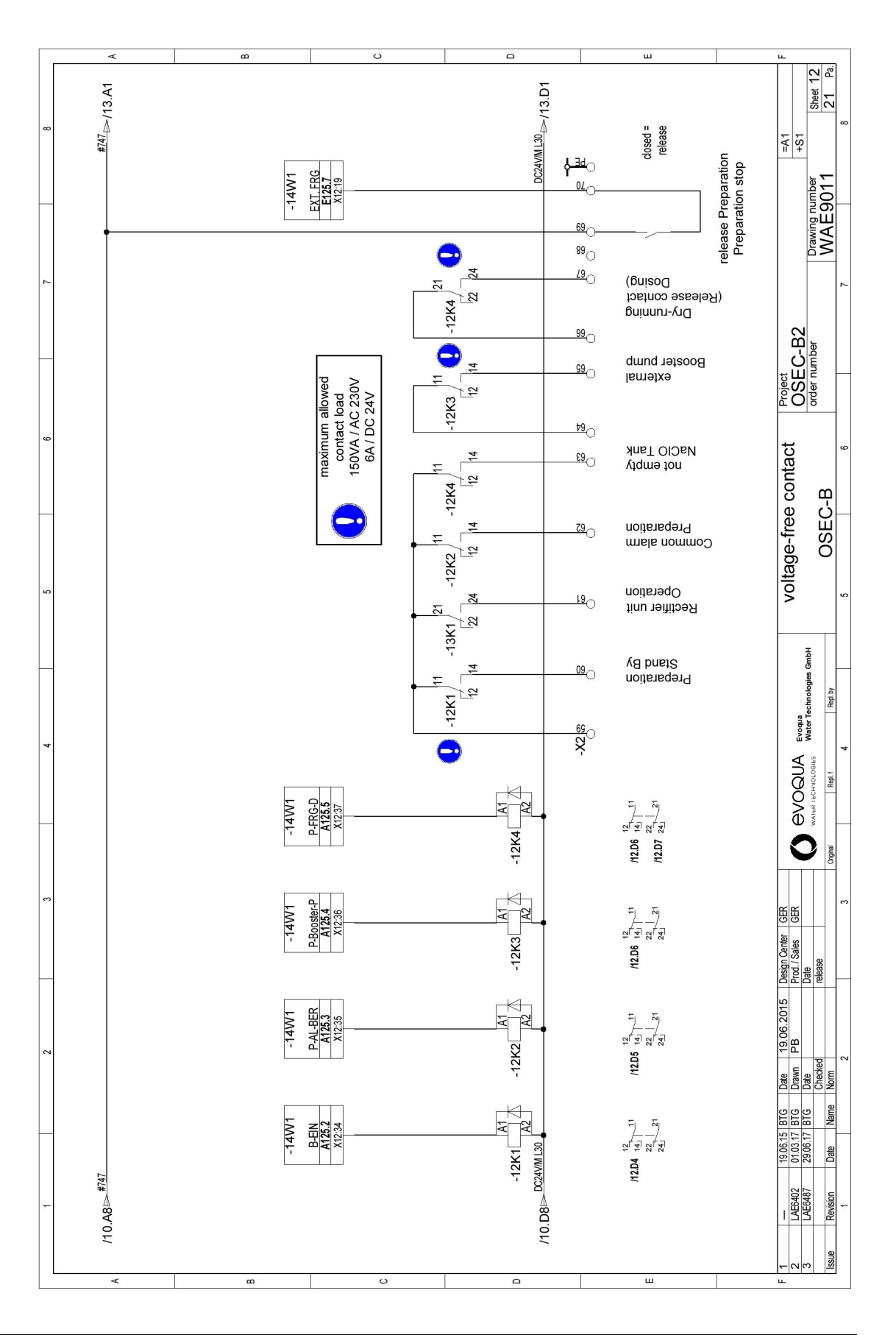

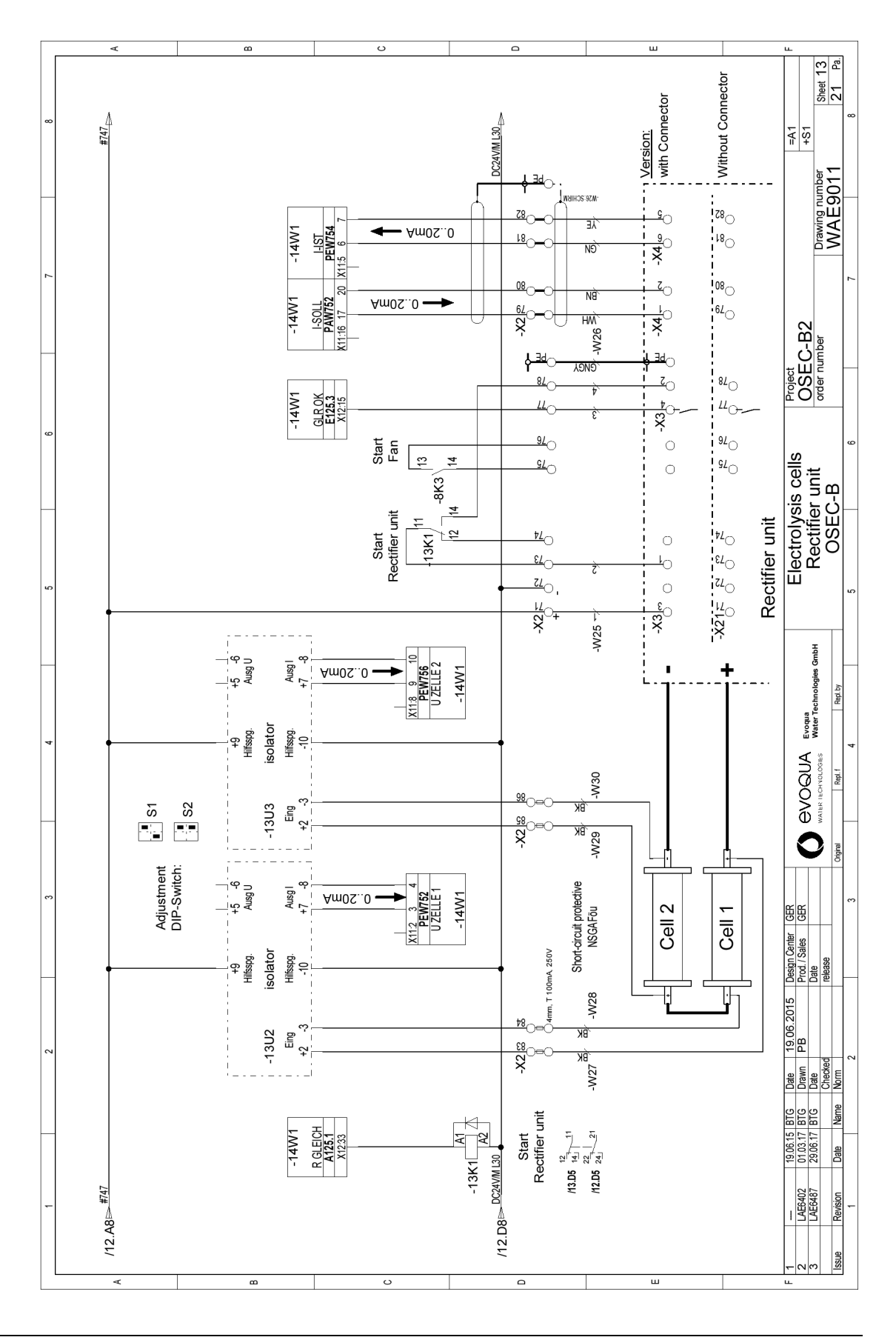

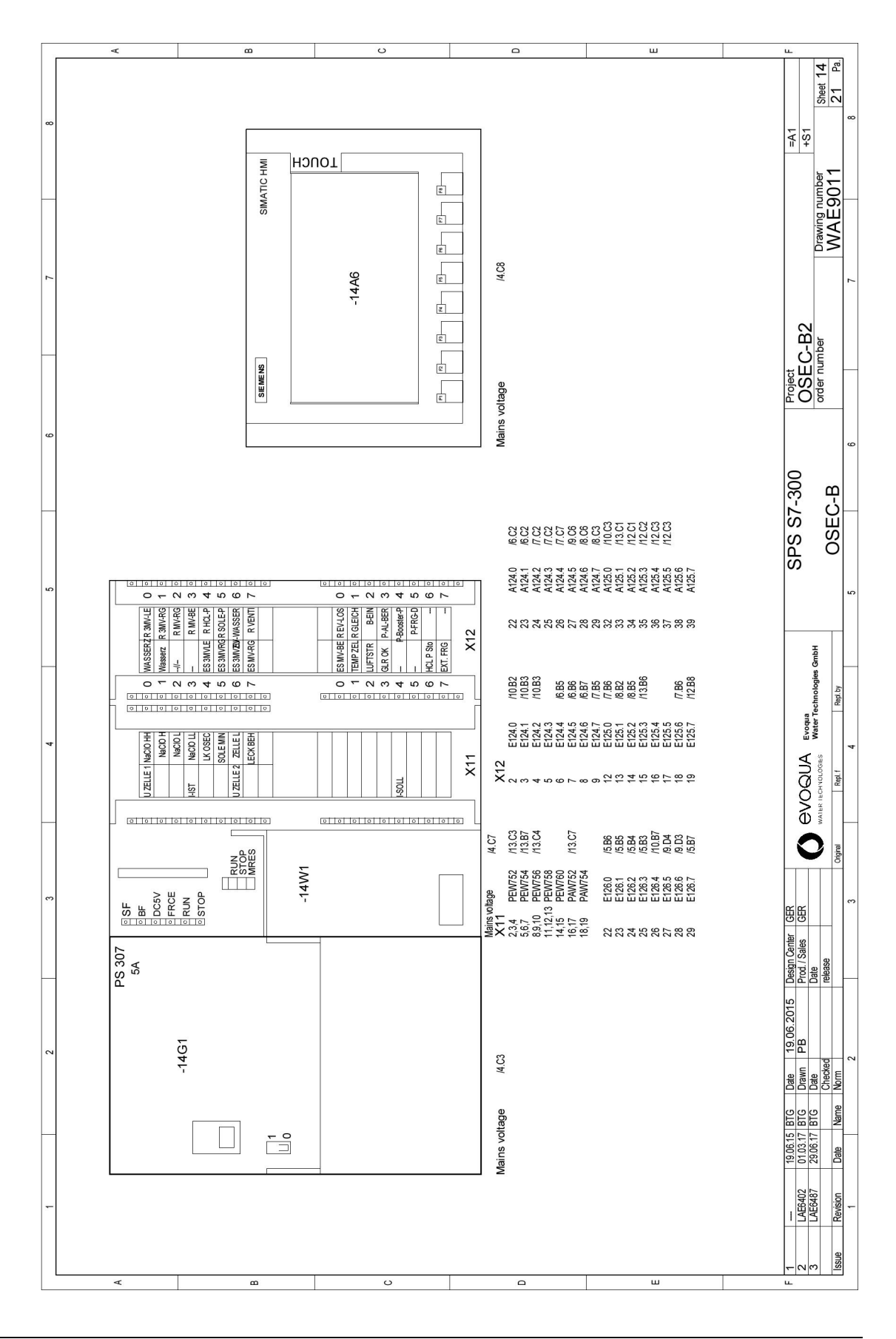

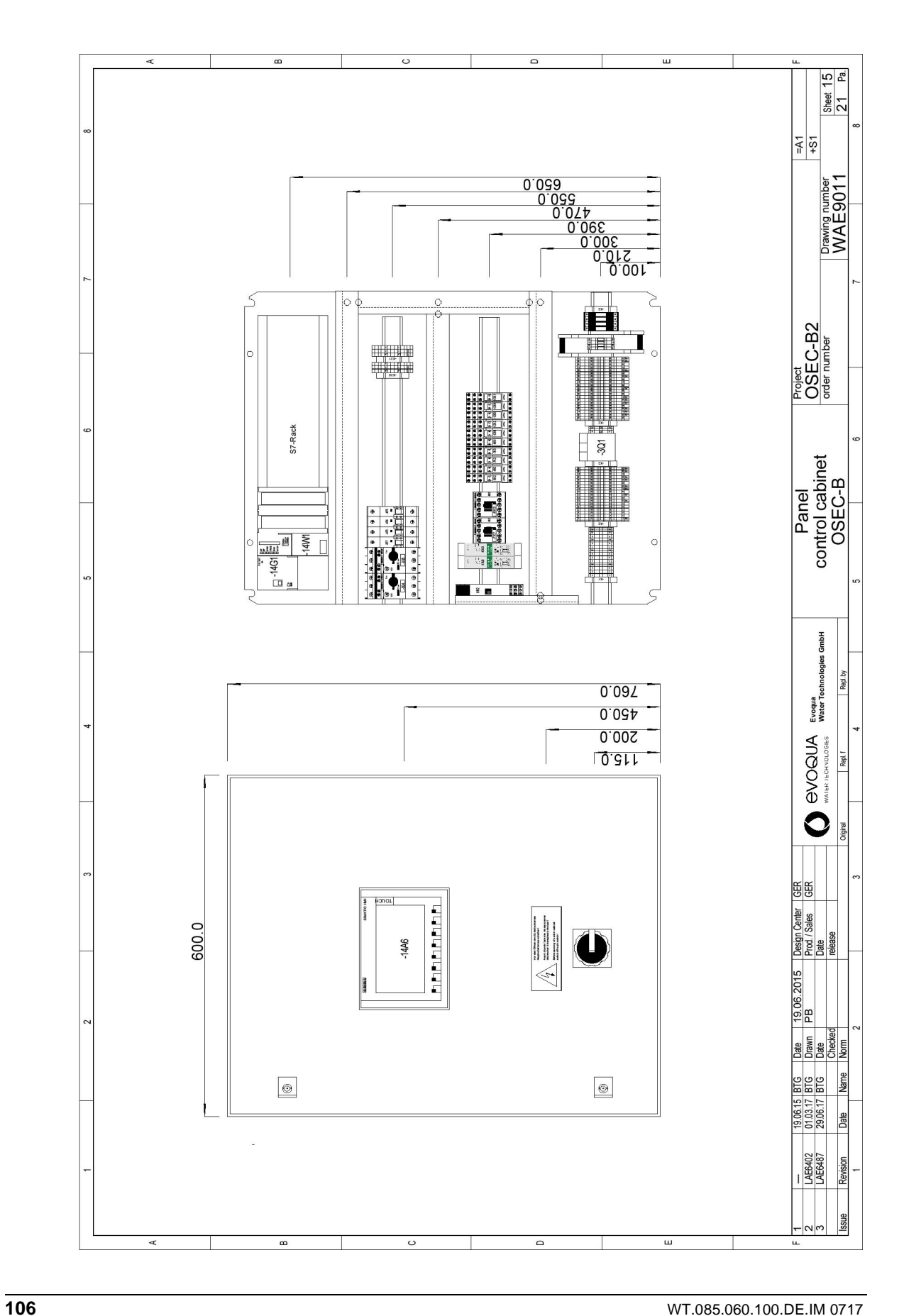

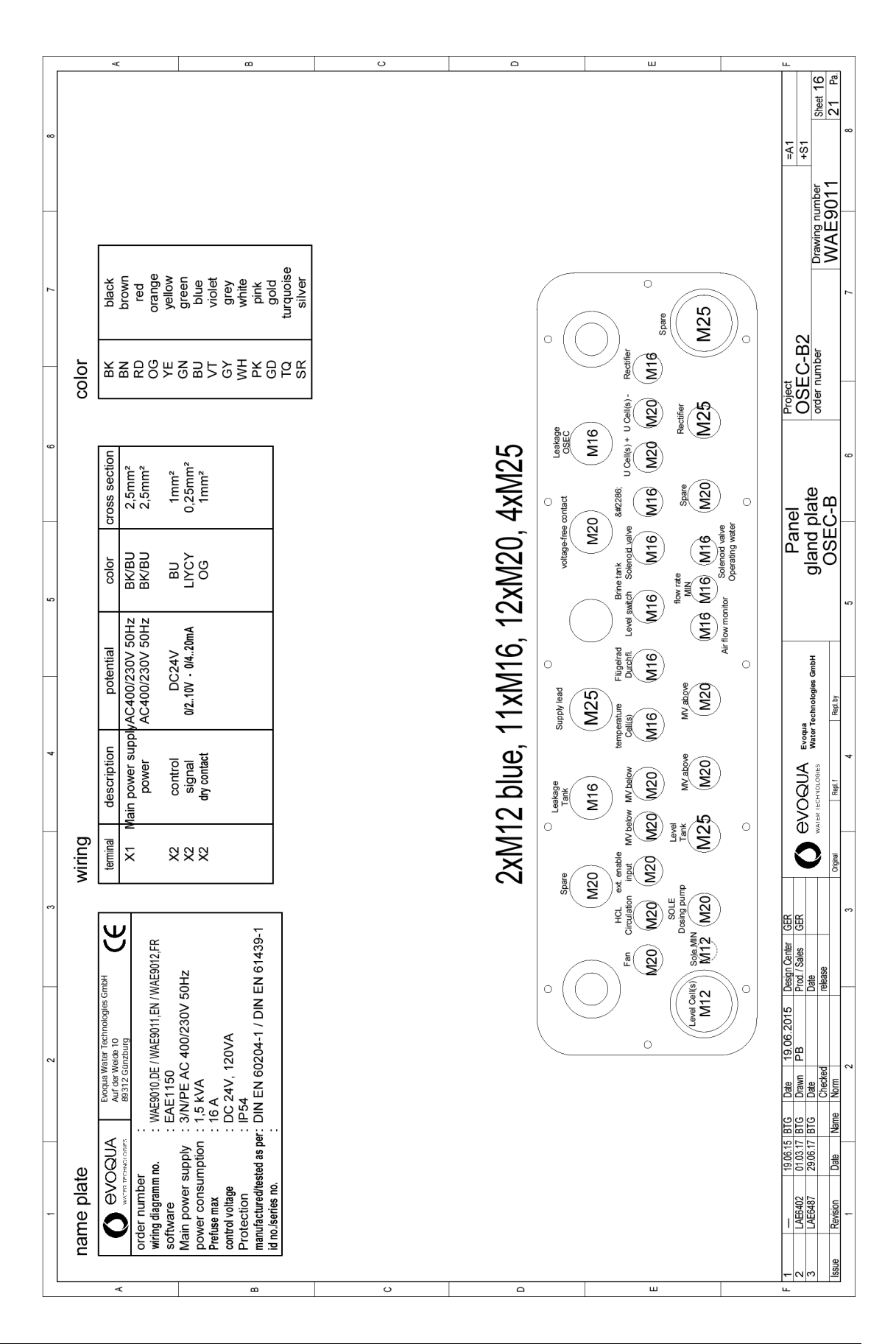

|              | -                                               | 2          |               | 3                 | 4                                                       | 5                 | 9                              | 7                  | 8                                 |
|--------------|-------------------------------------------------|------------|---------------|-------------------|---------------------------------------------------------|-------------------|--------------------------------|--------------------|-----------------------------------|
| Cah          | le list                                         |            |               |                   |                                                         |                   | Plant: =A                      | F.                 |                                   |
| 25)          |                                                 |            |               |                   |                                                         |                   | Place: +S                      | ~                  |                                   |
| Cable<br>no. | Cable type                                      | Voltage    | Length        | from              | Designation                                             | to                | Designation                    | Cross<br>reference | Remark                            |
| -W1          | NYSLYÖ-J-5x1.5                                  | AC400/230V |               | =GLR+S1-X01.1     | Control unit                                            | =A1+S1-301        | Rectifier unit                 | =A1+S1/3.C1        | external                          |
| -W2          | NYSLYÖ-J-4x1.5                                  | AC400/230V |               | =A1+S1-X1         | Control unit                                            | =A1+S1-3M4        | Fan                            | =A1+S1/3.E4        | external                          |
| -W3          | NYSLYÖ-J-4x1.5                                  | AC230V     |               | =A1+S1-X1         | Control unit                                            | =A1+S1-3M5        | Brine pump                     | =A1+S1/3.E5        | internal                          |
| -W4          | NYSLYÖ-J-3x1.5                                  | AC230V     | ,             | =A1+S1-X1         | Control unit                                            | =A1+S1-3M7        | HCL-circulation pump           | =A1+S1/3.E7        | internal                          |
| -W5          | NYSLYÖ-J-12x1.0                                 | DC24V      | ı             | =A1+S1-X2         | Control unit                                            | =A2+S1-X16        | Terminal box NaCIO Tank        | =A1+S1/5.E2        | external                          |
| -W6          | NYSLYÖ-J-3x1.0                                  | DC24V      | ı             | =A2+S1-X16        | Terminal box NaCIO Tank                                 | =A1+S1            | Level MIN-MIN                  | =A1+S1/5.E2        | internal                          |
| -W7          | NYSLYÖ-J-3x1.0                                  | DC24V      | ,             | =A2+S1-X16        | Terminal box NaCIO Tank                                 | =A1+S1            | Level MIN                      | =A1+S1/5.E3        | internal                          |
| -W8          | NYSLYÖ-J-3x1.0                                  | DC24V      |               | =A2+S1-X16        | Terminal box NaCIO Tank                                 | =A1+S1            | Level MAX                      | =A1+S1/5.E4        | internal                          |
| -W9          | NYSLYÖ-J-3x1.0                                  | DC24V      | ,             | =A2+S1-X16        | Terminal box NaCIO Tank                                 | =A1+S1            | Level MAX-MAX                  | =A1+S1/5.E5        | internal                          |
| -W10         | NYSLYÖ-J-5x1.0                                  | DC24V      | ,             | =A1+S1-X2         | Control unit                                            | =A1+S1-6M3        | Motorized ball valve below     | =A1+S1/6.E4        | internal                          |
| -W11         | NYSLYÖ-J-5x1.0                                  | DC24V      |               | =A1+S1-6M3        | Control unit                                            | =A1+S1-X2         | Motorized ball valve below     | =A1+S1/6.E5        | internal                          |
| -W12         | NYSLYÖ-J-4x1.0                                  | DC24V      | ,             | =A1+S1-X2         | Control unit                                            | =A1+S1-7M3        | Motorized ball valve above     | =A1+S1/7.E4        | internal                          |
| -W13         | NYSLYÖ-J-4x1.0                                  | DC24V      |               | =A1+S1-7M3        | Control unit                                            | =A1+S1-X2         | Motorized ball valve above     | =A1+S1/7.E5        | internal                          |
| -W14         | NYSLYÖ-J-3x1.0                                  | DC24V      | ı             | =A1+S1-X2         | Control unit                                            | =A1+S1-8B1        | Cell(s) temperature            | =A1+S1/8.E1        | internal                          |
| -W15         | NYSLYÖ-J-4x1.5                                  | DC24V      |               | =A1+S1-X2         | Control unit                                            | =A1+S1-8B5        | Air flow monitor               | =A1+S1/8.E5        | external                          |
| -W16         | NYSLYÖ-J-3x1.0                                  | DC24V      | ,             | =A1+S1-X2         | Control unit                                            | =A1+S1-8Y6        | Solenoid valve Operating water | =A1+S1/8.E6        | internal                          |
| -W17         | NYSLYÖ-J-3x1.0                                  | DC24V      | ı             | =A1+S1-9B2        | Isolating amplifier                                     | =A1+S1-9N2        | Level switch Electrolysis cell | =A1+S1/9.C2        | internal                          |
| -W18         | NYSLYÖ-J-3x1.0                                  | DC24V      |               | =A1+S1-9B2.1      | Isolating amplifier                                     | =A1+S1-9N2        | Magnetic switch brine flow     | =A1+S1/9.C3        | internal                          |
| -W19         | NYSLYÖ-J-5x1.0                                  | DC24V      | ,             | =A1+S1            | Control unit                                            | =A1+S1-X2         | Operating water Flow meter     | =A1+S1/10.E2       | internal                          |
| -W20         | NYSLYÖ-J-3x1.0                                  | DC24V      |               | =A1+S1-X2         | Control unit                                            | =A1+S1-10B3       | Level switch Brine tank        | =A1+S1/10.E3       | external                          |
| -W21         | NYSLYÖ-J-3x1.0                                  | DC24V      |               | =A1+S1-X2         | Control unit                                            | =A1+S1-10Y4       | Solenoid valve Brine tank      | =A1+S1/10.E4       | internal                          |
| -W25         | NYSLYÖ-J-7x1.0                                  | DC24V      |               | =A1+S1-X2         | Control unit                                            | =GLR+S1-X3        | Rectifier unit                 | =A1+S1/13.E5       | external                          |
| -W26         | LIYCY-4x0.75                                    | 020mA      |               | =A1+S1-X2         | Control unit                                            | =GLR+S1-X4        | Rectifier unit                 | =A1+S1/13.E7       | external                          |
| -W27         | NSGAFöu-1x2.5                                   | DC 018V    |               | =A1+S1-X2         | Control unit                                            | =A1+S1-13Zelle2.1 | Electrolysis cell              | =A1+S1/13.F3       | internal                          |
| -W28         | NSGAFöu-1x2.5                                   | DC 018V    |               | =A1+S1-X2         | Control unit                                            | =A1+S1-13Zelle2.1 | Electrolysis cell              | =A1+S1/13.F2       | internal                          |
| -W29         | NSGAFöu-1x2.5                                   | DC 018V    |               | =A1+S1-13Zelle2   | Control unit                                            | =A1+S1-X2         | Electrolysis cell              | =A1+S1/13.D3       | internal                          |
| •            | 10 06 15 DTO                                    | 10.06.0015 | Posing Cartor | 5                 |                                                         |                   |                                |                    |                                   |
| - C e        |                                                 | awn PB     | Prod. / Sales | GER               | Evoqua Evoqua Muttor Tochnologic Contu                  | Cabl              | e list OSEC-B2                 |                    | =A1<br>+S1                        |
|              | AECHO/ 23.00.1/ UIV Va<br>aufeinn Data Name Nor | lecked     | release       | Orioiral Cripical | WALER LECH VOLOGIES WATER I ECHNOLOGIES UMUNI<br>Real f | OSE               | C-B                            | Drawin             | Ig number Sheet 17<br>F9011 21 Pa |
| I DOUG       |                                                 | 2          |               | 3                 | 1 vapor 1 4                                             | 5                 | 9                              | 7 1 2 2 2          | 8 8                               |

Wiring diagrams

OSEC-B2
|         | ۲                  |                   |                     |                     |                | 8                   |  | <br>c | > |  | <br> |  |  | <br> | ш |  | <br>ш             |                                     |                |
|---------|--------------------|-------------------|---------------------|---------------------|----------------|---------------------|--|-------|---|--|------|--|--|------|---|--|-------------------|-------------------------------------|----------------|
| σ       | Remark             | internal          | external optionally | external optionally | external       | external            |  |       |   |  |      |  |  |      |   |  | =A1               | 3 number +S1 Sheet 18               | E9011 21 Pa    |
| 2       | Cross<br>reference | =A1+S1/13.D4      | =A1+S1/10.E6        | =A1+S1/5.E7         | =A1+S1/13.F5   | =A1+S1/13.F7        |  |       |   |  |      |  |  |      |   |  |                   | Drawing                             | WAI            |
| :: = A1 |                    |                   | 0                   |                     |                |                     |  |       |   |  |      |  |  |      |   |  | oject             |                                     | -              |
| Plant   | Designation        | Electrolysis cell | ption Leakage OSE(  | ption Leakage Tank  | Rectifier unit | Rectifier unit      |  |       |   |  |      |  |  |      |   |  | list              | DE                                  | 9<br>P         |
| م       | to                 | =A1+S1-X2 E       | =A1+S1-10B6 C       | =A1+S1-5B7 C        | =GLR+S1-X21 F  | =GLR+S1-X21 F       |  |       |   |  |      |  |  |      |   |  | Cable             |                                     | OSEC           |
| 4       | uo                 |                   |                     |                     |                |                     |  |       |   |  |      |  |  |      |   |  |                   | A Evoqua<br>Mater Technologies GmbH | Repl. by       |
|         | Designati          | Control unit      | Control unit        | Control unit        | Control unit   | Control unit        |  |       |   |  |      |  |  |      |   |  |                   |                                     | al Repl. f     |
| e       | from               | =A1+S1-13Zelle2   | =A1+S1-X2           | =A2+S1-X16          | =A1+S1         | =A1+S1              |  |       |   |  |      |  |  |      |   |  | GR                |                                     | Origi          |
|         | Length             |                   | ,                   |                     | ,              |                     |  |       |   |  |      |  |  |      |   |  | Design Center     | Date<br>relace                      | 100000         |
| 2       | Voltage            | DC 0.18V          | DC24V               | DC24V               | DC24V          | 020mA               |  |       |   |  |      |  |  |      |   |  | 9 19.06.2015      | er D<br>Skod                        | B              |
| e list  | Cable type         | NSGAFöu-1x2.5     | NYSLYÖ-J-5x1.0      | VYSLYÖ-J-5x1.0      | NYSLYÖ-J-7x1.0 | _IYCY-4x0.75        |  |       |   |  |      |  |  |      |   |  | 19.06.15 BTG Date | 17 29.06.17 BTG Date                | Date Name Nor  |
| Cable   | A Cable (          | -W30              | -W31 P              | -W32 h              | -W33 h         | <sup>B</sup> -W34 L |  |       | 0 |  |      |  |  |      | ш |  |                   | 2 LAE648                            | Issue Revision |

8.

|       | -        | 2                                                                                                    | 3              | 4 5 6                                    | 7                      | 8              |                   |
|-------|----------|----------------------------------------------------------------------------------------------------|----------------|------------------------------------------|------------------------|----------------|-------------------|
| þ     | ll of    | materials: W3T34882                                                                                                  | ~              |                                          | lant: =A1<br>lace: +S1 |                |                   |
| No.   | Qty.     | . Equipment identifier                                                                                               | Part-no.       | Description                              | anufacturer            | Order no.      | 4                 |
| -     | 2        | -7K7 -8K3                                                                                                    | W2T826187      | Surpression diode S00                    |                        |                |                   |
| 7     | ~        | -3Q1                                                                                                    | W2T505430      | emergency stop switch 16A 3-p            |                        |                |                   |
| ო     | 4        | -16X6.1 -16X6.2 -16X6.3 -16X6.4                                                                                      | W2T825281      | Jumper FBS-2-5, red                      |                        |                |                   |
| 4     | -        | -16X6                                                                                                    | W2T825283      | Jumper FBS-10-5, red                     |                        |                |                   |
| 5     | 7        | -16X2 -16X2.1 -16X3.1 -X1 -X2 -X30 -X31                                                                              | W2T503943      | labelling KLM1                           |                        |                | 8                 |
| 9     | -        | -X2                                                                                                    | W2T504187      | cover terminal MTK                       |                        |                |                   |
| 7     | 7        | -X1 -X2 -X30 -X31                                                                                                    | W2T504797      | end bracket Clip-Fix 35                  |                        |                |                   |
| 8     | 2        | -16X5                                                                                                    | W2T505378      | Jumper 10-pol, 6,2mm                     |                        |                |                   |
| 6     | 4        | -0ZB                                                                                                    | W2T506403      | support, 95,5mm                          |                        |                |                   |
| 10    | 2        | -0X -0X.1                                                                                                    | W2T825279      | End cover D-UTI/3                        |                        |                |                   |
| 7     | e        | -16X3                                                                                                    | W3T161830      | Ground clamp SK8                         |                        |                | >                 |
| 12    | 9        | -X30 -X31                                                                                                    | W2T503947      | potential terminal DIDK1,5               |                        |                |                   |
| 13    | 4        | -X2                                                                                                    | W2T505555      | Plug-in fuse terminal UK-SI              |                        |                |                   |
| 14    | 5        | -X1                                                                                                    | W2T505730      | PE terminal USLKG2,5                     |                        |                |                   |
| 15    | ę        | -X1                                                                                                    | W2T506348      | terminal block UK2,5 blue                |                        |                |                   |
| 16    | 4        | -X2                                                                                                    | W2T507204      | Isolating terminal MTK                   |                        |                | 0                 |
| 17    | 80       | -X1                                                                                                    | W2T507238      | terminal block UK2,5                     |                        |                |                   |
| 18    | 19       | -X2                                                                                                    | W2T825276      | Terminal block UTI 2,5-L/L               |                        |                |                   |
| 19    | 20       | -X2                                                                                                    | W2T825277      | Terminal block UTI 2,5-PE/L/L            |                        |                |                   |
| 20    | 10       | -12K1 -12K2 -12K3 -12K4 -13K1 -6K2                                                                                   | W2T504096      | Switching relays DC24V, 2NONC            |                        |                |                   |
|       |          | -6K3 -7K2 -7K3 -9K6                                                                                                  |                |                                          |                        |                |                   |
| 21    | 2        | -12K1 -6K2                                                                                                    | W2T505796      | relay bridge 2NO/NC                      |                        |                | ш                 |
| 22    | 2        | -3Q4 -3Q5                                                                                                    | W2T825469      | Auxiliary contact                        |                        |                |                   |
| 23    | ~        | -3Q4                                                                                                    | W2T825481      | circuit breaker 0,91,25A                 |                        |                |                   |
| 24    | ~        | -3Q5                                                                                                    | W2T825482      | circuit breaker 0,71,0A                  |                        |                |                   |
| 25    | 7        | -3F7 -4F3                                                                                                    | W2T504074      | circuit breaker B6A, 1-p                 |                        |                |                   |
|       | _        |                                                                                                    |                |                                          | 6                      |                |                   |
| - 0 " | LAE640   | 19.06.15 B1G Date 19.06.2015 Design center GEK<br>2 01.03.17 BTC Drawn PB Prod./Sales GEK<br>2 01.03.17 BTC Drawn PB | S evoal        | JA Evolution bill of materials           | Project<br>OSEC-B2     | =A1<br>+S1     |                   |
|       | Bavieinn | n zovou i bi o wav<br>na Anna Anna Anna<br>Anna Anna Anna                                                            | MATER LECHVOLO | Dolles Water lecthologyers within OSEC-B | order number           | Drawing number | Sheet 19<br>01 Pa |
| 10001 | 1100000  |                                                                                                    | 2 Ngrai        |                                          | -                      |                | 7                 |

8.

| Imaterials: W3T348822     Plant: =A1       Plant: =A1     Plant: =A1       Plant: =A1     Plant: =A1                                                                                                    |          | 5                                                                                                    | 3               | 4 5 5 6                                       |                          | / 8                  | [  |
|----------------------------------------------------------------------------------------------------|----------|----------------------------------------------------------------------------------------------------|-----------------|-----------------------------------------------|--------------------------|----------------------|----|
| Image: constraint constraint const | Ψ_       | materials: W3T348823                                                                                                    | Q               |                                               | Plant: =A1<br>Place: +S1 |                      |    |
| 4F4 - F5   W2750402   clout breaker CAA, 1-p   m2100   m2100                                                                                                    |          | Equipment identifier                                                                                                    | Part-no.        | Description                                   | Aanufacturer             | Order no.            | ¥  |
| 1-13/12 - 13/13     1077.268165     besiden: 20.255/U.0. 0.30/1     9077.268165     besiden: 20.255/U.0. 0.30/1       -7/74/51     W17165/13     Contracted ethol 002/1002.10mm     W17165/13     Contracted ethol 002/1002.10mm     Besiden: 20.255/U.0.30/1       -4/3     W17165/13     Contracted ethol 6002/1002.10mm     W17165/13     Contracted ethol 6002/1002.10mm     Besiden: 10.0001       -1/63     W17163/13     Contracted ethol 6002/1000     Contracted ethol 6002/1000     Doctracted ethol 6002/1000     Doctracted ethol 6002/1000/1000     Doctracted ethol 6002/1000/1000     Doctracted ethol 6002/1000/1000/1000     Doctracted ethol 6002/1000/1000/1000     Doctracted ethol 6002/1000/1000     Doctracted ethol 6002/1000/1000/1000 <td></td> <td>-4F4 -4F5</td> <td>W2T504082</td> <td>circuit breaker C4A, 1-p</td> <td></td> <td></td> <td></td>                                                                                                    |          | -4F4 -4F5                                                                                                    | W2T504082       | circuit breaker C4A, 1-p                      |                          |                      |    |
| T/T     R/T     R/T <td> !</td> <td>-13U2 -13U3</td> <td>W3T258165</td> <td>isolator 20-255VUC, 0-30V</td> <td></td> <td></td> <td></td>                                                                                                    | !        | -13U2 -13U3                                                                                                    | W3T258165       | isolator 20-255VUC, 0-30V                     |                          |                      |    |
| Instal     Mail     Mail     <                                                                                                    | !        | -7K7 -8K3                                                                                                    | W2T825669       | Contactor DC24V, 4KW                          |                          |                      |    |
| A3     W3T165713     Centrel cabinet 600x760x210mm     Mail T0mm     Mail T0mm <td></td> <td>-16ZB1</td> <td>W2T503907</td> <td>gland plate 530x159mm</td> <td></td> <td></td> <td></td>                                                                                                    |          | -16ZB1                                                                                                    | W2T503907       | gland plate 530x159mm                         |                          |                      |    |
| 163     W27506830     Grounding step 4mm*, 170mm     100mm     100mm <th< td=""><td></td><td>-A3</td><td>W3T165713</td><td>control cabinet 600x760x210mm</td><td></td><td></td><td>8</td></th<>                                                                                                    |          | -A3                                                                                                    | W3T165713       | control cabinet 600x760x210mm                 |                          |                      | 8  |
| - 16228.3     W27506831     Grounding stip dum", 300mm     M27506831     Grounding stip dum", 300mm     M27506103     Camp     M27506103     Camp     M27506103     Camp     M27506103     Camp     M27506103     Camp     M27506103     Camp     M27506103     Camp     M27506103     Camp     M27506103     Camp     M27506103     Camp     M27506103     Camp     M27506103     Camp     M27506103     Camp     M27506103     Camp M366mm     Camp     M27506103     Camp M366mm     Camp     M27506103     Camp M366mm     Camp     Camp                                                                                                    |          | -163                                                                                                    | W2T506830       | Grounding strip 4mm <sup>2</sup> , 170mm      |                          |                      |    |
| -16284.2     W27507113     Clamp     Clamp                                                                                                    |          | -16ZB4.3                                                                                                    | W2T506831       | Grounding strip 4mm <sup>2</sup> , 300mm      |                          |                      |    |
| 3.282.2 W.21504903 stelere rotating-field clockwiee stelere rotating-field clockwiee stelere stelere st                                                                                                    |          | -16ZB4.2                                                                                                    | W2T507113       | Clamp                                         |                          |                      |    |
| $ \begin{array}{                                    $                                                                                                    |          | -3ZB2.2                                                                                                    | W2T504903       | sticker Rotating-field clockwise              |                          |                      |    |
|                                                                                                    |          | -3ZB2.1                                                                                                    | W2T505826       | label "attention"                             |                          |                      |    |
| 3     -162B7     W27505940     Fastering blank 6mm       6     -162B4.1     W27506100     Scew M3x6mm     M       7     -162B4.1     W27506100     Scew M3x6mm     M       7     -162B4.1     W27506100     Scew M3x6mm     M       -2     -162B1.3     W27506102     Scew M3x6mm     M     M       -3     -14M6     W27506122     Scew M3x6mm     M     M     M       -14M1     W2750432     Fues T 0.14, Sx20mm     V2750432     M     M     M     M       -14W1     W2750432     Scroon Outo132C     M     M     M     M     M     M     M     M     M     M     M     M     M     M     M     M     M     M     M     M     M     M     M     M     M     M     M     M     M     M     M     M     M     M     M     M     M     M     M     M     M     M     M     M     M     M<                                                                                                    |          | -3ZB2                                                                                                    | W2T507237       | label "attention"                             |                          |                      | >  |
| 16ZB4.1     W2T506100     Screw M3x0mm     No     16ZB4.1     No     No                                                                                                    |          | 3 -16ZB7                                                                                                    | W2T505940       | Fastening blank 6mm                           |                          |                      |    |
|                                                                                                    |          | -16ZB4.1                                                                                                    | W2T506100       | Screw M3x6mm                                  |                          |                      |    |
| $ \begin{array}{ c c c c c c c c c c c c c c c c c c c$                                                                                                    | 9        | 5 -16ZB1.3                                                                                                    | W2T506112       | Screw M5x10mm                                 |                          |                      |    |
| $ \begin{array}{ c c c c c c c c c c c c c c c c c c c$                                                                                                    |          | -x2                                                                                                    | W2T506342       | Fuse T 0.1A, 5x20mm                           |                          |                      |    |
| $ \begin{array}{ c c c c c c c c c c c c c c c c c c c$                                                                                                    |          | -14A6                                                                                                    | W2T816358       | Operator Panel KTP700 Basic color DP 2nd Gen. |                          |                      | D  |
| -14W1   -14W1   W2T504372   57-300 CPU313C   -14W1   W2T504921   Plug 40 pin     -14W1   -14W1   W2T504921   Plug 40 pin   W2T504928   Plug 40 pin   -     -14W1   W2T50697   Power supply   Plug 40 pin   -   -   -   -   -   -   -   -   -   -   -   -   -   -   -   -   -   -   -   -   -   -   -   -   -   -   -   -   -   -   -   -   -   -   -   -   -   -   -   -   -   -   -   -   -   -   -   -   -   -   -   -   -   -   -   -   -   -   -   -   -   -   -   -   -   -   -   -   -   -   -   -   -   -   -   -   -   -   -   -   -   -   -   -   -   -   -   -   -   -   -   <                                                                                                    |          | -14W1                                                                                                    | W2T504304       | Memory module 128kB                           |                          |                      |    |
| -14W1   W2T504921   Plug 40 pin     -14W1   W2T504928   Plug 40 pin     -14W1   W2T506123   Sectional bar     -14G1   W2T506597   Sectional bar     -14G1   W2T506597   Sectional bar     -14G1   W2T506597   Sectional bar     -14G1   W2T506597   Sectional bar     -14G1   W2T506597   Sectional bar     -14G1   W2T506593   Sectional bar     -14G1   W2T506593   Sectional bar     -14G1   W2T506593   Sectional bar     -14G1   W2T506593   Sectional bar     -14G1   W2T5064178   Connecting cable S7 AG - HMI 1,6m     -16281.2   W2T504178   cable gland M16     -16281.2   W2T504178   cable gland M16     -16281.2   W2T504179   cable gland M20     -161-16284   W2T504179   cable gland M20     -161-16284   M2T504179   cable gland M20     -161-16284   M2T504179   cable gland M20     -161-16284   M2T504179   cable gland M20     -161-16284   M2T504179   cable gland M20                                                                                                    |          | -14W1                                                                                                    | W2T504372       | S7-300 CPU313C                                |                          |                      |    |
| -14W1   -14W1   W2T504928   Plug 40 pin     -14W1   W2T506123   Sectional bar   Sectional bar     -14G1   W2T50697   Power supply   N2750697     -14G1   W2T50697   Power supply   N2750697     -14G1   W2T50697   Power supply   N2750697     -14G1   W2T50697   Power supply   N2750697     -14G1   W2T50698   Connecting cable S7 AG - HMI 1,6m   Image: Sectional bar     -14W1   -162B1.2   W2T505943   Isolating amplifier   Image: Sectional bar     -14W1   -162B1.2   W2T504178   cable gland M16   Image: Sectional bar   Image: Sectional bar     -14W1   -162B1.2   W2T504179   cable gland M20   Image: Sectional bar   Image: Sectional bar                                                                                                    |          | -14W1                                                                                                    | W2T504921       | Plug 40 pin                                   |                          |                      |    |
| -14W1   -14W1   W2T506123   Sectional bar     -14G1   W2T506697   Power supply   W2T506697   Power supply     -14G1   W2T60697   Power supply   W2T60697   Power supply     -14W1   W2T60697   Power supply   Power supply   Power supply     -14W1   -14W1   W2T605943   Isolating amplifier   Power supply     -14W1   -16ZB1.2   W2T605943   Isolating amplifier   Power supply     -14W1   -16ZB1.2   W2T604178   cable gland M16   Power supply   Power supply     -14W1   -16ZB1.2   W2T504178   cable gland M16   Power supply   Power supply     -14W1   -16ZB1.2   W2T504178   cable gland M20   Power supply   Power supply     -14W1   -16ZB4   Power supply   Power supply   Power supply   Power supply     -14W1   -16ZB4   Power supply   Power supply   Power supply   Power supply   Power supply     -16ZB4   Power supply   Power supply   Power supply   Power supply   Power supply   Power supply   Power supply     -16ZB4 <t< td=""><td></td><td>-14W1</td><td>W2T504928</td><td>Plug 40 pin</td><td></td><td></td><td></td></t<>                                                                                                    |          | -14W1                                                                                                    | W2T504928       | Plug 40 pin                                   |                          |                      |    |
| -14G1   -14G1   W2T506697   Power supply     -14M1   -14M1   W2T505643   Power supply     -14M1   -14M1   W2T60588   Connecting cable S7 AG - HMI 1,6m     -14M1   -16ZB1.2   W2T505943   Isolating amplifier     -9N2   W2T505943   Isolating amplifier   M2T60505     -16ZB1.2   W2T505043   Isolating amplifier   M2T60505     3   -161-16ZB4   W2T504179   cable gland M16     1   -162B1.2   W2T504179   cable gland M16     3   -161-16ZB4   M2T604179   cable gland M20     1   -162B1.2   M2T604179   cable gland M20     1   -162B4   M2T60416   H   H     1   -162B4   M2T60416   H   H     1   -162B4   M2T60416   H   H   H     1   -162B4   M2T60416   H   H   H   H     1   -162B4   M2T60416   H   H   H   H   H     1   -162B4   M2T60416   H   H   H   H   <                                                                                                    |          | -14W1                                                                                                    | W2T506123       | Sectional bar                                 |                          |                      |    |
| -14W/1 -14W/1 W3T162698 Connecting cable S7 AG - HMI 1,6m W3T162698 Connecting cable S7 AG - HMI 1,6m   -9N2 -9N2 W2T505943 Isolating amplifier W2T505943 Isolating amplifier   1 -16ZB1.2 W2T505943 Isolating amplifier M2T504178 cable gland M16   3 -161 - 16ZB4 W2T504179 cable gland M20 Project -1   3 -161 - 16ZB4 W2T504179 cable gland M20 Project -1   3 -161 - 16ZB4 W2T504179 cable gland M20 Project -1   0001716 Date 1906 Date 0 0   0001716 Date Date 0 0 0   00017 Date Date 0 0 0   00017 Date Date Date 0 0   0011 Date Date Date Date 0                                                                                                    |          | -14G1                                                                                                    | W2T506697       | Power supply                                  |                          |                      | ш  |
| -9N2 W2T505943 Isolating amplifier   1 -16ZB1.2 W2T504178 cable gland M16   3 -161-16ZB4 W2T504179 cable gland M16   3 -161-16ZB4 W2T504179 cable gland M20   3 -161-16ZB4 W2T504179 cable gland M20   5007 10017 100 100   5007 1010 101 101   5007 1010 100 101   5007 1010 101 101   5007 1010 101 101   5007 1010 101 101   5007 1010 101 101   5007 1010 101 101   5007 1010 101 101   5007 1010 101 101   5007 1010 101 101                                                                                                    |          | -14W1                                                                                                    | W3T162698       | Connecting cable S7 AG - HMI 1,6m             |                          |                      |    |
| 1 -16ZB12 W2T504178 cable gland M16   3 -16L -16ZB12 W2T504178 cable gland M16   3 -161 -16ZB2 W2T504179 cable gland M20   6402 0103/17 010 010 010   6402 0103/17 010 010 010   6402 0103/17 010 010 010   6403 0103/17 010 010 010   6404 0404 0404 0404 041   6404 0404 0404 041 041   6404 0404 0404 041 041                                                                                                    |          | -9N2                                                                                                    | W2T505943       | Isolating amplifier                           |                          |                      |    |
| 3 -161 -162B4<br>3 -161 -162B4<br><u>8402 010317 [810 Date 19 06 2015 Design Carter OBF 0BF 0BF 0BF 0BF 0BF 0BF 0BF 0BF 0BF 0</u>                                                                                                    |          | 1 -16ZB1.2                                                                                                    | W2T504178       | cable gland M16                               |                          |                      |    |
| 30615     BTG     Date     1906 2015     Design Center     GR     A1     Froject       307     20101     BTG     Date     1906 2015     Design Center     GR     A1     Froject     A1     Froject     Froject     Froject                                                                                                    |          | 3 -161 -16ZB4                                                                                                    | W2T504179       | cable gland M20                               |                          |                      |    |
| 1906.15     Date     1906.2015     Despin Center     CRM     EA1     F       402     1906.16     Date     1906.2015     Despin Center     CRM     EA1     F       402     402     Mar     Technologies center     Dial     OSEC-B2     F     F </td <td></td> <td></td> <td></td> <td></td> <td></td> <td></td> <td></td>                                                                                                    |          |                                                                                                    |                 |                                               |                          |                      |    |
|                                                                                                    |          | 19.06.15     BTG     Date     19.06.2015     Design Center     GER       402     0103.17     BTG     Drawn     PB     Prod./Sales     GER       402     0103.17     BTG     Drawn     PB     Prod./Sales     GER | S evoa          | UA Evoua UA Evoua                             | Project<br>OSEC-B2       | =A1<br>+S1           | ш. |
|                                                                                                    | <b>~</b> | 48/ Z9Ub.1/ B1G Date Lute<br>Checked release                                                                                                    | C WALER LECHVOL | Mater Technologies GmbH                       | order number             | Drawing number Sheet | 20 |

|     |                          | È                    |                 |                      |                  |                  |                  |                  |                    |                         |                    |              | ,            |              | <u> </u>             |                     |  |  | 1 |  |  |    | <br> |                                                                                                    | _ ~                                                     | a |
|-----|--------------------------|----------------------|-----------------|----------------------|------------------|------------------|------------------|------------------|--------------------|-------------------------|--------------------|--------------|--------------|--------------|----------------------|---------------------|--|--|---|--|--|----|------|----------------------------------------------------------------------------------------------------|---------------------------------------------------------|---|
| 7 8 |                          | Order no.            |                 |                      |                  |                  |                  |                  |                    |                         |                    |              |              |              |                      |                     |  |  |   |  |  |    |      | =A1<br>+S1                                                                                                    | Drawing number     Sheet 2'       WAE9011     21     Pr |   |
| 9   | Plant: =A1<br>Place: +S1 | Manufacturer         |                 |                      |                  |                  |                  |                  |                    |                         |                    |              |              |              |                      |                     |  |  |   |  |  |    |      | Project<br>OSEC-B2                                                                                                    | order number                                            | - |
| 5   |                          |                      |                 |                      |                  |                  |                  |                  |                    | 0                       |                    |              |              |              |                      |                     |  |  |   |  |  |    |      | bill of materials                                                                                                    | OSEC-B                                                  |   |
| 4   |                          | Description          | cable gland M25 | cable gland blue M12 | hexagon nuts M12 | hexagon nuts M16 | hexagon nuts M20 | hexagon nuts M25 | cable duct 80x40mm | cable duct 25x25mm blue | Mounting rail TS35 | Ringzunge M8 | Ringzunge M6 | Ringzunge M6 | Schraube Innensechk. | Sechskantmutter M20 |  |  |   |  |  |    |      |                                                                                                    | DLOGIES Water recrinologies Unium                       |   |
| m   | 22                       | Part-no.             | W2T504180       | W2T505804            | W3T160549        | W3T160550        | W3T160551        | W3T160552        | W2T504296          | W2T504299               | W2T505186          | W2T505201    | W2T505206    | W2T505395    | W2T505566            | W3T160551           |  |  |   |  |  |    |      |                                                                                                    | Chinel Rechvo                                           |   |
| 2   | naterials: W3T34882      | Equipment identifier | -16ZB6          | -16ZB1.1             | -16ZB1.1         | -16ZB1.2         | -161 -16ZB4      | -16ZB6           | -16ZB7.1           | -16ZB8                  | -16ZB7.2           | -ZM3         | -ZM4         | -ZM5         | -ZM2 -ZM8 -ZM10      | -16ZM3              |  |  |   |  |  |    |      | 19.06.15 BTG Date 19.06.2015 Design Center (<br>01.03.17 BTG Drawn PB Prod. Sales C<br>2016 37 DTC Date 19.06.2015 Design Center ( | 23.00.1/ D1-0 vate<br>Data Name Norm                    |   |
| -   | ill of r                 | o. Qty.              | 4               | 3                    | 4                | 5 11             | 6 13             | 4                | 8                  | 9                       | 0 2                | 1            | 1            | 3            | 4                    | 1                   |  |  |   |  |  |    |      | <br>LAE6402                                                                                                    | Revision                                                |   |
|     |                          | Z                    | 4               |                      | 5                | (L)              | (1)              | 5                | L.                 | )                       | e                  | J            | J            | J            | 9                    | Ű                   |  |  |   |  |  | L, |      | - 0 °                                                                                                    | 2                                                       | 2 |

9

## 9. Declaration of conformity

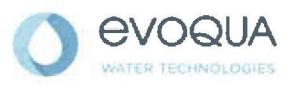

#### EG-Konformitätserklärung EC Declaration of Conformity Déclaration CE de conformité

No. MAE 1712 Ausgabe/issue/édition 01

| Hersteller/Manufacturer/Constructeur:                                  | Evoqua Water Technologies GmbH                                                                                |
|------------------------------------------------------------------------|----------------------------------------------------------------------------------------------------|
| Anschrift/Address/Adresse:                                             | Auf der Weide 10, D-89312 Günzburg                                                                            |
| Produktbezeichnung:<br>Product description:<br>Description du produit: | Chlor-Elektrolyse-Anlage OSEC-B2<br>OSEC-B2 Hypochlorite Generation System<br>Electrolyseur de chlore OSEC-B2 |

Das bezeichnete Produkt stimmt in der von uns in Verkehr gebrachten Ausführung mit den Vorschriften folgender europäischer Richtlinien überein:

The product described above in the form as delivered is in conformity with the provisions of the following European Directives: Le produit désigné est conforme, dans la version que nous avons mise en circulation, avec les prescriptions des directives européennes suivantes :

| 2006/42/EG | Richtlinie des Europäischen Parlaments und des Rates vom 17. Mai 2006 über<br>Maschinen und zur Änderung der Richtlinie 95/16/EG (Neufassung).<br>Directive of the European Parliament and of the Council of 17 May 2006 on machinery, and amending Directive 95/16/ED<br>(recast).<br>Directive du Parlement européen et du Consell du 17 mai 2006 relative aux machines et modifiant la<br>directive 95/16/CE (refonte).                                                                                                    |
|------------|----------------------------------------------------------------------------------------------------|
| 2014/30/EU | Richtlinie des Europäischen Parlaments und des Rates vom 26. Februar 2014 zur<br>Angleichung der Rechtsvorschriften der Mitgliedstaaten über die elektromagnetische<br>Verträglichkeit.<br>Directive of the European Parliament and of the Council of 26 February 2014 on the approximation of the laws of the Member<br>States relating to electromagnetic compatibility.<br>Directive du Parlement européen et du Consell du 26 février 2014 relative au rapprochement des<br>législations des Etats membres concernant la compatibilité électromagnétique.                                                                                                    |
| 2014/35/EU | Richtlinie des Europäischen Parlaments und des Rates vom 26. Februar 2014 zur<br>Angleichung der Rechtsvorschriften der Mitgliedstaaten betreffend elektrische<br>Betriebsmittel zur Verwendung innerhalb bestimmter Spannungsgrenzen.<br>Directive of the European Parliament and of the Council of 26 February 2014 on the harmonisation of the laws of Member<br>States relating to electrical equipment designed for use within certain voltage limits.<br>Directive du Parlement européen et du Conseil du 26 fevrier 2014 concernant le rapprochement des<br>législations des Etats membres relatives au matériel électrique destiné à être employé dans certaines<br>limites de tension.<br>CE-Kennzeichnung / CE marking / Marquage CE: 2016 |

Ersteller : SR Ausgabe : 24.02.2014 Dokument: VD130-1\_CE\_Konformítätserklärung.doc Evoqua Water Technologies GmbH Auf der Weide 10 89312 Günzburg Deutschland Tel.: +49 (8221) 904-0 Fax: +49 (8221) 904-203 www.evoqua.com

Seite 1 von 2

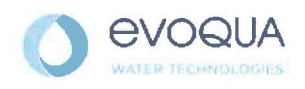

Die Konformität mit den Richtlinien wird nachgewiesen durch die Einhaltung der in der Nachweisdokumentation aufgelisteten Normen. Evidence of conformity to the Directives is assured through the application of the standards listed in the relevant documentation. La conformité avec les directives est assurée par le respect des normes listés dans la documentation téchnique correspondante.

Benannte Person für technische Unterlagen: Authorized person for the technical file: Personne désignée pour la documentation technique:

Name / name / nom: Evoqua Water Technologies GmbH

Adresse / address / adresse: Auf der Weide 10, D-89312 Günzburg

Günzburg, den / the 2016-02-10 Evoqua Water Technologies GmbH

V. Mars Ale

Klaus Andre Technischer Leiter/Director Engineering

Unterschrift ng signature / signature

i.V. Helmut tok

Helmut Fischer Leiter QM / Quality Manager

Unterschrift signature / signature

Diese Erklärung bescheinigt die Übereinstimmung mit den genannten Richtlinien, ist jedoch keine Beschaffenheits- oder Haltbarkeitsgarantie nach §443 BGB. Die Sicherheitshinweise der mitgelieferten Produktdokumentation sind zu beachten.

This declaration certifies the conformity to the specified directives but does not imply any warranty for properties. The safety documentation accompanying the product shall be considered in detail.

La présente déclaration atteste de la concordance avec les directives citées, elle n'offre cependant pas de garantie quant à la nature ou la durabilité selon l'article 443 du code civil allemand. Les consignes de sécurité de la documentation du produit fournie sont à respecter.

Dokument: VD130-1\_CE\_Konformitätserklärung.doc

Seite 2 von 2

Index

### 10.

## 10.Index

A Air flow monitor 35

B Basic display 38 Buttons 38

C clean 41 Control unit 37 Conventions 8

D Display 38 Documentation 7

E Electrolysis 14

F Fan 33 H Hydrogen 14 Hydrogen venting 29

K Keyboard 40

O Operating state 38 Operator training 36 Operator training and instruction 36

P Password 40 Power failure 15, 43

S Safety Personnel 10 Salt quality 22 Summertime 57

W Wintertime 57

#### Wallace & Tiernan<sup>®</sup> Products worldwide

Australia +61 3 8720 6597 info.au@evoqua.com

France +33 1 41 15 92 20 wtfra@evoqua.com

UK +44 300 124 0500 info.uk@evoqua.com Canada +1 905 944 2800 canadainfo@evoqua.com

Germany +49 8221 9040 wtger@evoqua.com

USA +1 856 507 9000 wt.us@evoqua.com **China** +86 10 57076305 sales.cn@evoqua.com

Singapore +65 6830 7165 sales.sg@evoqua.com

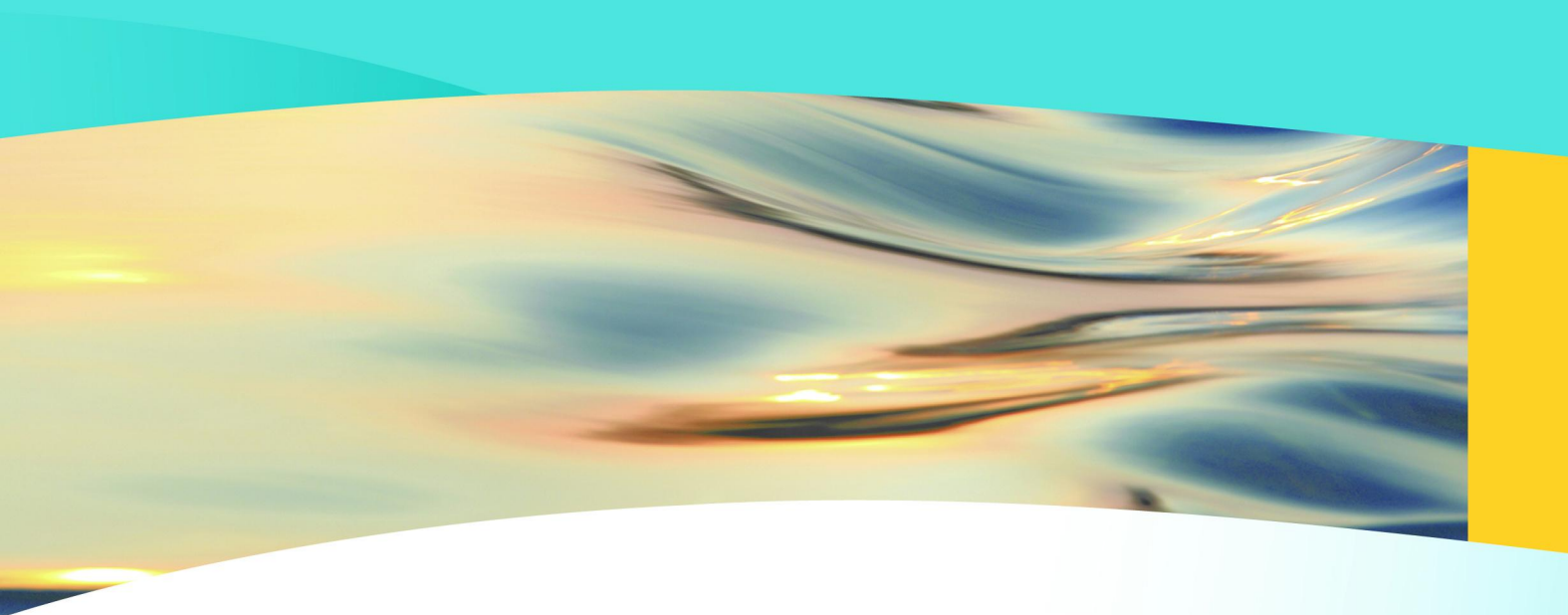

# Wallace & Tiernan®

an **EVOQUA** brand

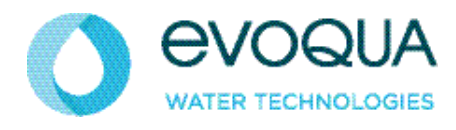

Auf der Weide 10, 89312 Günzburg, Germany

+49 (8221) 904-0 www.evoqua.com

DEPOLOX, OSEC, Barrier, Chem-Ad and Wallace & Tiernan are trademarks of Evoqua, its subsidiaries or affiliates, in some countries.

All rights, especially those to duplication and distribution as well as translation, are reserved. No part of this document may be reproduced in any form (printing, photocopying, microfilm or any other method) or saved, processed, duplicated or distributed by the use of electronic systems without the express written consent of Evoqua Water Technologies GmbH.

All information presented herein is believed reliable and in accordance with accepted engineering practices. Evoqua makes no warranties as to the completeness of this information. Users are responsible for evaluating individual product suitability for specific applications. Evoqua assumes no liability whatsoever for any special, indirect or consequential damages arising from the sale, resale or misuse of its products.